# Học nhanh LabVIEW

#### **EVTAtech Group**

Website: http://dieukhientudong.com

#### Contact: hieutq

Dieukhientudong.com

Contact: hieutq | bmnhy2003

**EVTAtech Group** 

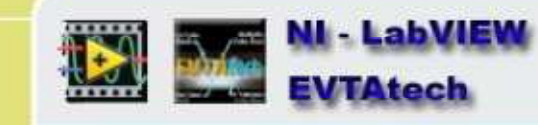

**LabVIEW**<sup>®</sup> 8.2

#### Lập trình đồ họa dành cho đo lường, điều khiển và kiểm tra.

- Phát triển ứng dụng một cách nhanh chóng với những VI thân thiện và sử dụng môi trường đồ hoạ đơn giản
- Thiết kệ đo lường và điều khiển với giao diện DAQ cho quá trình kết nối với tất cả các kiểu dữ liệu vào/ra.
- Mở rộng với các ứng dụng thời gian thực (Real-Time) cho FPGA và PDA.
- Tài liệu hướng dẫn, trợ giúp với nhiều ngôn ngữ khác nhau.
- Tài liệu TV EVTAtech đang viết.

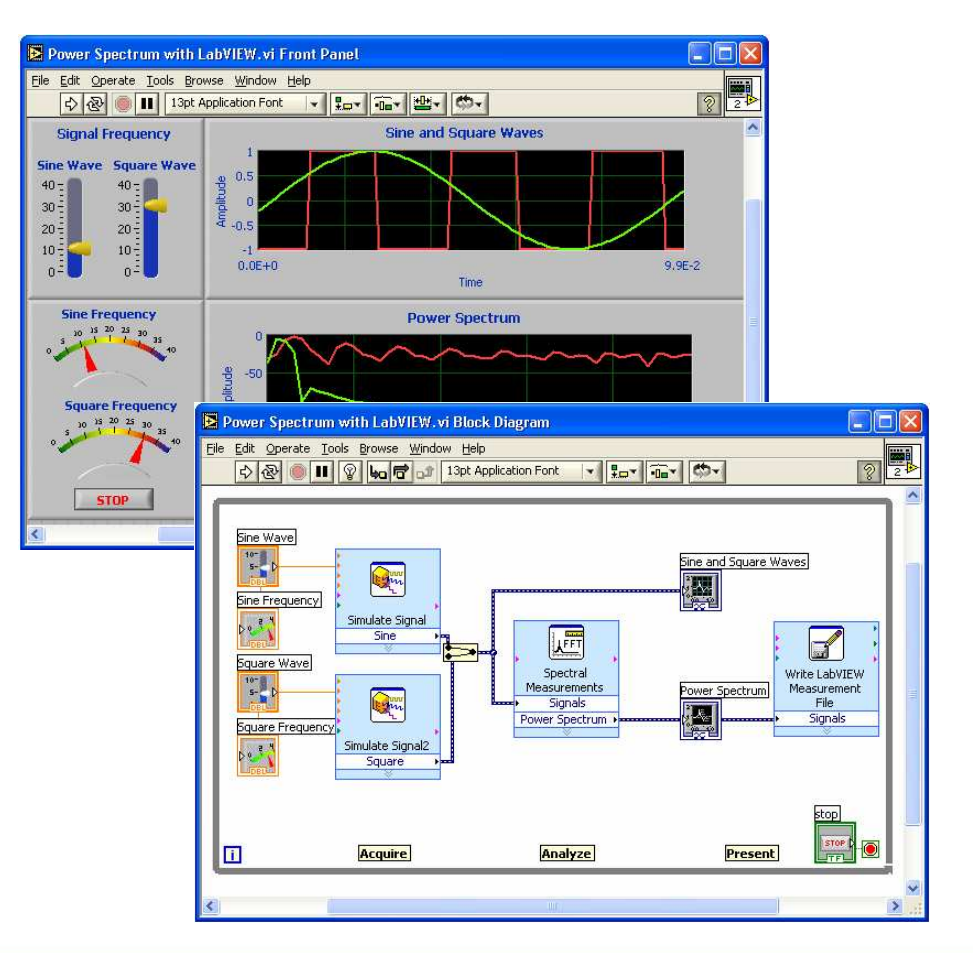

Dieukhientudong.com

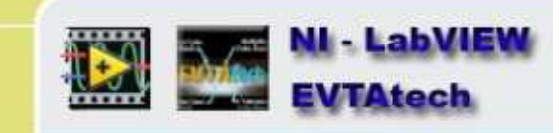

# LabVIEW – một ứng dụng hữu ích

- Cuốn sách có tên "Electronic Design" một phát minh lớn của LabVIEW đã đứng vị trí Top 50 mốc quan trọng của ngành công nghiệp điện.
- LabVIEW 6.1 đã nhận được nhiều giải thưởng tự động hoá xuất sắc vào năm 2002.
- Giải thưởng thiết kế mới với bộ LabVIEW 6i một công cụ mang lại hiệu suất cao nhất cho ngành công nghiệp điện năm 2000
- LabVIEW 6i được lựa chọn là "Best of the Best" trong danh sách phần mềm được đánh giá bởi những người trong ngành

Dieukhientudong.com
Contact: hieutq | bmnhy2003
NI - LabVIEW
EVTAtech

### NI LabVIEW: Lịch sử quá trình tăng trưởng

- T5 2003 LabVIEW 7 Express VIs, I/O Assistants, FPGA/PDA targets
- T1 2002 LabVIEW 6.1 Có khả năng hoạt động mạng networ, phân tích
- T4 2000 LabVIEW 6*i* Đo lường thông minh, kết nối
- T3 1998 LabVIEW 5.0 ActiveX, chuyên xâu
- T2 1996 LabVIEW 4.0 Nhiều công cụ chuyên nghiệp, gỡ rối hoàn thiện
- T8 1993 LabVIEW 3.0 là phiên bản nền tảng của LabView
- T9 1992 LabVIEW cho Windows
- T1 1990 LabVIEW 2.0 cho Macintosh
- T10 1986 LabVIEW 1.0 cho Macintosh
- T4 1983 LabVIEW project begins bắt đầu dự án

Dieukhientudong.com

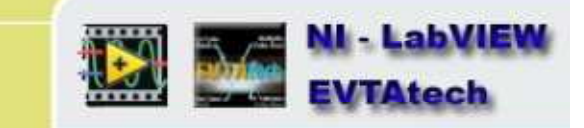

# Sản phẩn công nghệ mang tính thương mại

#### Phần mềm nhúng vào Labview

- Wolfram Research Mathematica ®
- Microsoft Excel ®
- MathWorks MATLAB® và Simulink®
- MathSoft MathCAD ®
- Electronic Workbench MultiSim®
- Texas Instruments Code Composer Studio<sup>®</sup>
- Ansoft RF circuit design software
- Microsoft Access ®
- Microsoft SQL Server ®
- Oracle<sup>®</sup>

# Các giao thức truyền thông

- Ethernet
- CAN
- DeviceNet
- USB
- IEEE 1394
- RS-232
- GPIB
- RS-485

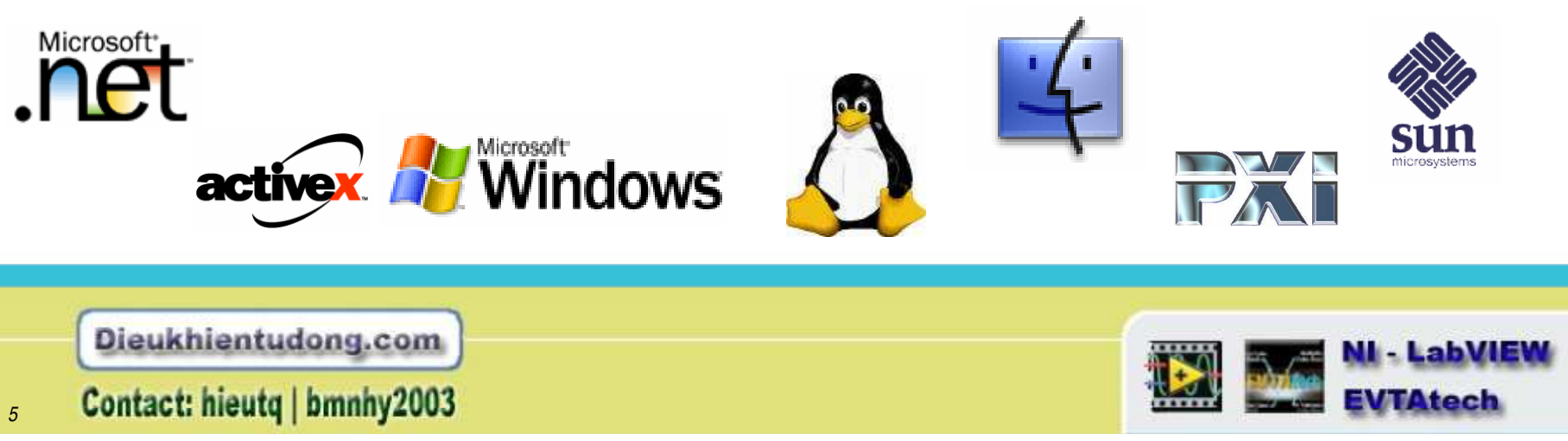

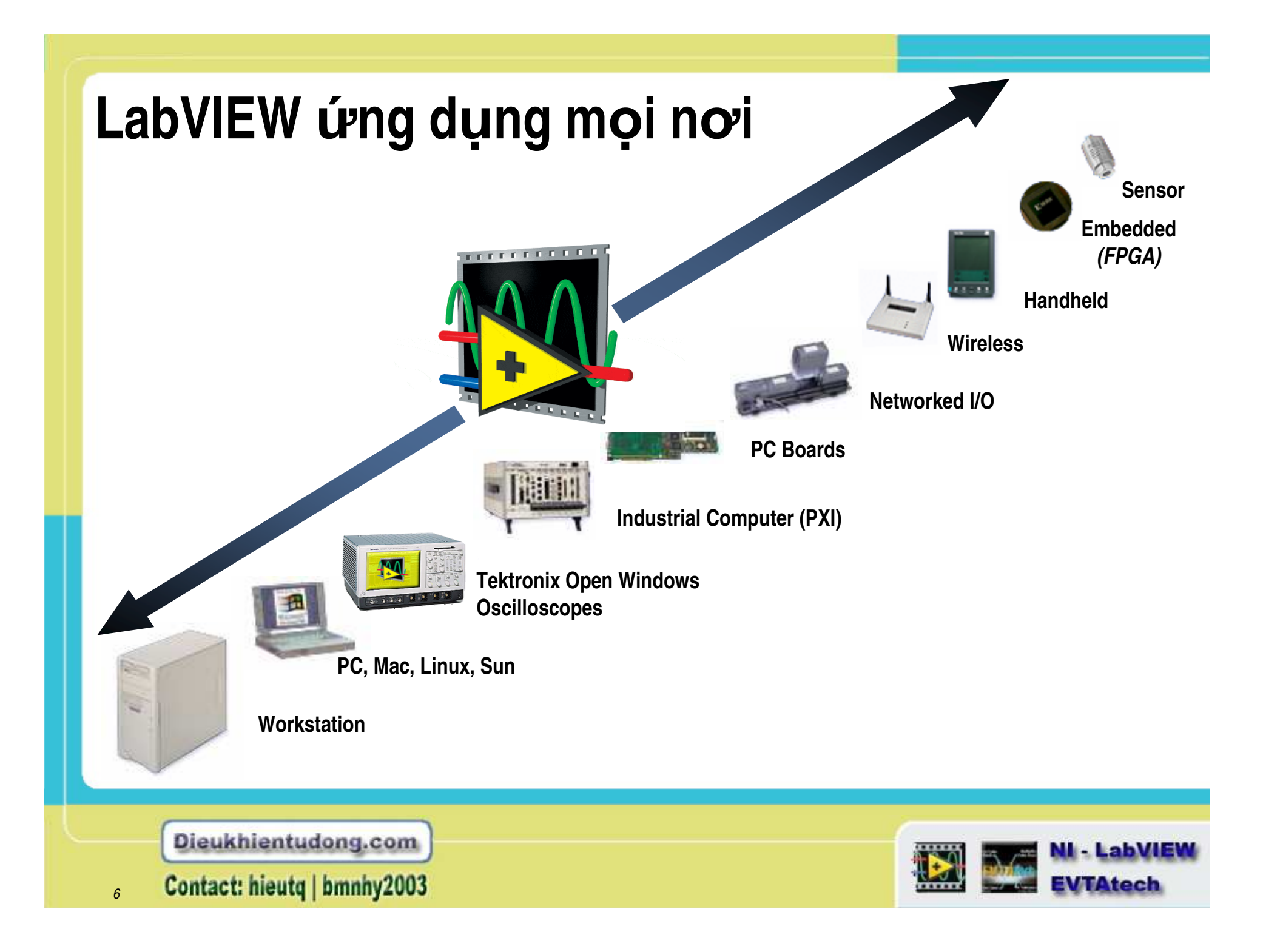

# Họ LabVIEW

#### NI LabVIEW Phần mềm lập trình đồ họa dành cho đo lường và điều khiển

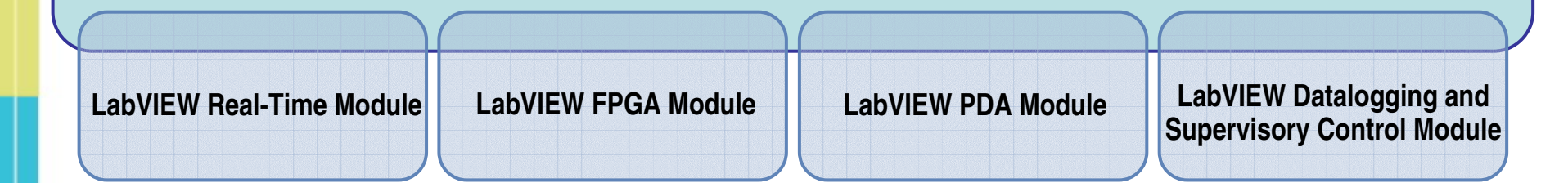

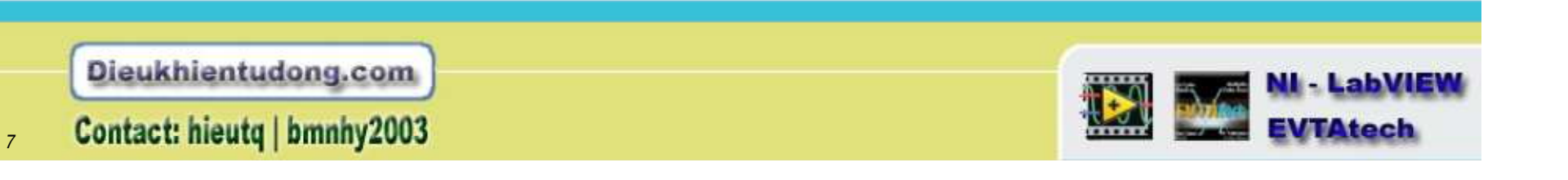

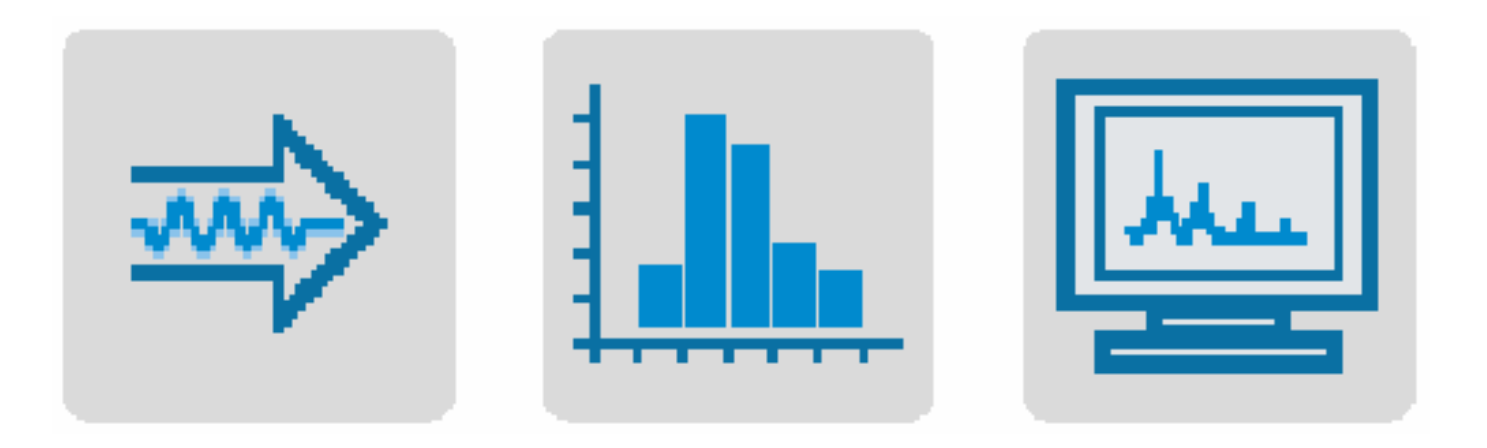

#### Cái có được, phân tích và hữu hiệu

LabVIEW là một ngôn ngữ lập trình đồ hoạ khá mạnh trong các lĩnh vực kiểm tra, đo lường, và điều khiển. Có thể thấy dõ trong 3 điểm nổi bật sau: cái có được, phân tích và sự hữu hiệu. LabVIEW là một phần mềm thân thiện, một công cụ mạnh cho phân tích và hữu dụng trong lập trình thời gian thực giới thực.

Dieukhientudong.com

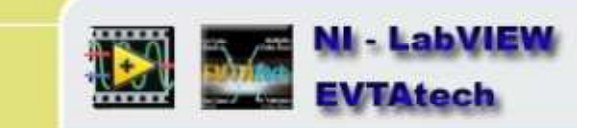

## Cái có được ở LabVIEW

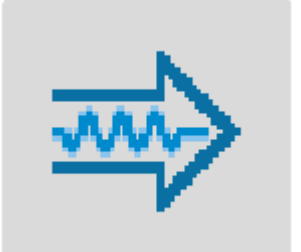

LabVIEW được kết hợp chặt chẽ với phần cứng, thêm vào hàng ngàn kết nối với các thiết bị vào/ra với hàng trăm thiết bị khác nhau.

#### LabVIEW có thể được sử dụng dành cho nhiều thiết bị:

- GPIB, Serial, Ethernet, VXI, PXI Instruments
- Data Acquisition (DAQ)
- PCI eXtensions for Instrumentation (PXI)
- Image Acquisition (IMAQ)
- Motion Control
- Real-Time (RT) PXI
- PLC (through OPC Server)
- PDA
- Modular Instruments

Dieukhientudong.com

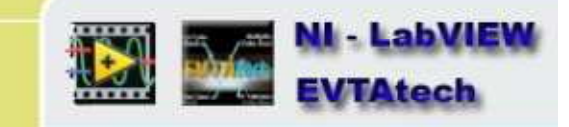

# Phân tích ở LabVIEW

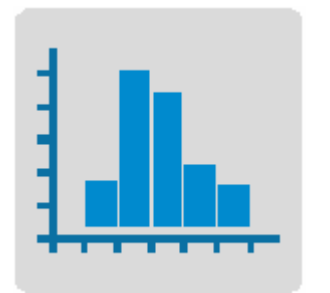

Hệ thống phân tích đo lường mạnh được xây dựng trên môi trường phát triển Labview. LabVIEW bao gồm nhiều các công cụ trợ giúp người dùng để phân tích dữ liệu:

- Hơn 400 mẫu hàm phân tích đo lường trong các biểu thức khác, tối ưu, lọc, toán học, chuỗi số học, thống kê, v.v...
- 12 VI Express mới đặc biệt được thiết kế dành cho phân tích đo lường, bao gồm bộ lọc và phân tích quan phổ.
- Các VI xử lý tín hiệu dành cho Filtering, Windowing, Transforms, Peak Detection, Harmonic Analysis, Spectrum Analysis, v.v.

Dieukhientudong.com

Contact: hieutq | bmnhy2003

10

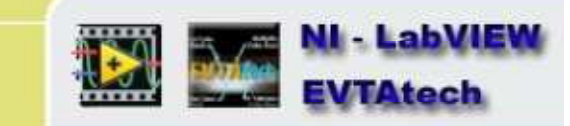

## Sự hữu hiệu ở LabVIEW

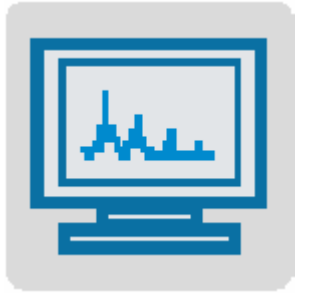

LabVIEW có thể làm việc trên PC của bạn hoặc ngay cả trên mạng network, hoặc bạn có thể thêm vào những ứng dụng là 1 lợi thế giống như DIAdem.

# LabVIEW includes the following tools to help you present your data:

- On your machine Graphs, Charts, Tables, Gauges, Meters, Tanks, 3D Controls, Picture Control, 3D Graphs (Windows Only), Report Generation (Windows Only)
- Over the Internet Web Publishing Tools, Datasocket (Windows Only), TCP/IP, VI Server, Remote Panels, Email
- Enterprise Connectivity Toolset SQL Tools (Databases), Internet Tools (FTP, Telnet, HTML)

Dieukhientudong.com

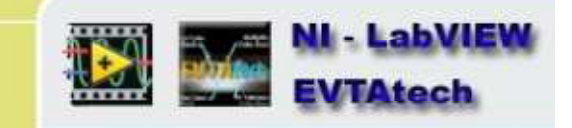

### Các bài sẽ giới thiệu về Labview cuốn này

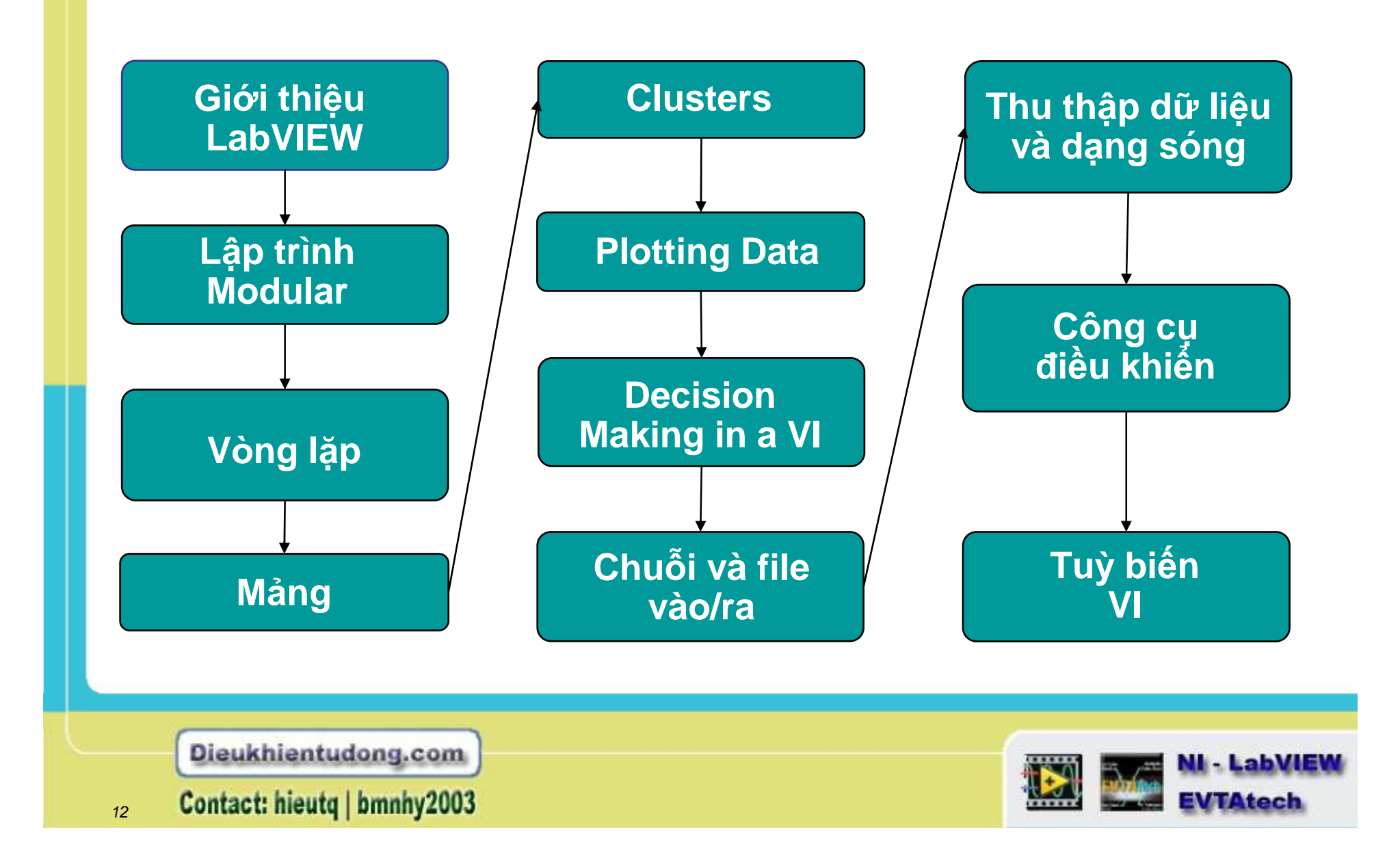

# Điều đạt được của khoá học

## Khoá học này chuẩn bị cho bạn:

- Hiểu được Front panels, biểu đồ thành lập các khối thành một hệ thống, và các thiết bị kết nối.
- Biết sử dụng cấu trúc các chương trình và các dạng dữ liệu mà chúng tồn tại ở LabVIEW
- Biết sử dụng linh hoạt cách sắp xếp dữ liệu cho việc lập trình máy tính và kỹ thuật xác định, sửa các lỗi trong một chương trình.
- Tạo ra và lưu trữ các VI của bạn vì vậy bạn có thể dùng chúng như những VI phụ trợ.
- Hiển thị và lưu trữ dữ liệu của bạn.
- Tạo ra những ứng dụng sử dụng những bảng plug-in data acquisition (DAQ)
- Tạo ra các ứng dụng mà sử dụng GPIB và chuỗi các thiết bị cổng.

Dieukhientudong.com Contact: hieutq | bmnhy2003

# Khoá học có thể mang lại.

Mục đích của khoá học đó không phải là để bàn luận về những vấn đề như là:

- Xây dựng VI trong LabVIEW, chức năng, hoặc thư viện VI
- Thuyết tương tự và công nghệ.
- Hoạt động chi tiết của chuỗi cổng hoặc bus GPIB
- Làm thế nào để phát triển một công cụ điều khiển.

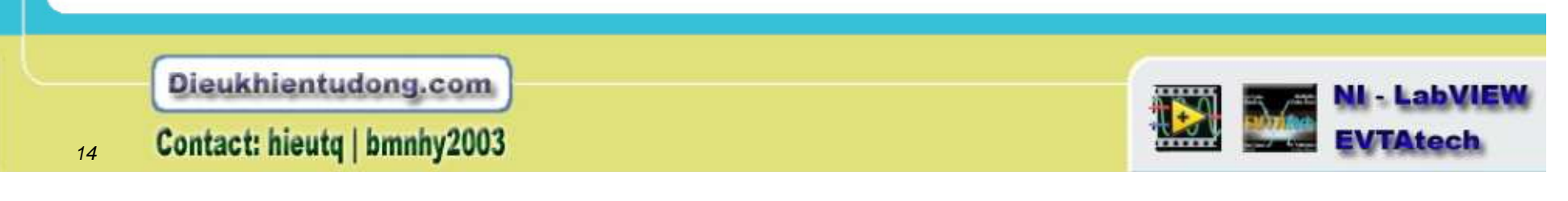

# Bài học 1: Giới thiệu về LabVIEW

## Chủ đề nghiên cứu

- •Môi trường LabVIEW
- •Giao diện Labview
- •Biểu đồ thiết lập các khối thành một hệ thống
- •Lập trình
- Trợ giúp trong LabVIEWGỡ rối 1 VI

Dieukhientudong.com

Contact: hieutq | bmnhy2003

15

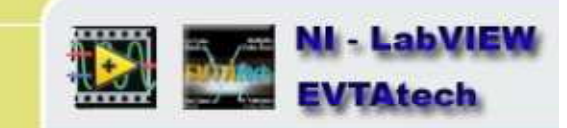

# Virtual Instruments (VIs) – Những công cụ ảo

#### Giao diện chính

- Controls = Inputs (Vào)
- Indicators = Outputs (Ra)

## Biểu đồ khối

- Các khối chương trình của giao diện chính
- Các thành phần đi dây.

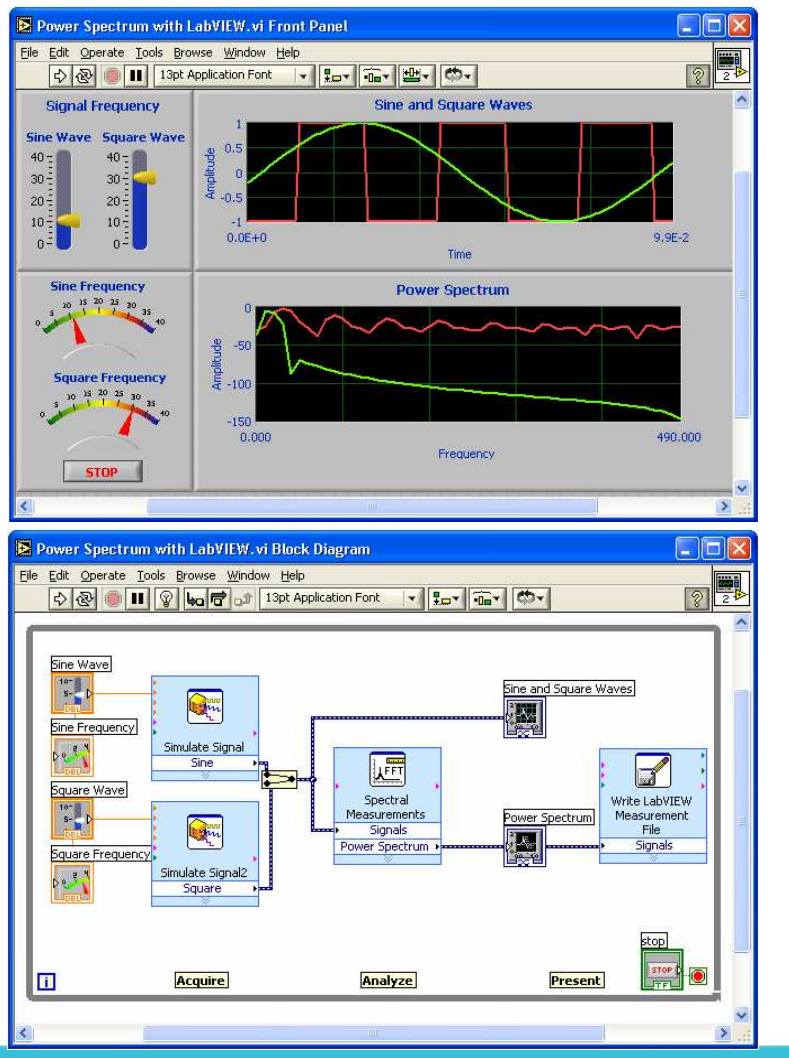

Dieukhientudong.com

Contact: hieutq | bmnhy2003

16

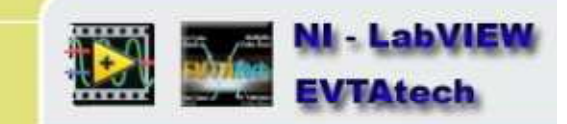

# Hộp thoại khởi động LabVIEV

| 🔛 LabVIEVV 8.2   | Licensed for Professional Versio    |
|------------------|-------------------------------------|
| Files            | Resources                           |
| New              | New To LabVIEW?                     |
| ង Blank VI       | Getting Started with LabVIEW        |
| 💫 Empty Project  | LabVIEW Fundamentals                |
| VI from Template | Guide to LabVIEW Documentation      |
| De More          | LabVIEW Help                        |
|                  | Upgrading LabVIEW?                  |
| Open -           | MathScript                          |
| Browse           | 3D Picture Control                  |
|                  | LabVIEW Object-Oriented Programming |
|                  | List of All New Features            |
|                  | Web Resources                       |
|                  | Discussion Forums                   |
|                  | Training Courses                    |
|                  | LabVIEW Zone                        |
|                  | Fyamples                            |

Dieukhientudong.com

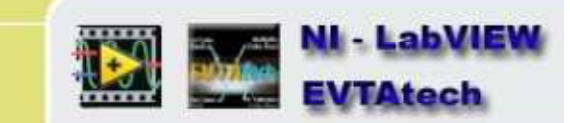

## Tạo một VI mới

| LabVIEW<br>Edit <u>T</u> ools <u>H</u> elp        |                            |              | <ul> <li>File»New VI để tạo 1 VI mới</li> </ul> |           |
|---------------------------------------------------|----------------------------|--------------|-------------------------------------------------|-----------|
| lew VI<br>lew<br>Dpen<br>Jose<br>Close All        | Ctrl+N<br>Ctrl+O<br>Ctrl+W |              |                                                 |           |
| ave<br>ave <u>A</u> s<br>ave <u>w</u> ith Options | Ctrl+S                     |              |                                                 | New       |
| age Se <u>t</u> up<br>rint Window                 | Ctrl+P                     |              |                                                 | Open      |
| Properties of This VI                             | Ctrl+I                     |              |                                                 | Configure |
| Recently Opened Files                             | •                          | <b>17</b> Ex |                                                 | Help      |
| E <u>x</u> it                                     | Ctrl+Q                     |              |                                                 |           |

 File»New... Để mở một hộp thoại mới và cấu hình cho một VI, đặt các biến số, điều khiển, v.v...

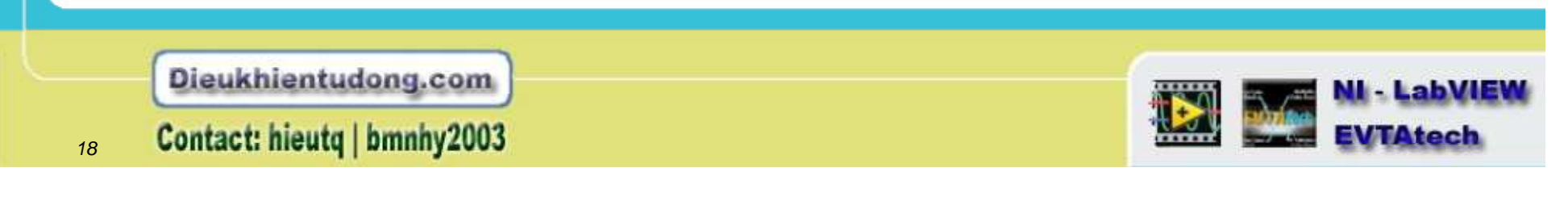

## Mở các mẫu có sẵn

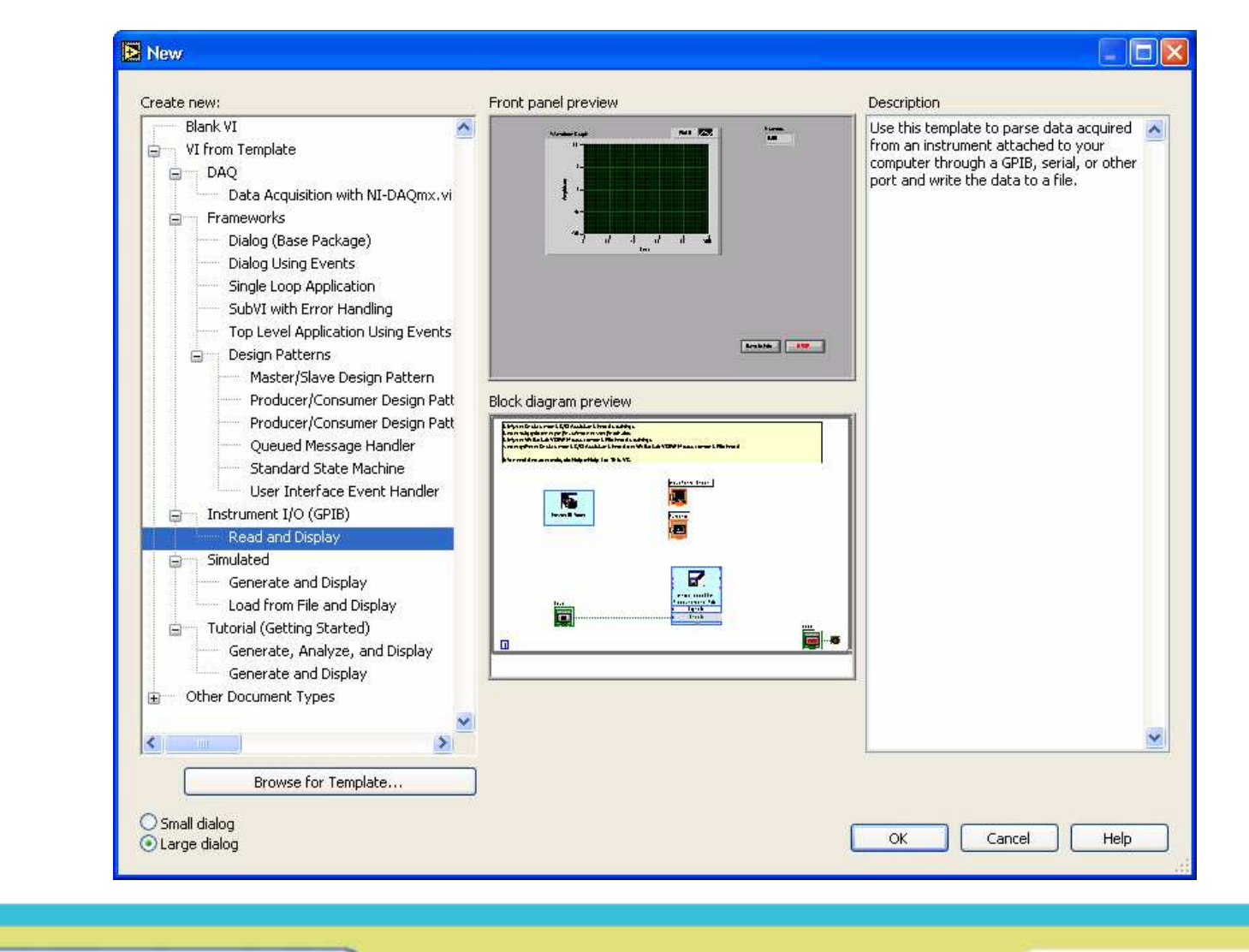

- LabVIEW

**EVTAtech** 

Dieukhientudong.com

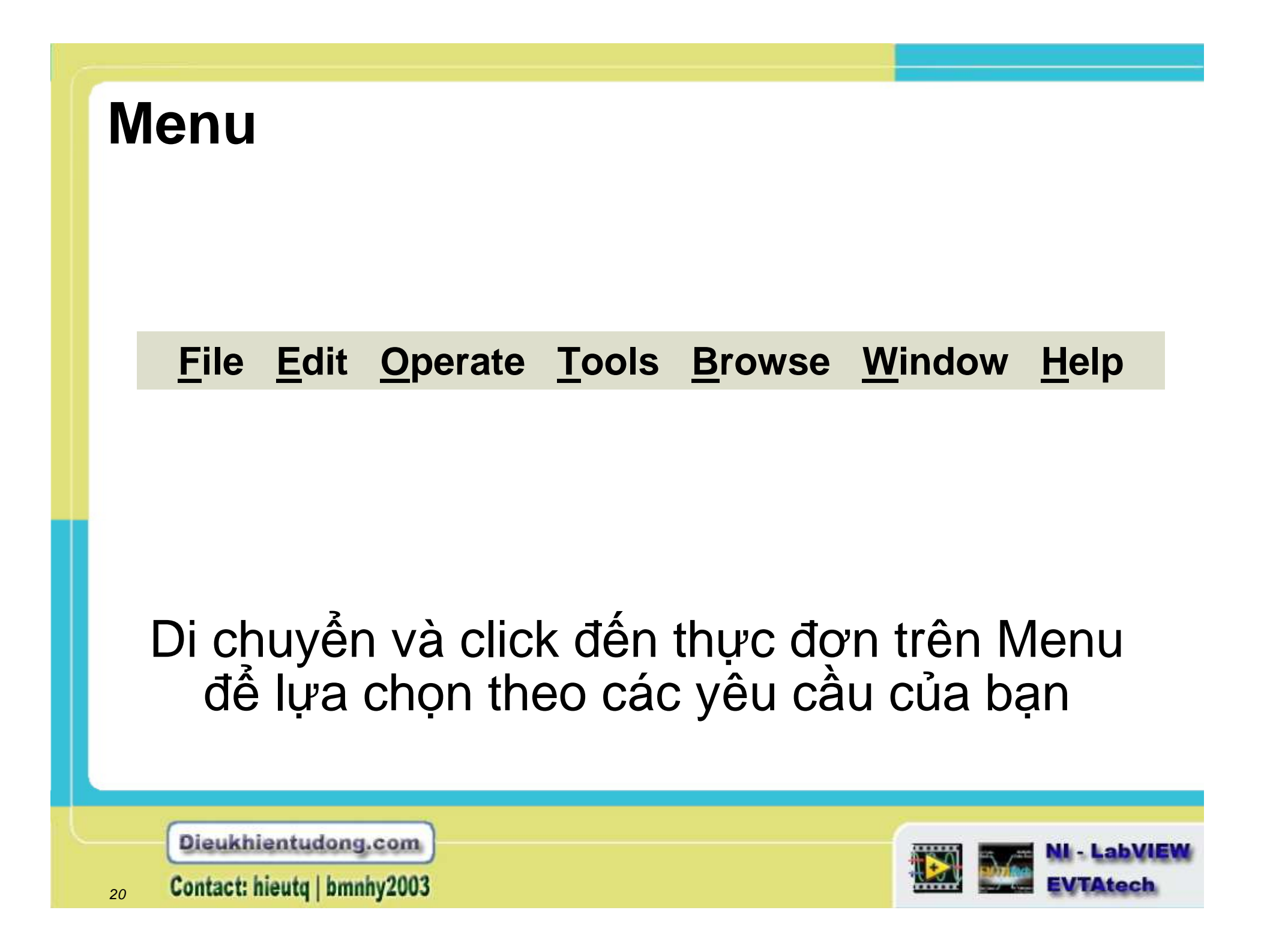

## Giao diện phía trước

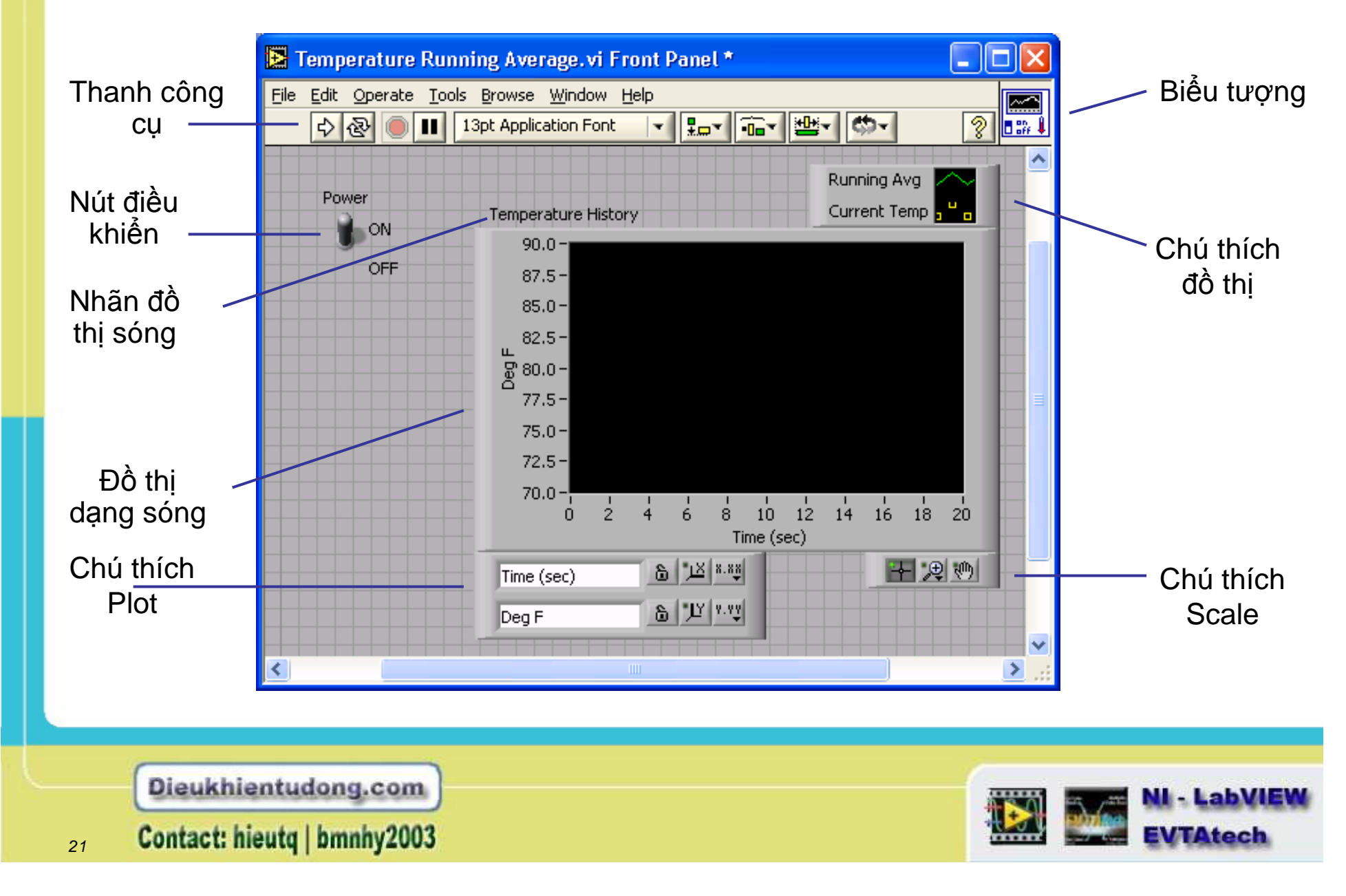

# Đồ thị khối

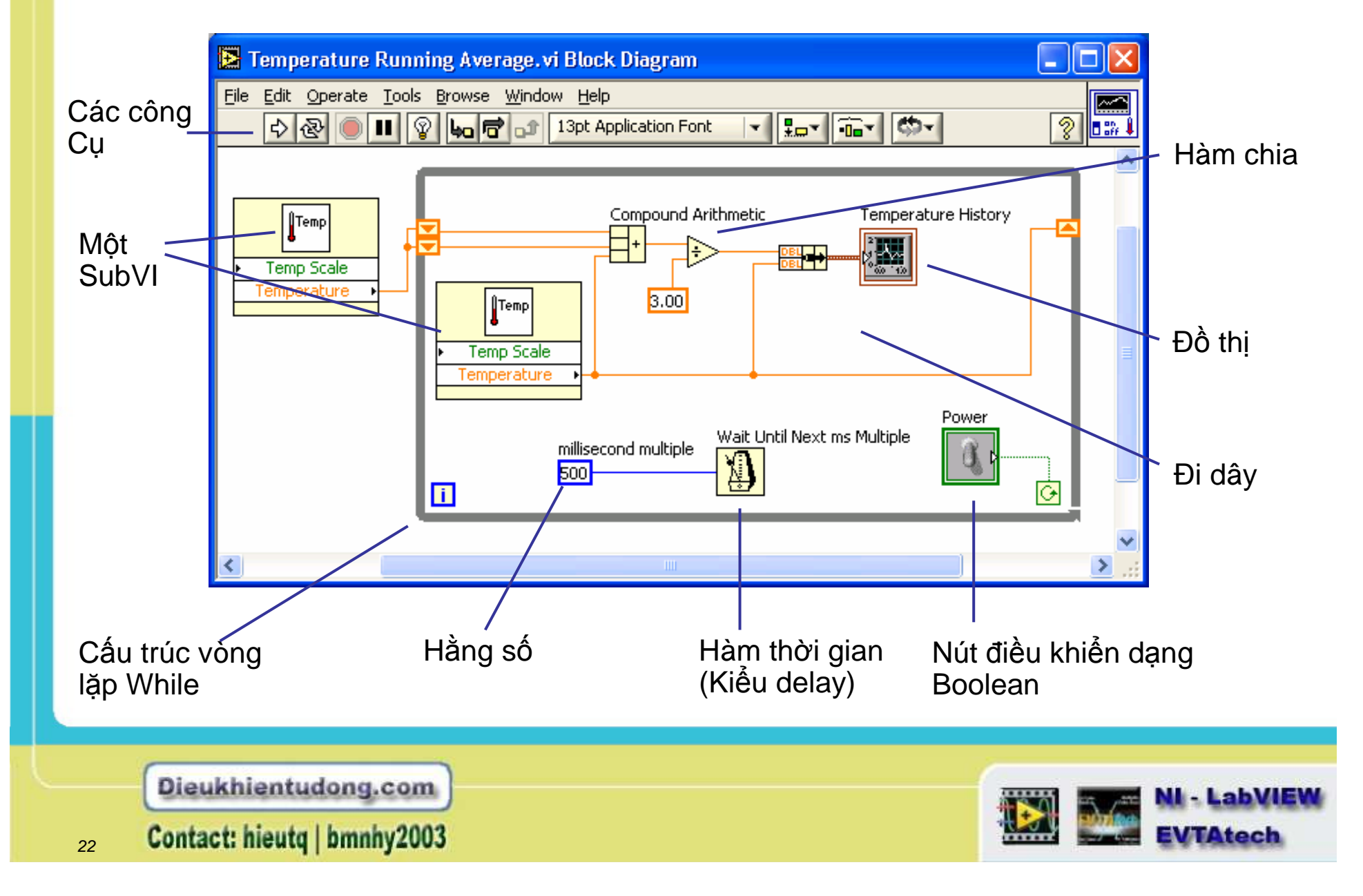

# Các thanh công cụ và biểu đồ khối

13pt Application Font

Chạy ứng dụng

Chạy ứng dụng liên tục

.

Ngừng chạy Tạm dừng/Tiếp tục

🚺 Chỉ dẫn

🖉 Chấp nhận

Chạy đứt quãng

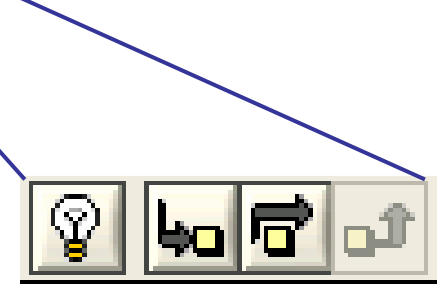

Những nút được thêm vào trên thanh công cụ

- Hiển thị quá trình thi hành
- Nút Step Into
- Nút Step Over
- Nút Step Out

Font ring Alignment ring Distribution ring Resize ring Reorder ring Trợ giúp ngữ cảnh

?

-0---

**\*.**...▼

Dieukhientudong.com 23 Contact: hieutq | bmnhy2003

# Bảng công cụ

- LabVIEW tự động chọn những công cụ cần thiết.
- Hiển thị trên Front panel và trên biểu đồ thiết lập hệ thống.
- Các chức năng công cụ có thể lựa chọn ở chế độ đặc biệt theo con trỏ chuột.
- Sử dụng các công cụ để tạo và chỉnh sửa giao diên chính và các đối tượng của biểu đồ khối
- Hiển thị bảng công cụ (Tools Palette), chọn Window»Show Tools Palette

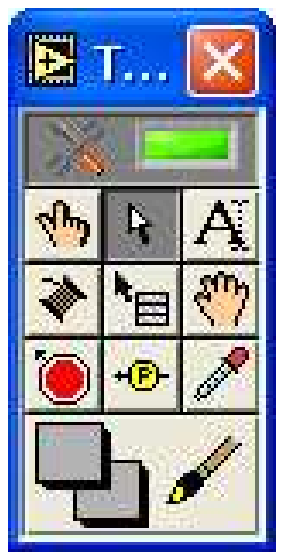

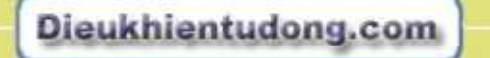

Contact: hieutq | bmnhy2003

24

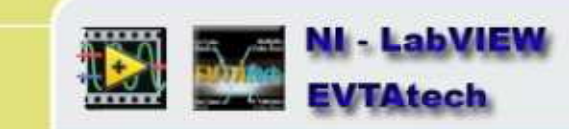

# Giao diện chính - Bảng điều khiển (Controls Palette)

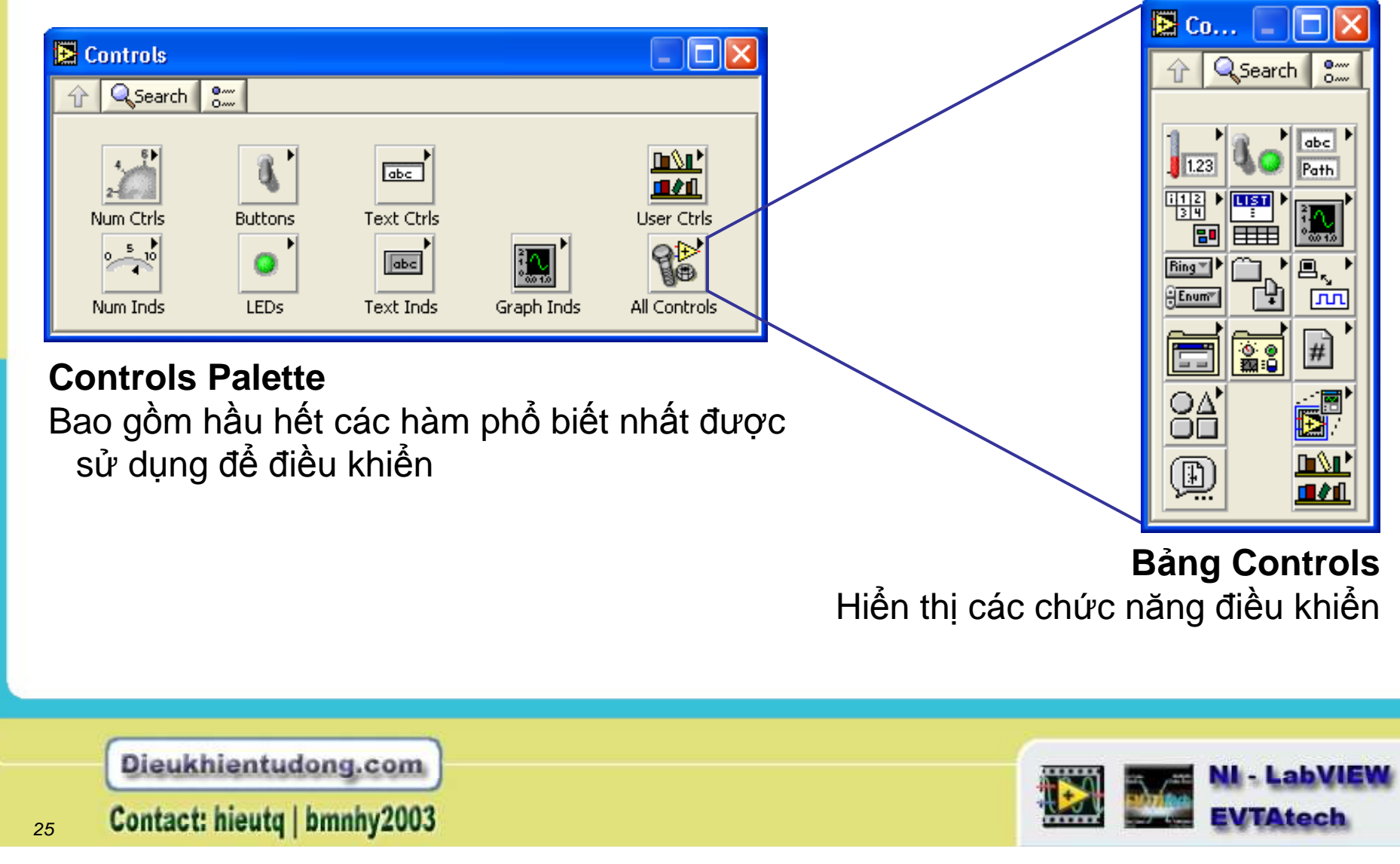

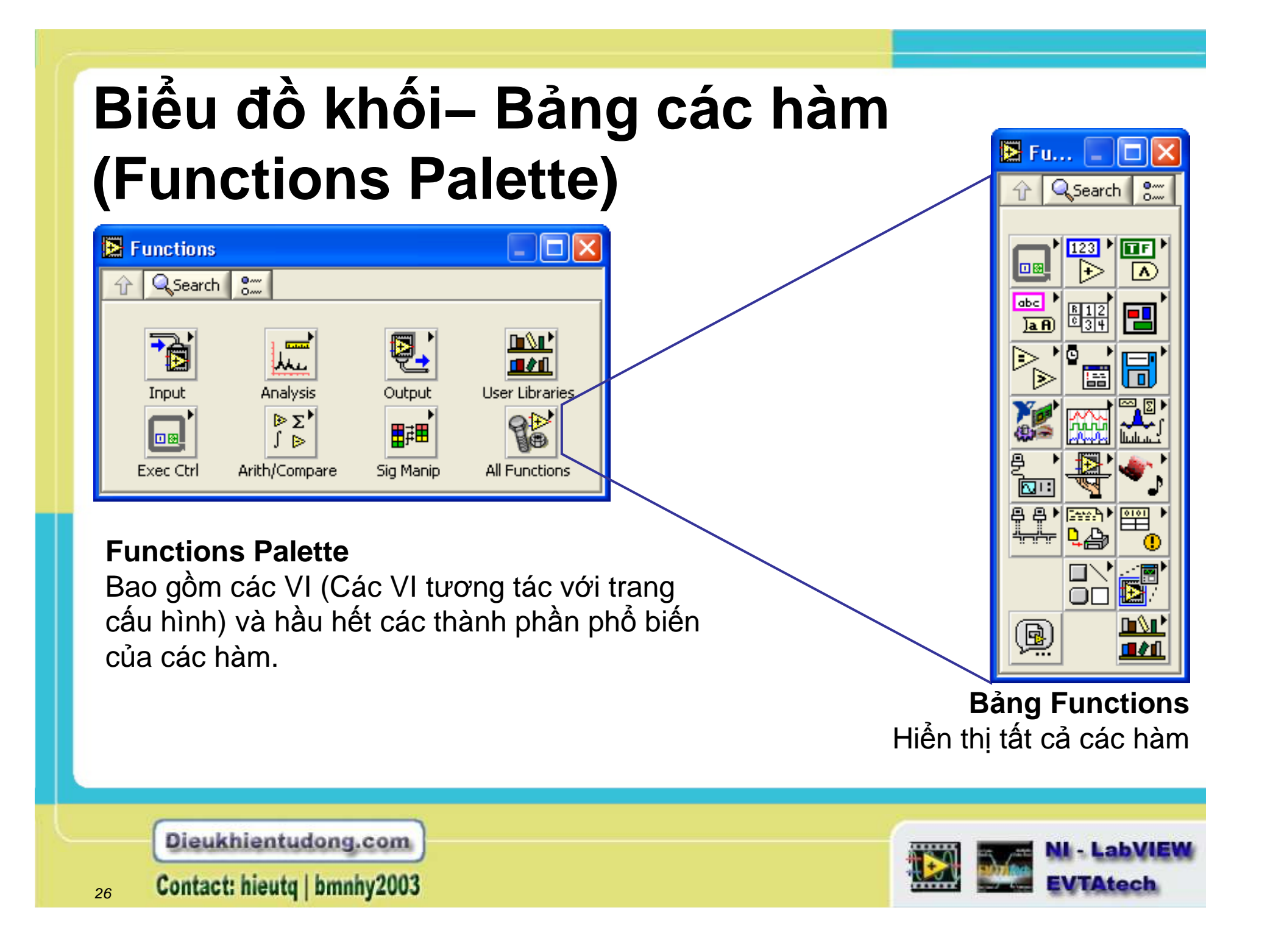

# Bảng các công cụ

Nhấp chuột vào thành phần VI cần dùng để dưa tới bảng các VI tiếp theo

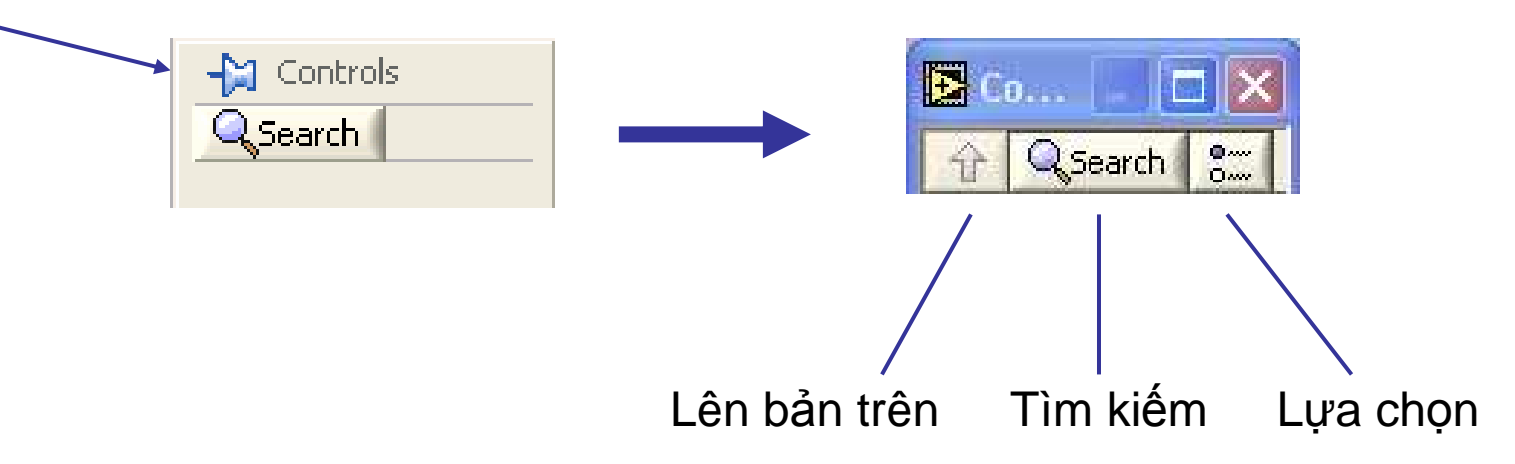

- Là các bảng dạng đồ hoạ, luân chuyển
- Bảng cấp 2 được luân chuyển từ bảng chính
- Sử dụng bảng lựa chọn để thay đổi tổng quan từ lựa chọn nhanh sang chuyên nghiệp

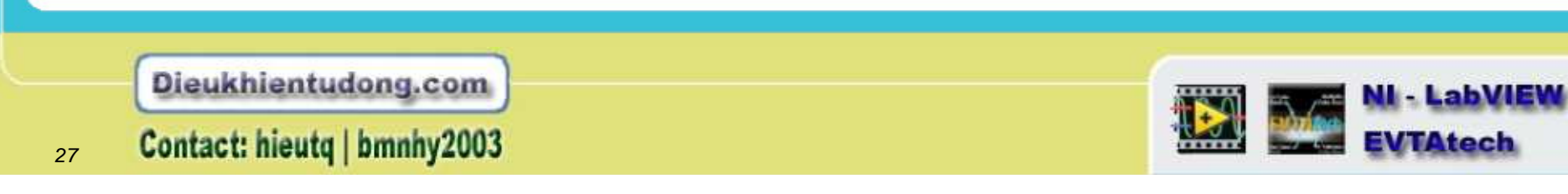

## Tìm kiếm một Controls, VIs, và Functions

- Nhấp vào nút search và gõ chữ bạn muốn tìm.
- Nhấp chuột và kéo thả mội thành phần từ cửa sổ tìm kiếm tới biểu đồ khối hoặc nhấp đúp chuột vào thành phần đó để mở

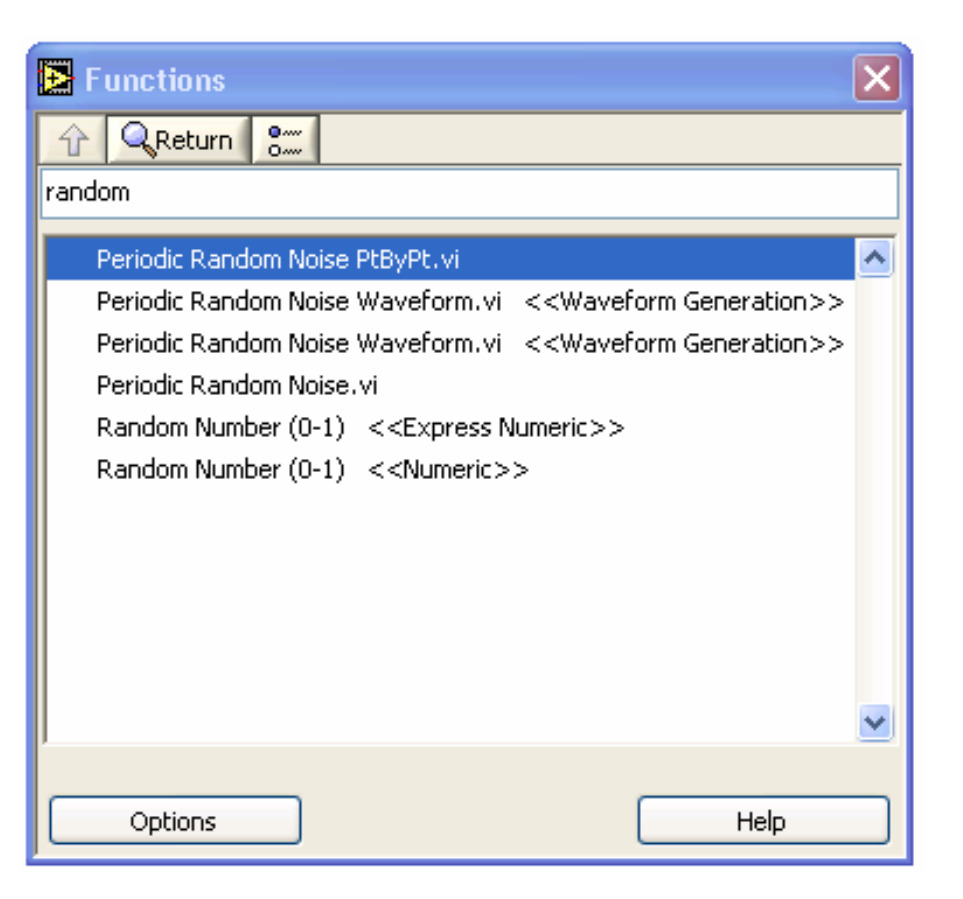

Dieukhientudong.com

Contact: hieutq | bmnhy2003

28

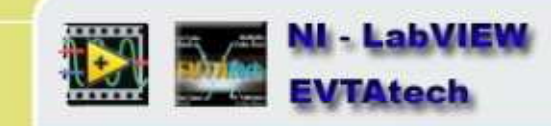

# Bảng Control & Function theo người dùng

#### Vào: Programs» National Instruments» LabVIEW

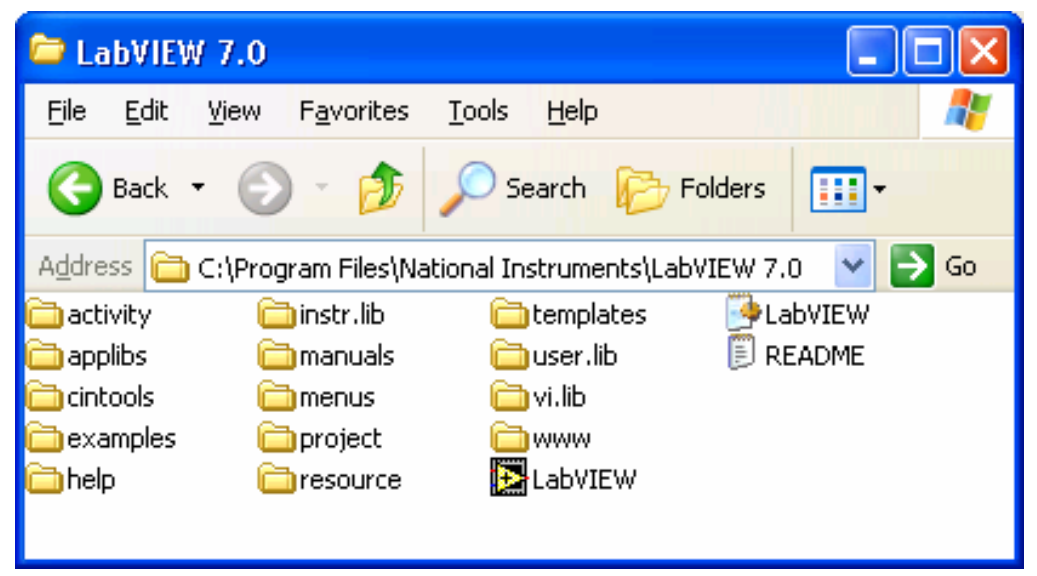

- Các thư viện vi.lib bên trong thư mục của LabVIEW
- Thay thế các thành phần bên trong user.lib hoặc instr.lib để các Vi được đưa vào bảng Controls và Functions

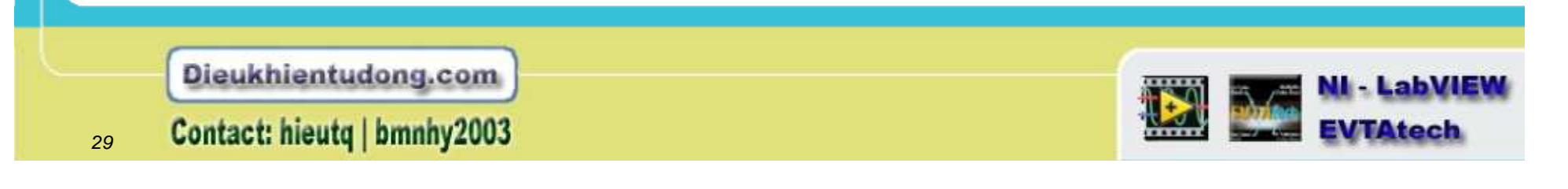

# Tạo một giao diện VI nho nhỏ

Xây dựng một dự án với nút điều khiển controls (đưa vào) và chỉ thị indicators (đầu ra)

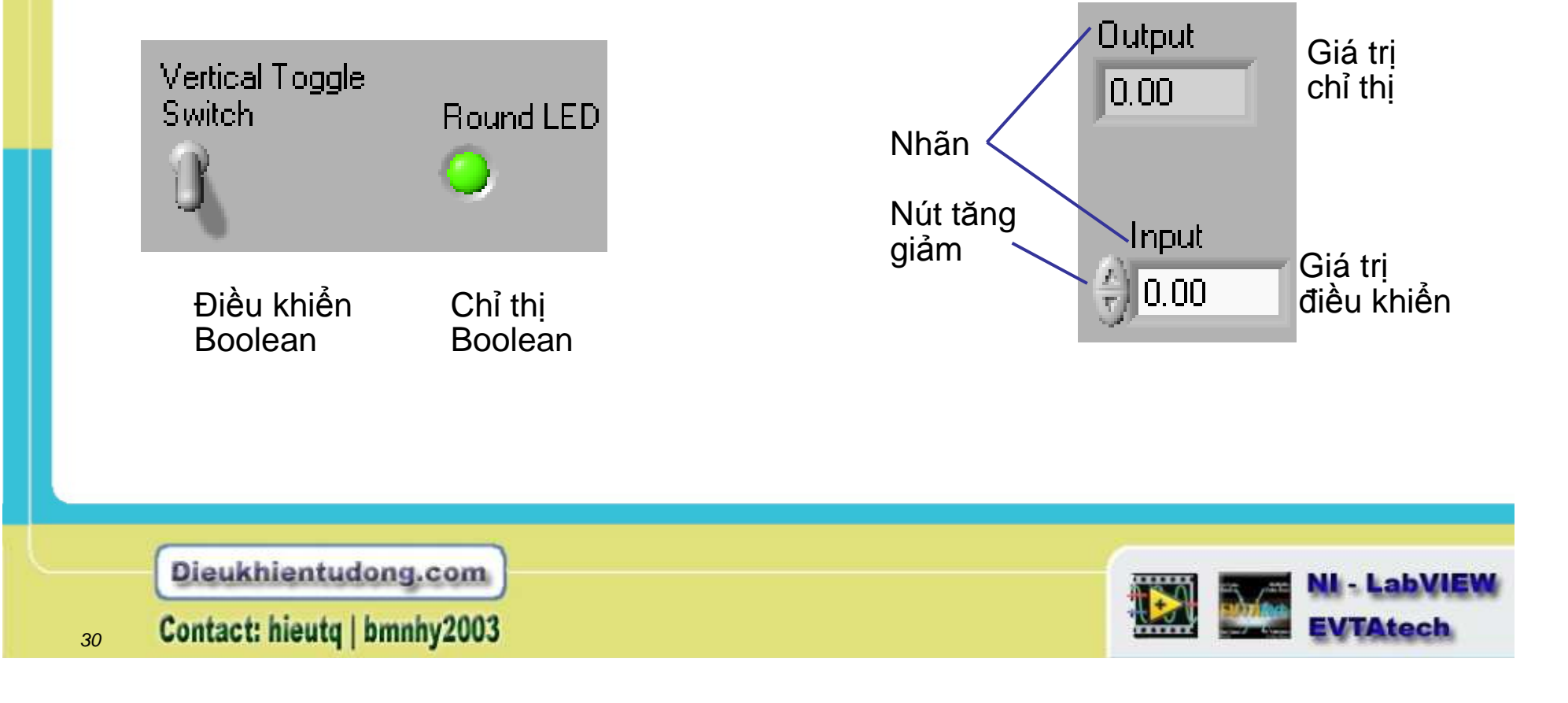

## Các Menu tắt cho đối tượng Front Panel

Click chuột phải vào nhãn để hiển thị menu tắt

Numeric Size To Text Vertical Arrangement Click chuột phải vào khung hiển thị số để truy xuất menu tắt

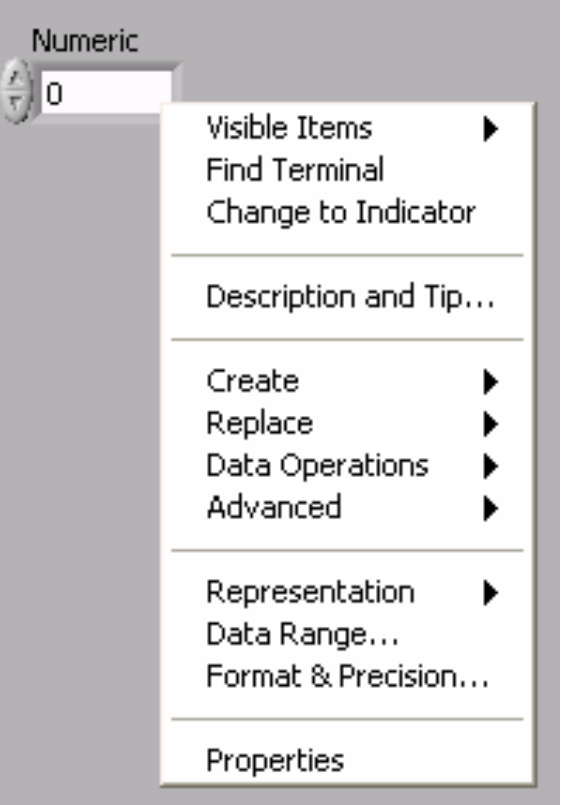

Dieukhientudong.com

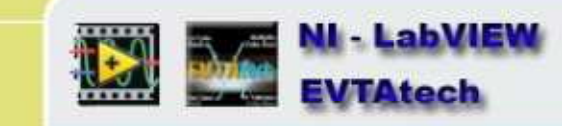

# Trang đặc tính

Click chuột phải lên một trình điều khiển hoặc chỉ thị trên Front panel và lựa chọn Properties từ menu tắt để xác lập hộp thoại đặc tính cho đối tượng.

| Appearance<br>Label                                     | Data Range            | Format and Precision |               |
|---------------------------------------------------------|-----------------------|----------------------|---------------|
| Label                                                   |                       |                      | Documentation |
| Visible Numeric                                         |                       | Caption              | ible          |
| Enabled Stat<br>Enable<br>Disable<br>Disable<br>Disable | e<br>d<br>d & Grayed  |                      |               |
| Show ra                                                 | dix<br>:rement/decrei | ment buttons         |               |
|                                                         |                       |                      |               |
|                                                         |                       | 6                    |               |

Dieukhientudong.com

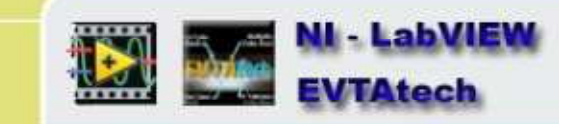

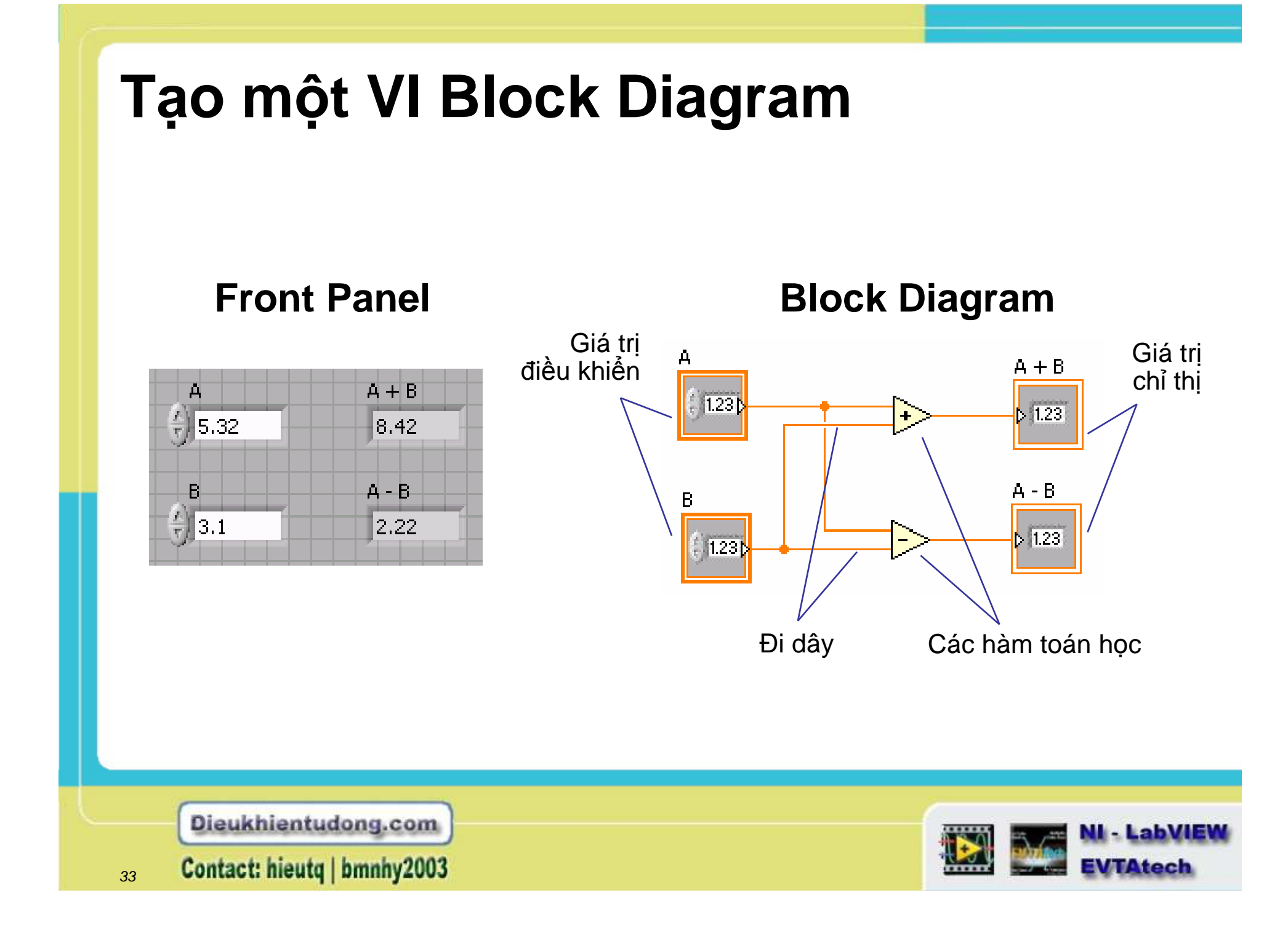

# **Express VIs, VIs và Functions**

- Express VIs: Các VI chuyên nghiệptương tác với trang hộp thoại cấu hình
- Standard VIs: Các VI tiêu chuẩn được tuỳ biến đi dây
- Functions: Những thành phần hoạt động chủ yếu của LabVIEW (không phải Front panel hoặc Block diagram)

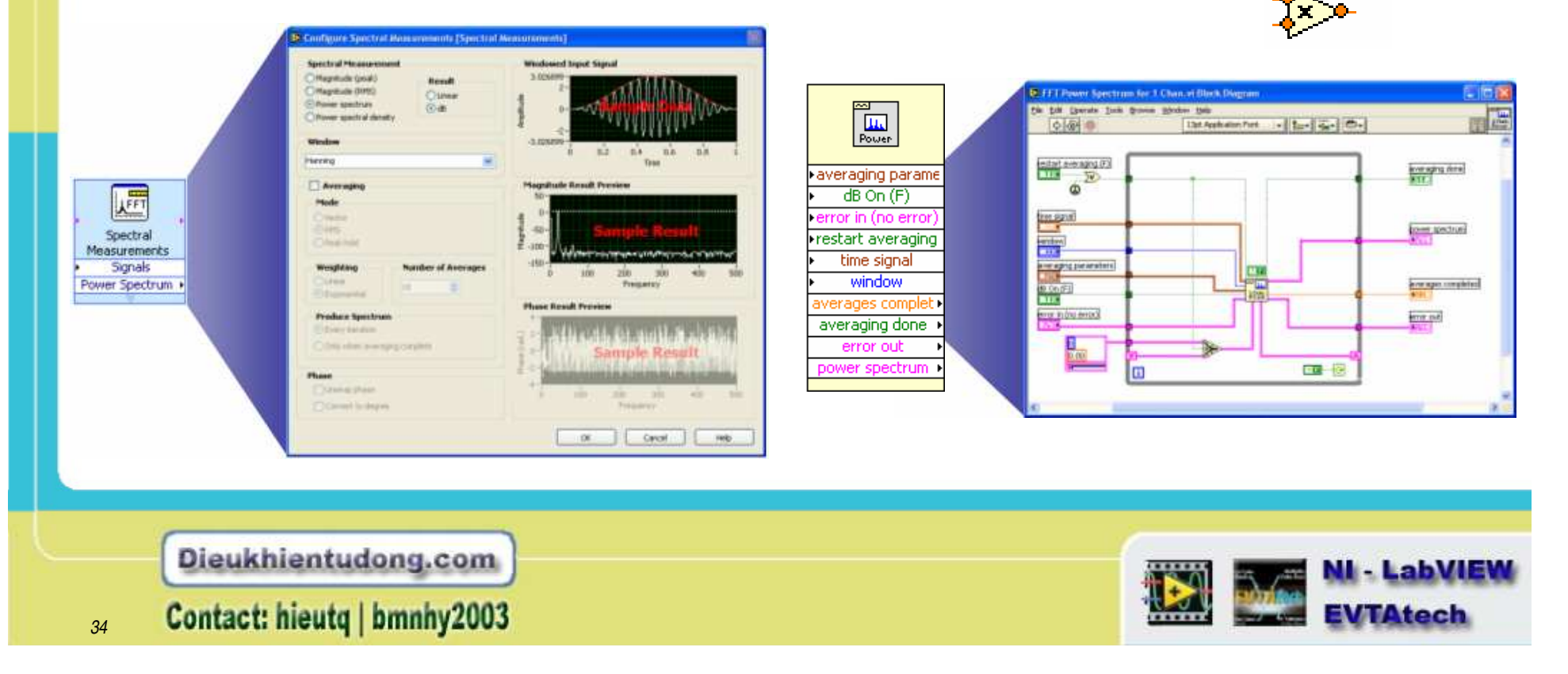

# Các điểm nút trong Block Diagram

Nút mở rộng

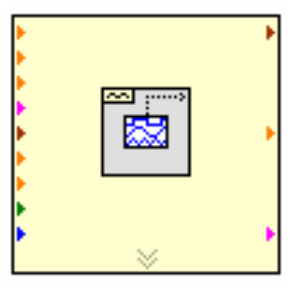

- Hàm VI cơ bản
- VI có 3 đường ra khác nhau
- Trường màu vàng chỉ định một VI tiêu chuẩn
- Trường màu xang chỉ địng cho một VI Express

Nút mở rộng

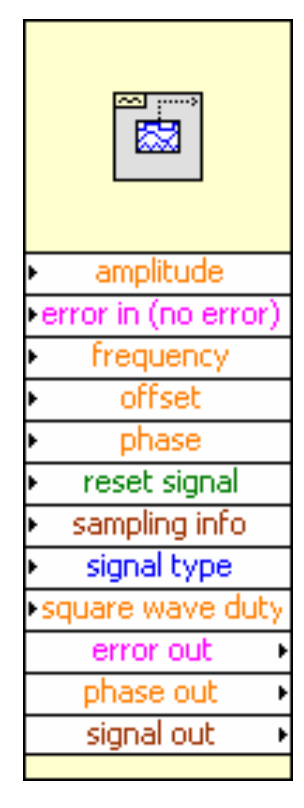

Dieukhientudong.com

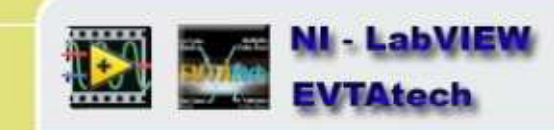

# **Block Diagram Terminals**

- Terminals là cổng ra và cổng vào để trao đổi thông tin giữa panel và diagram
- Terminals tương tự như tham số và hằng số trong ngôn ngữ lập trình cơ bản.
- Click chuột phải và chọn View As Icon để thay đổi tổng quan icon

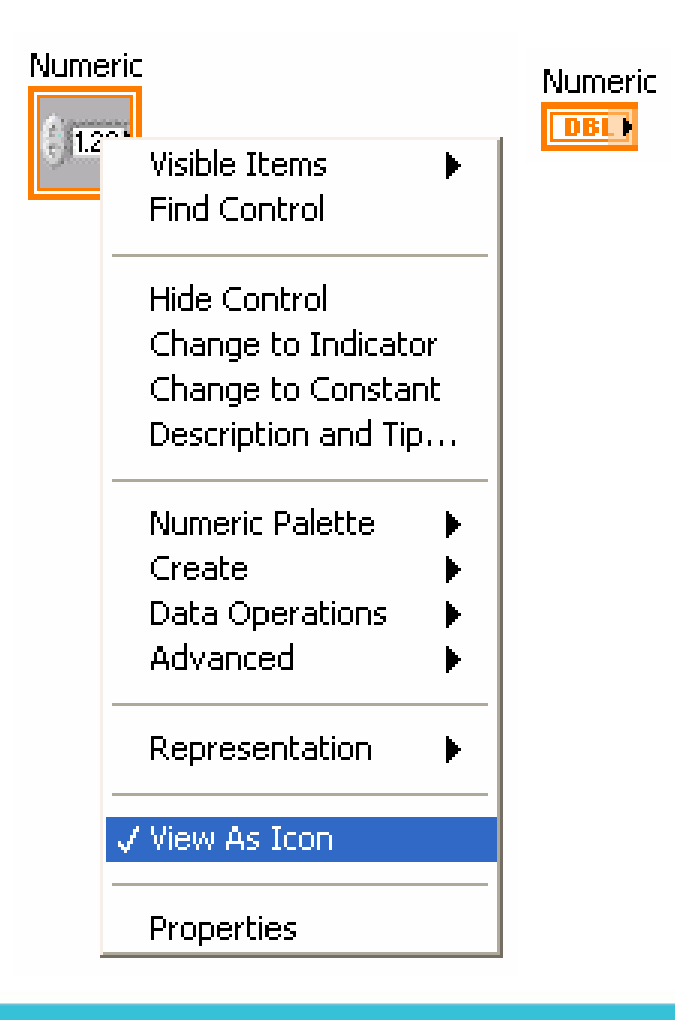

Dieukhientudong.com

Contact: hieutq | bmnhy2003

36

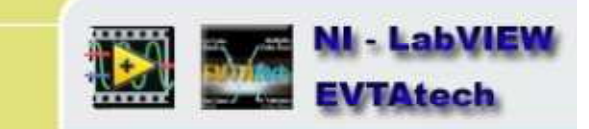
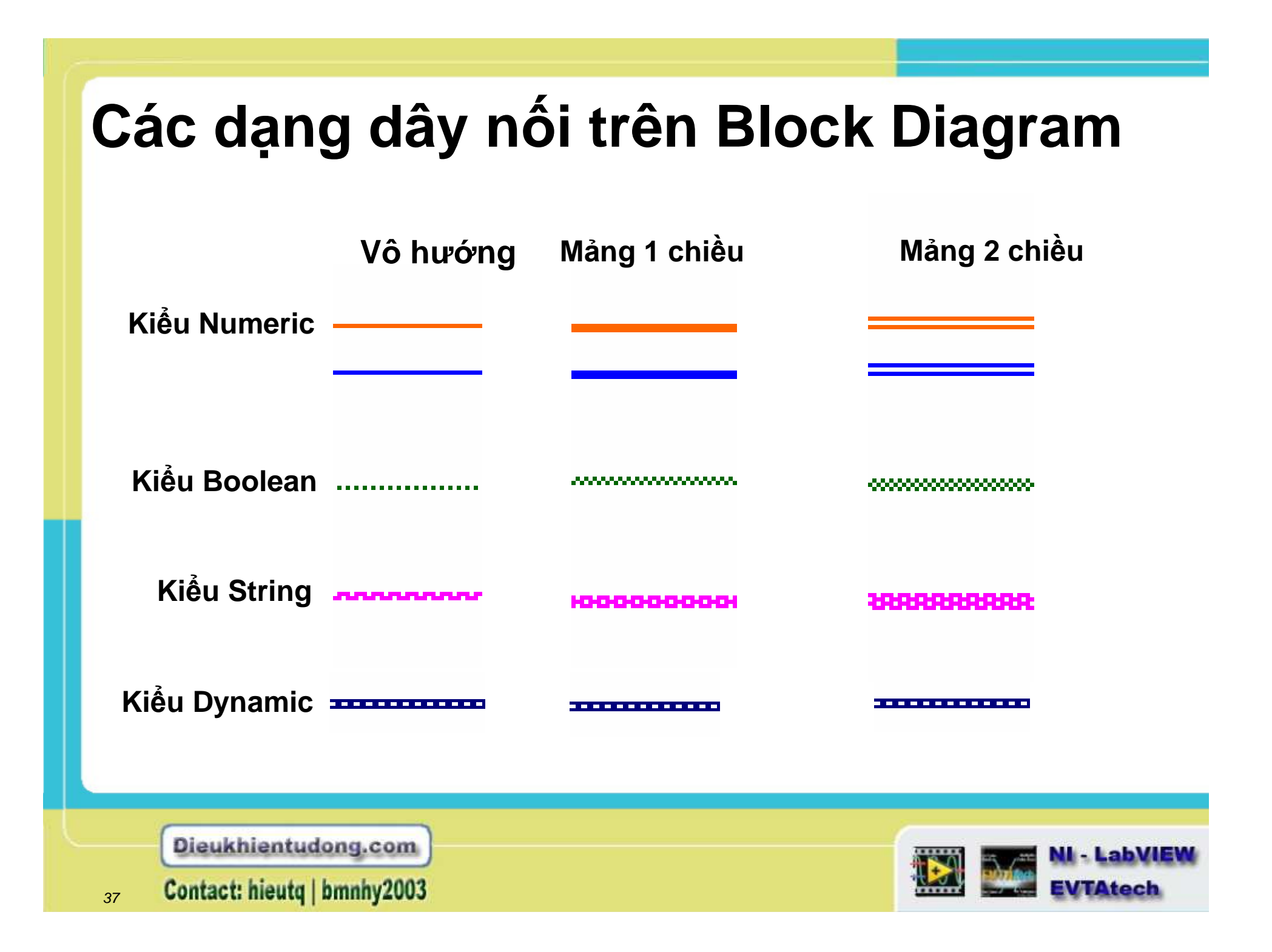

## Kỹ thuật đi dây

- Tự động đi dây
- Sử dụng cửa sổ trợ giúp Context Help Window khi đi dây
- Click chuột phải lên dây và chọn Clean Up Wire (Ctrl+B)
- Chú ý các dải Tip
- Tự động lộ trình đi dây
- Click chuột phải lên Terminals và lựa chọn Visible Items»Terminals

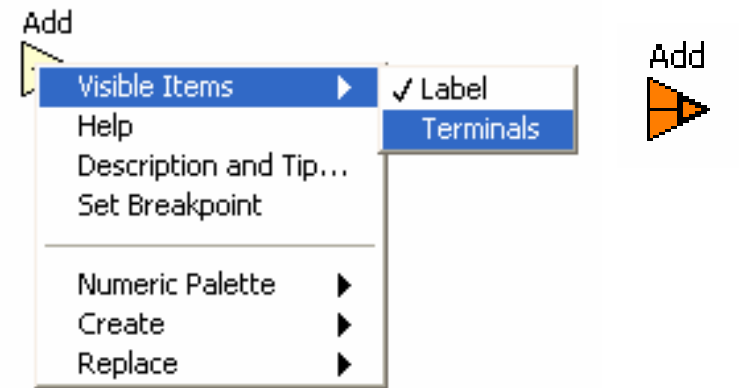

Hot Spot

View the terminal connections to a function

Dieukhientudong.com 38 Contact: hieutq | bmnhy2003 NI - LabVIEW EVTAtech

## Lập trình luồng dữ liệu

- Block diagram thực thi phụ thuộc vào luồng dữ liệu thì Block diagram sẽ KHÔNG thực thi từ trái qua phải
- Node sẽ thực hiện khi dữ liệu sẵn sàng đưa tới tất cả đầu vào của terminals.
- Node cung cấu dữ liệu cho tất cả đầu ra của terminals khi làm việc.

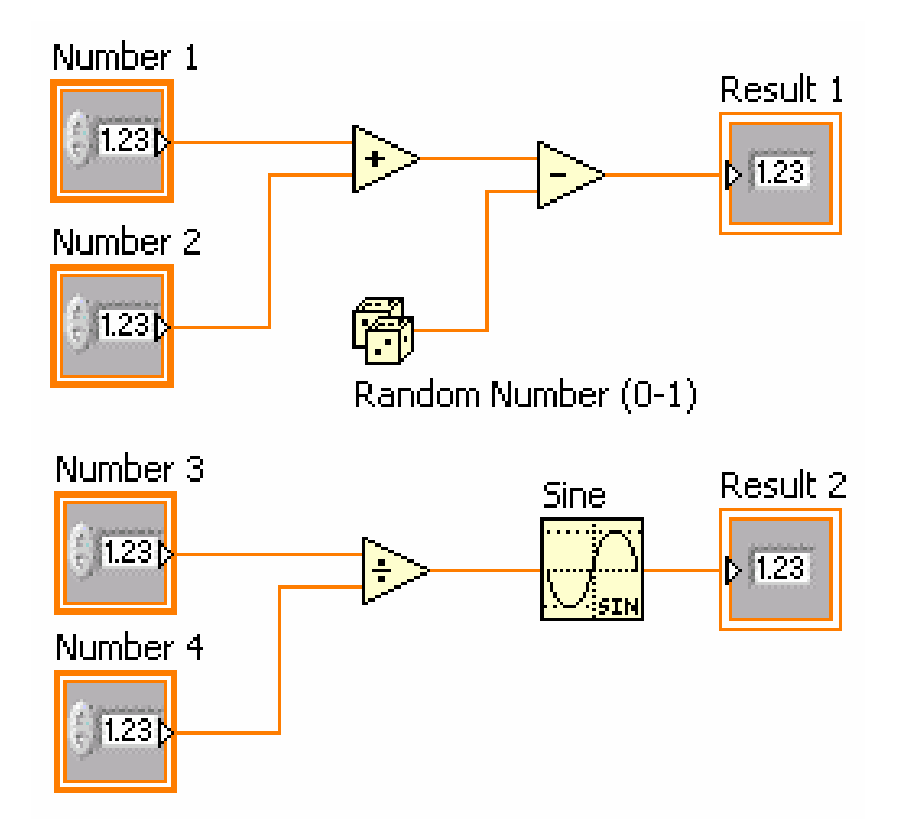

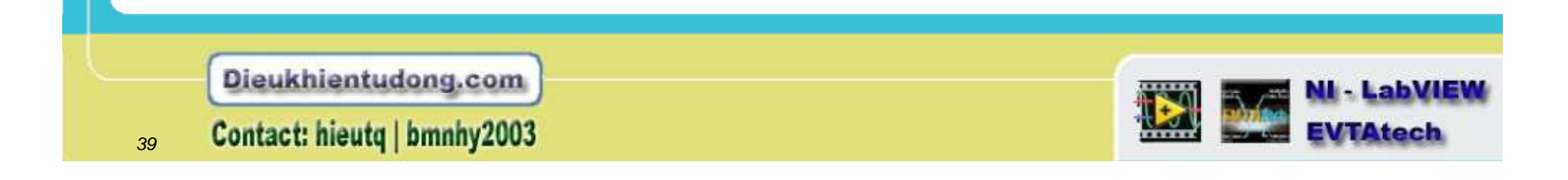

## Trợ giúp ngữ cảnh

- Để hiển thị cửa sổ trợ giúp ngữ cảnh ta lựa chọn Help»Show Context Help, hoặc ấn tổ hợp phím <Ctrl-H>, hoặc nhấp nút Show Context Help Window trên thanh công cụ 🔁 Context Help
- Di chuyển con trỏ tới đối tượng để hiển thị trợ giúp
- Kết nối: Cần thiết– chữ béo Đề nghị– chữ thường Tuỳ ý- chữ mờ

Dieukhientudong.com

Contact: hieutg | bmnhy2003

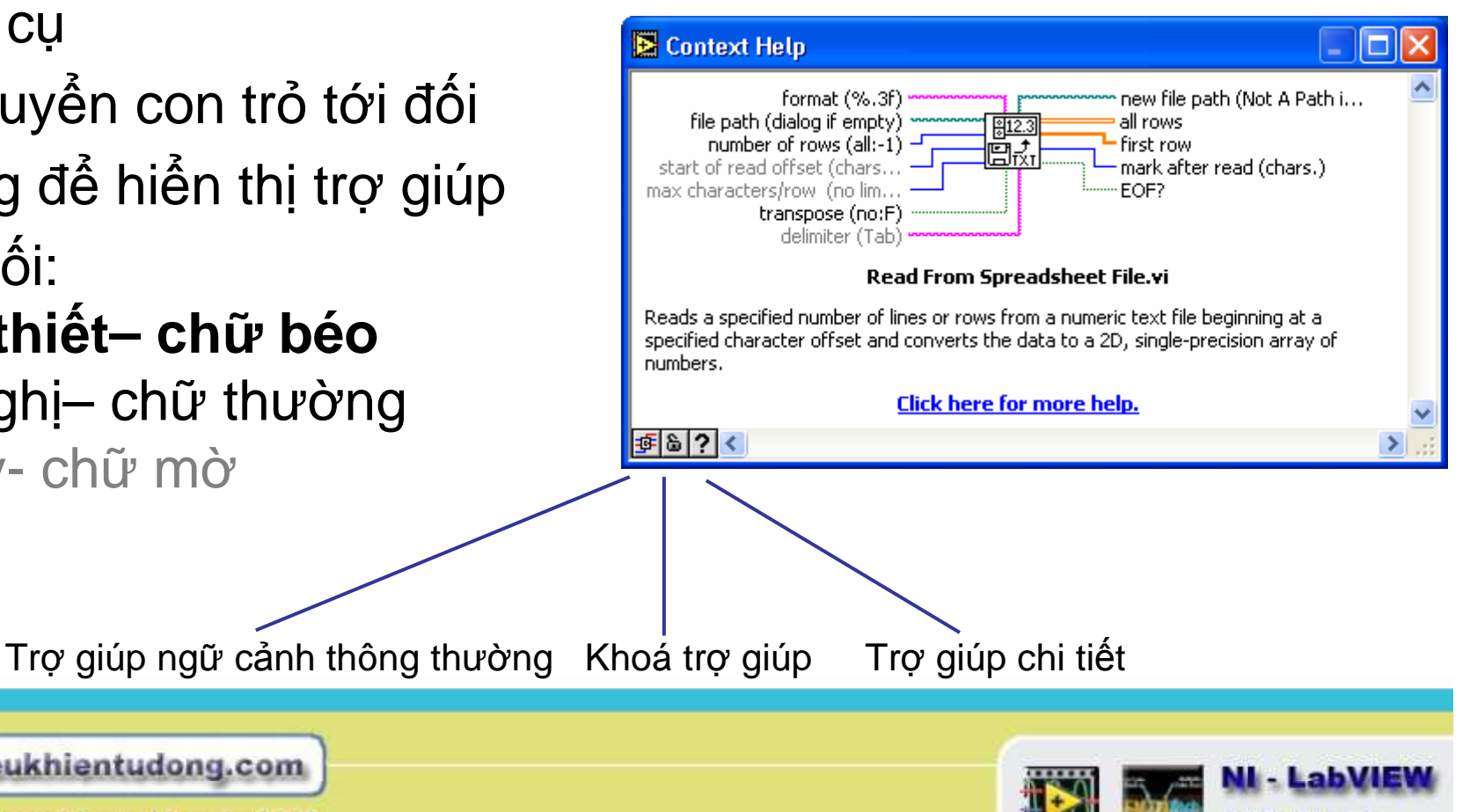

#### Trợ giúp trong LabView

- Click vào trợ giúp chi tiết trên cửa sổ trợ giúp ngữ cảnh
- Lựa chọn Help»VI, Function, & How-To Help
- Click vào Click here for more help trong cửa sổ trợ giúp ngữ cảnh.

Tại đó mô tả chi tiết hầu hết các palettes, menus, tools, VIs, và functions, hướng dẫn từng bước các lệnh được sử dụng trong LabVIEW, các tính năng, các liên kết tới hướng dẫn, các văn bản PDF là sách hướng dẫn LabVIEW, những chú ý, và tài nguyên hỗ trợ về công nghệ.

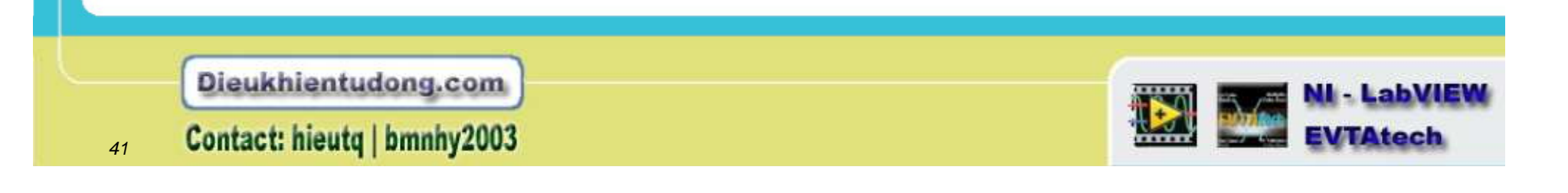

## Tìm kiếm những ví dụ

- Để tìm kiếm những ví dụ có sẵn trong LabVIEW, ta lựa chọn Help»Find Examples
- Web-tích hợp
- Tìm theo từ khoá, kiểu ví dụ, kiểu phần cứng, v.v.

| Browse Search Submit                                                                                                    | Select an example to show its description o                                                                                                    |
|----------------------------------------------------------------------------------------------------|----------------------------------------------------------------------------------------------------|
| Browse Search Submit<br>Browse According to:<br>Task<br>Directory Structure<br>Directory Structure<br>User Groups Code Sharing<br>Discussion Forum Articles<br>Lab VIEW Zone<br>CONNECT TO YOUR COMMUNITY<br>Visit NI Developer Zone | New Examples for LabVIEW 7:0 Analyzing and Processing Signals Building User Interfaces Communicating with External Applicat Fundamentals Hardware Input and Output Networking Optimizing Applications Printing and Publishing Data Programmatically Controlling VIs |

Dieukhientudong.com

42 Contact: hieutq | bmnhy2003

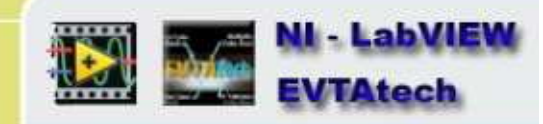

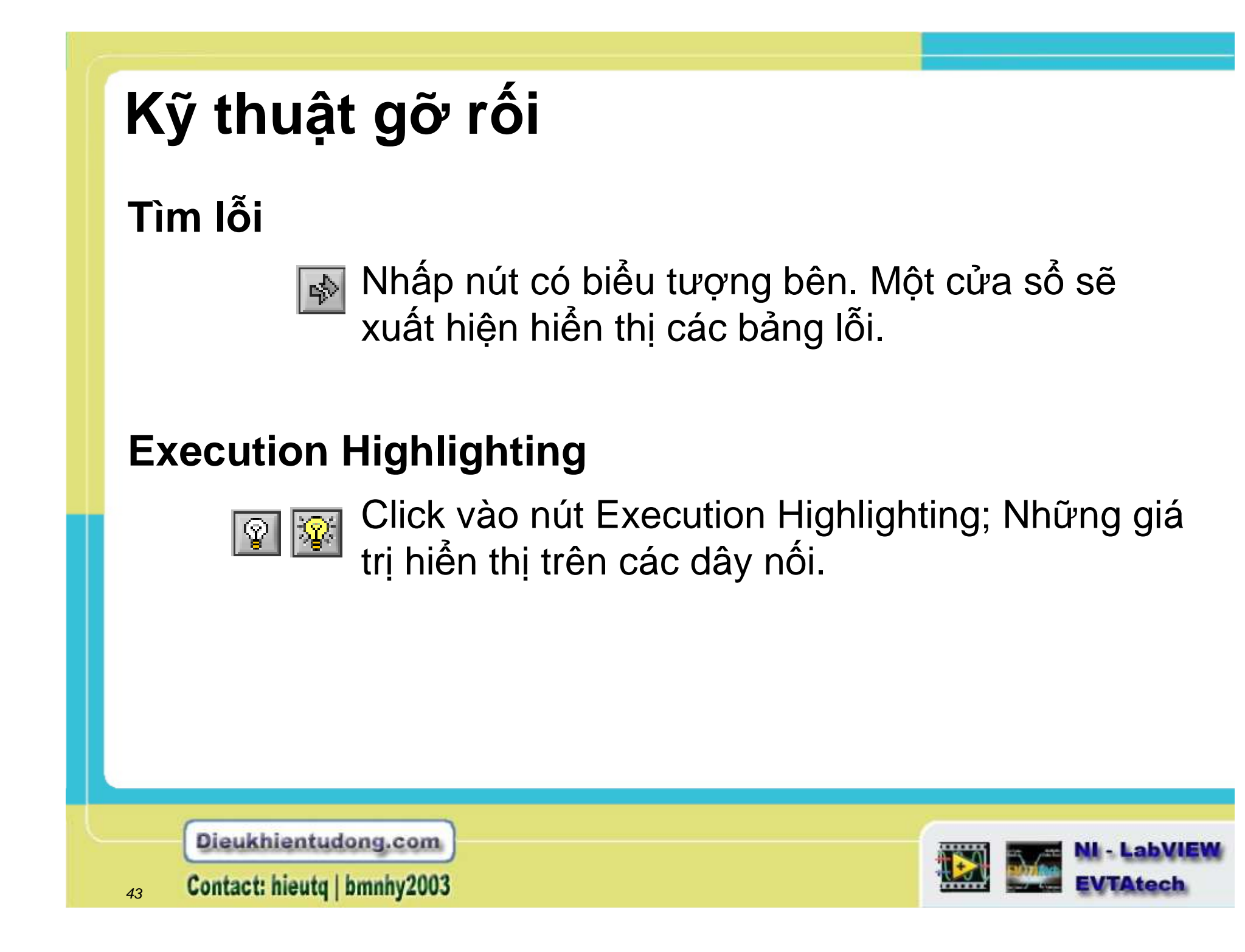

## Kỹ thuật gỡ rối

#### Probe – thăm dò

| 🔁 [3] A 🛛 🔀 |
|-------------|
| A           |
| 5.32        |

Click chuột phải lên dây và lựa chọn **probe,** nó thị dữ liệu của các đoạn nối dây

#### Breakpoints – điểm gãy

Click chuột phải và lựa chọn Set Breakpoint; quá trình thi hành sẽ dừng lại ở điểm gãy.

#### Conditional Probe – Thăm dò điều kiện

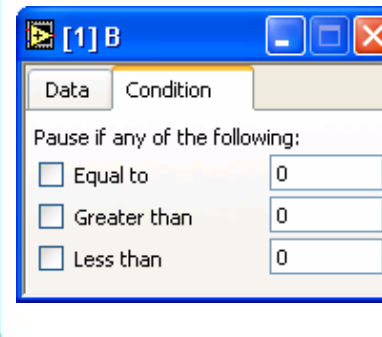

Đó là sự kết hợi giữa điểm gãy (breakpoint) và thăm dò (probe). Nhấp chuột phải lên dây và chọn custom probe.

Dieukhientudong.com

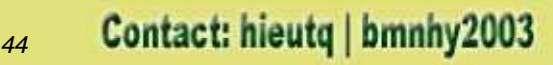

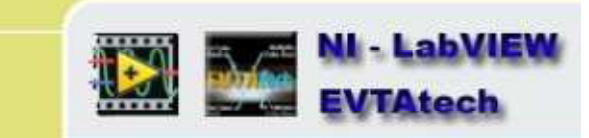

#### Kỹ thuật gỡ rối

# Những nút Step Into, Over, and Out để thực hiện gỡ rối từng bước đơn một.

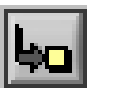

Click vào nút Step Into cho phép thực hiện từng bước đơn.

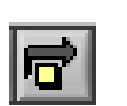

Click vào nút Step Over cho phép thực hiện từng bước đơn hoặc những điểm step over.

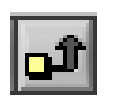

Click vào nút Step Out cho phép thực hiện từng điểm

Dieukhientudong.com

Contact: hieutq | bmnhy2003

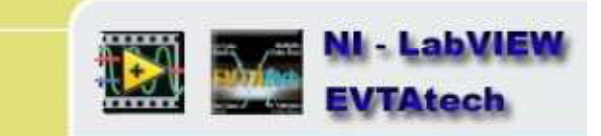

# Tóm tắt

- Virtual instruments (VIs) có 3 phần chính Front panel, Block diagram, biểu tượng và ô nối
- Front panel là giao diện người dùng của ngôn ngữ LabVIEW và Block diagram là mã thực thi.
- Block diagram bao gồm mã nguồn đồ hoạ của các nút, đầu cuối, và các đường đi dây
- Sử dụng Express VIs, những VIs chuẩn và các hàm ở trong Block diagram để tạo mã cho riêng bạn. Phần lớn nhu cầu chung đều sử dụng Express VIs sẵn có các hộp thoại cấu hình tương tác tạo ứng dụng cho riêng mình.
- Floating Palettes: Bảng công cụ, bảng điều khiển (chỉ có khi cửa sổ Front Panel đã active), và bảng hàm (chỉ có khi cửa sổ Block Diagram đã active)
- Tiện ích trợ giúp bao gồm cửa sổ trợ giúp ngữ cảnh và trợ giúp trong LabVIEW.

Dieukhientudong.com

Contact: hieutq | bmnhy2003

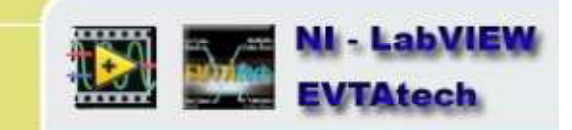

# Tóm tắt

- Đối tượng điều khiển (đầu vào) và đối tượng chỉ thị (đầu ra) ở trong cửa sổ Front panel.
- Sử dụng Operating tool để vận dụng các đối tượng Panel. Sử dụng Positioning tool để lựa chọn, di chuyển, và định lại cỡ của đối tượng panel. Sử dụng Wiring tool để kết nối các đối tượng trong đồ thị.
- Các đối tượng điều khiển đầu cuối cho đường viền dày hơn đối tượng chỉ thị đầu cuối.
- Tất cả các đối tượng Front panel objects đều có trang thuộc tính và các menu tắt.
- Đi dây là một kỹ thuật cho điều khiển luồng dữ liệu và đưa ra kết quả trong ngôn ngữ LabVIEW.
- Khi mà nút mũi tên Run có biểu tượng bị gãy điều đó có nghĩa là ứng dụng VI không thể thực thi
- Những tùy chọn và công cụ gỡ rối khác nhau cho giá trị thiết lập như nhau: thăm dò (probe) và điểm gãy (breakpoint), đèn báo thực thi, và các bước gỡ rối đơn.

Dieukhientudong.com

Contact: hieutq | bmnhy2003

NI - LabVIEW EVTAtech

# Mẹo vặt

• Các phím tắt

| Windows           | Sun   | Linux       | MacOS       |                                |
|-------------------|-------|-------------|-------------|--------------------------------|
| <ctrl-r></ctrl-r> | <"-R> | <m-r></m-r> | <z-r></z-r> | Chạy file VI                   |
| <ctrl-f></ctrl-f> | <"-F> | <m-f></m-f> | <z-f></z-f> | Tìm đối tượng                  |
| <ctrl-h></ctrl-h> | <"-H> | <m-h></m-h> | <z-h></z-h> | Mở cửa sổ trợ giúp ngữ cảnh    |
| <ctrl-b></ctrl-b> | <"-B> | <m-b></m-b> | <z-b></z-b> | Loại bỏ các đường đi dây lỗi   |
| <ctrl-w></ctrl-w> | <"-W> | <m-w></m-w> | <z-w></z-w> | Đóng cửa sổ làm việc           |
| <ctrl-e></ctrl-e> | <"-E> | <m-e></m-e> | <z-e></z-e> | Chuyển đổi cửa sổ Giao diện/Mã |

- Gọi bảng công cụ băng cách giữ <shift>-click chuột phải
- Tăng/Giảm nhanh sử dụng khóa <shift>
- Chọn <u>T</u>ools»Options để thiết lập tính ưu tiên trong LabVIEW
- <u>F</u>ile»VI Properties thuộc tính VI

Dieukhientudong.com

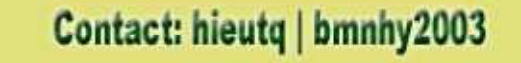

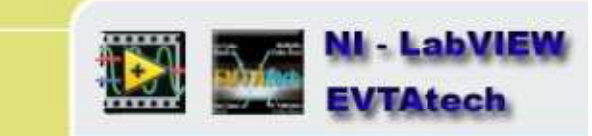

#### Bài học 2 Lập trình theo Modul

#### Các chủ đề liên quan

SubVIs

49

Icon và Connector Pane

Sử dụng SubVIs

Tạo một SubVI từ các phần trong một VI

Dieukhientudong.com

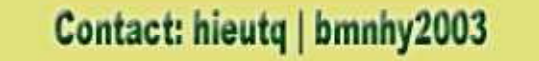

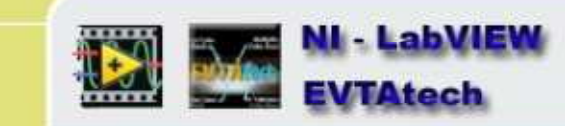

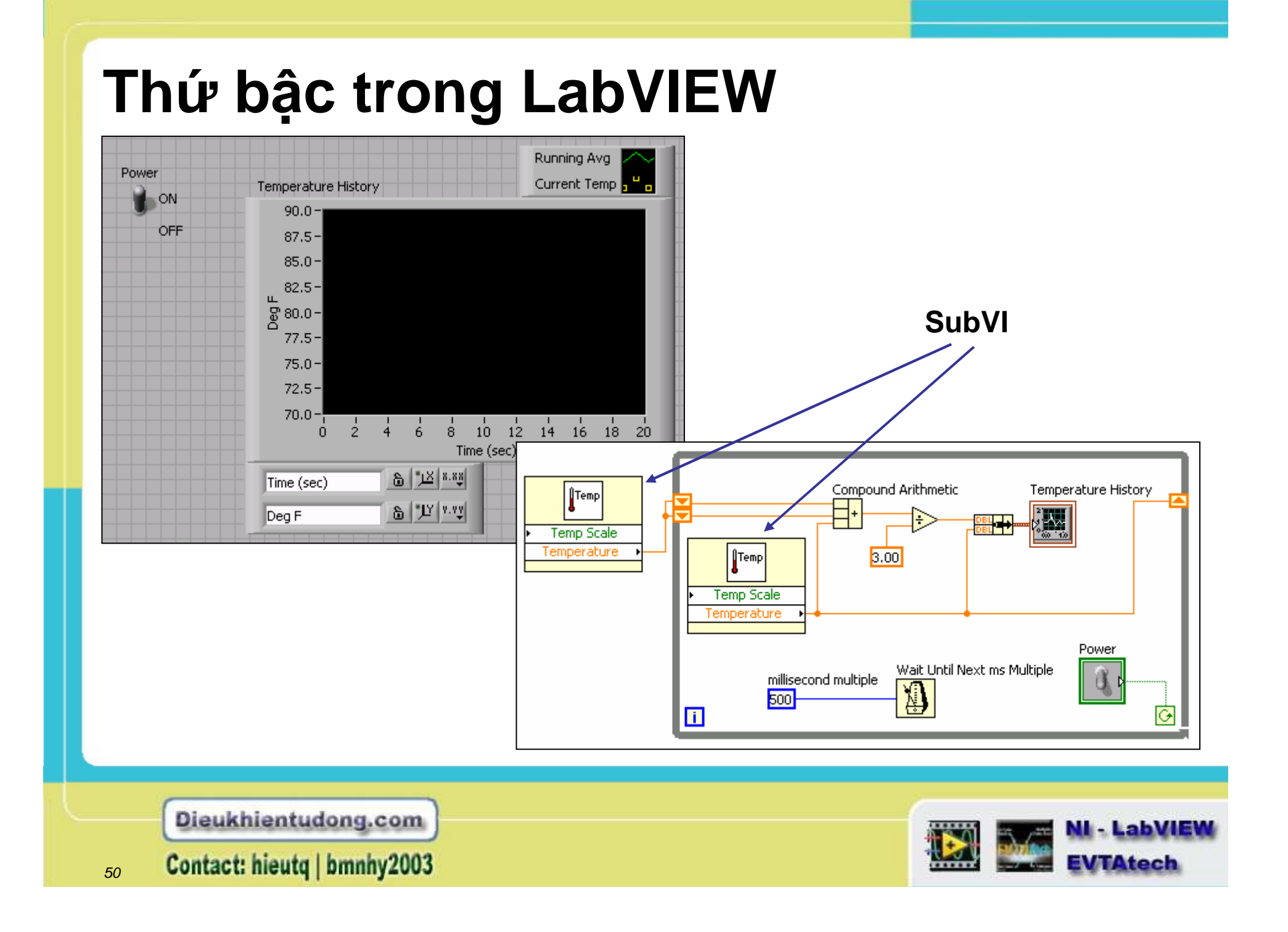

#### **SubVIs**

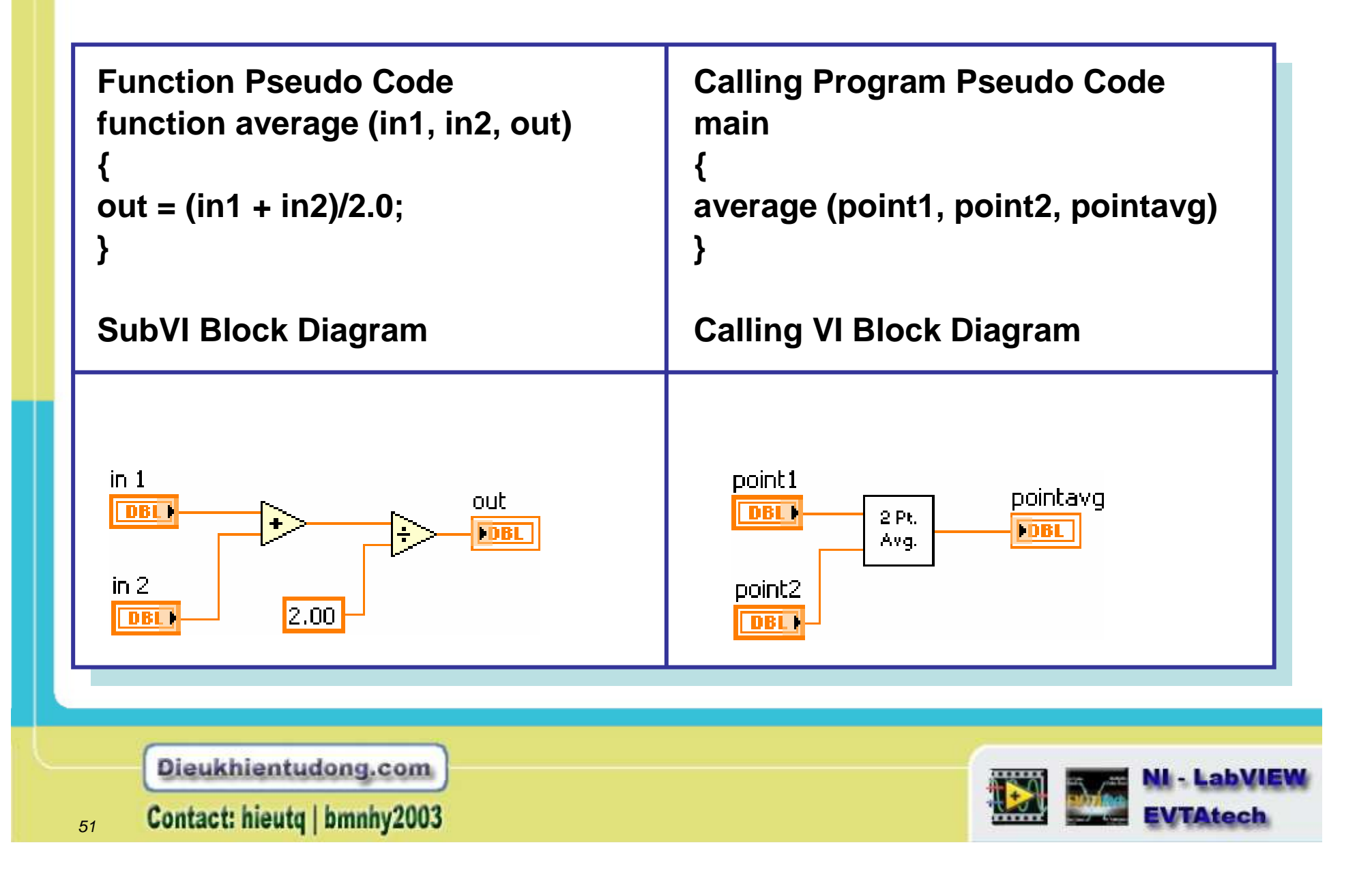

#### **Icon/Connector**

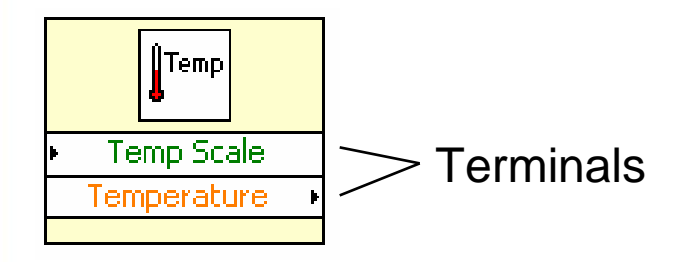

Một icon miêu tả gợi nhớ cho VI đó trong mỗi block diagram khác nhau

Một connector đưa dữ liệu tới và nhận dữ liệu từ một subVI thông qua vùng đưa ra

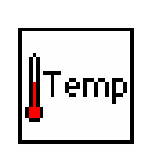

Icon

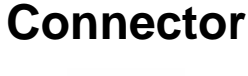

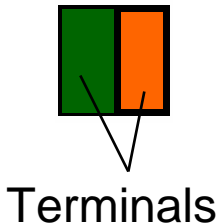

Dieukhientudong.com

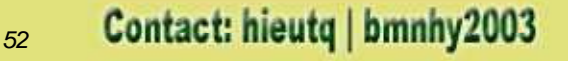

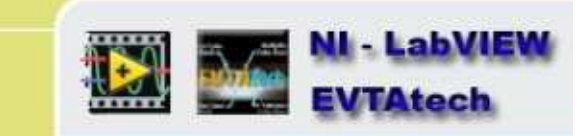

#### Ví dụ một SubVI – một phép tính cơ bản

- Một VI nằm trong một VI khác được gọi là subVI
- Để sử dụng một VI giống như một subVI, ta tạo một icon và connector pane sau đó xây dựng Front panel và Block diagram

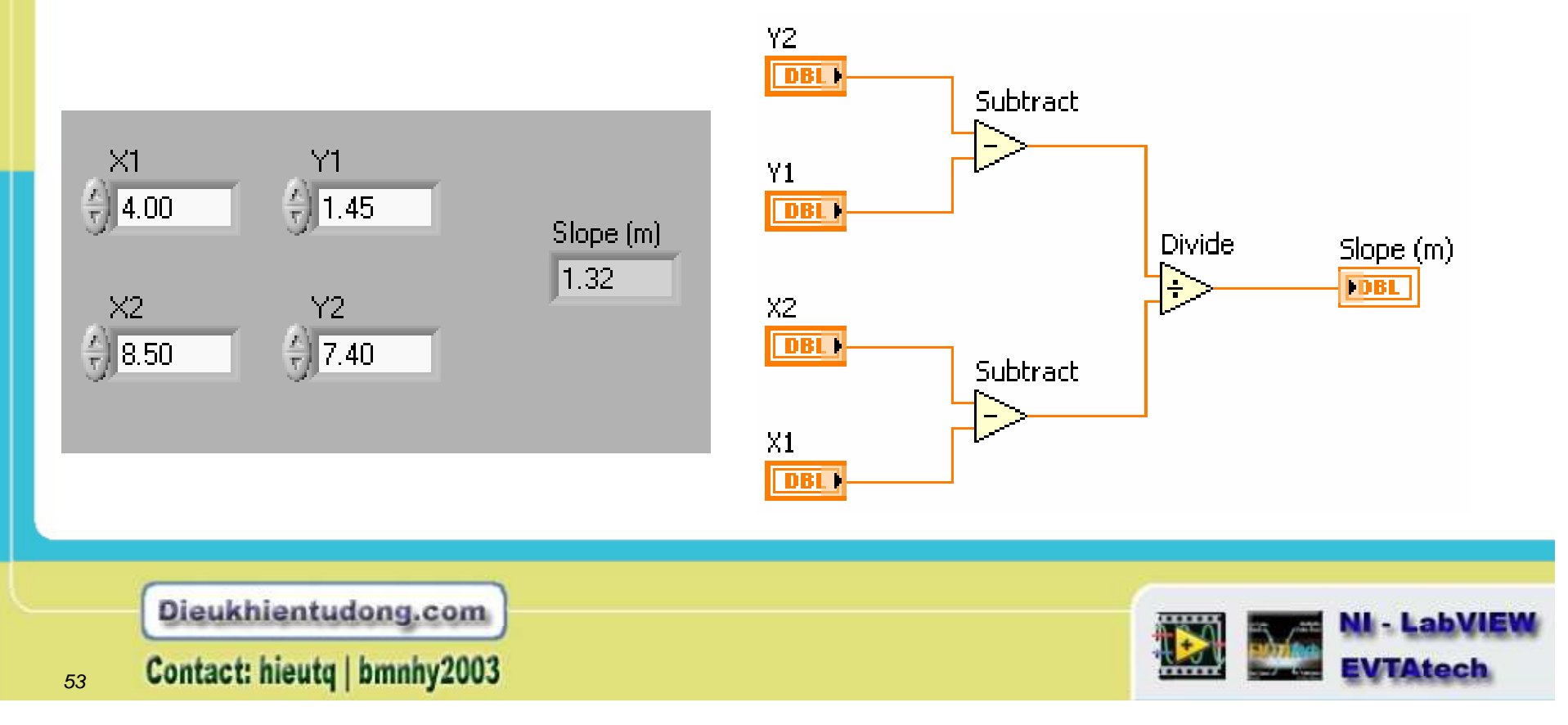

#### Tạo Icon

- Icon: biểu tượng miêu tả gợi nhớ của 1 VI
- Click chuột phải lên icon pane (Panel hoặc Diagram) ở góc cửa sổ
- Nên tạo một icon đen trắng

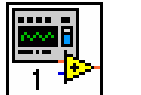

#### lcon mặc định

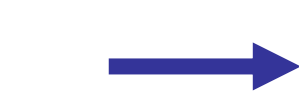

#### Tạo một icon theo người làm

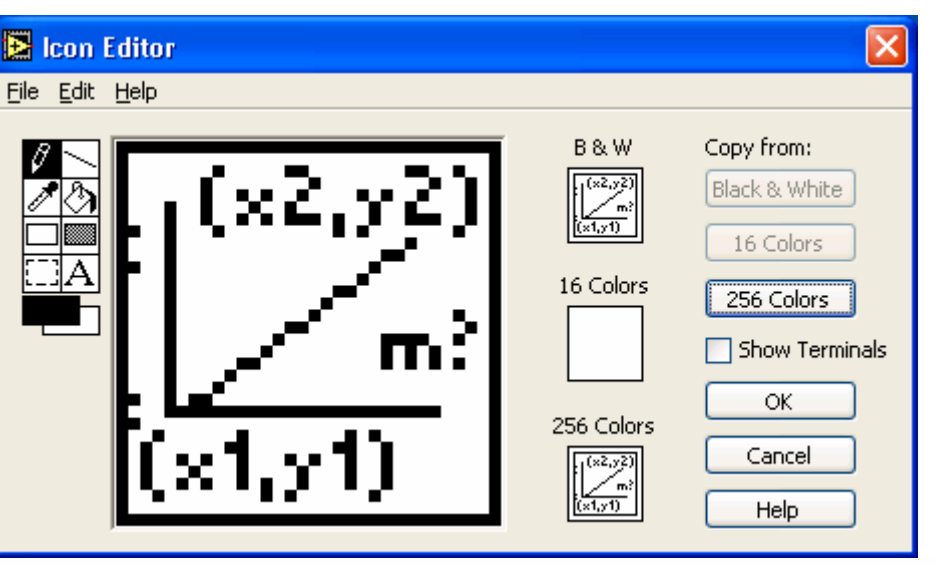

Dieukhientudong.com

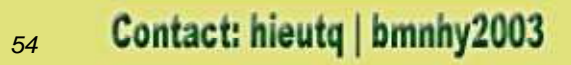

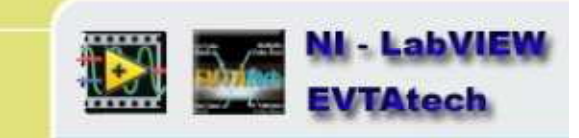

#### **Tao Connector**

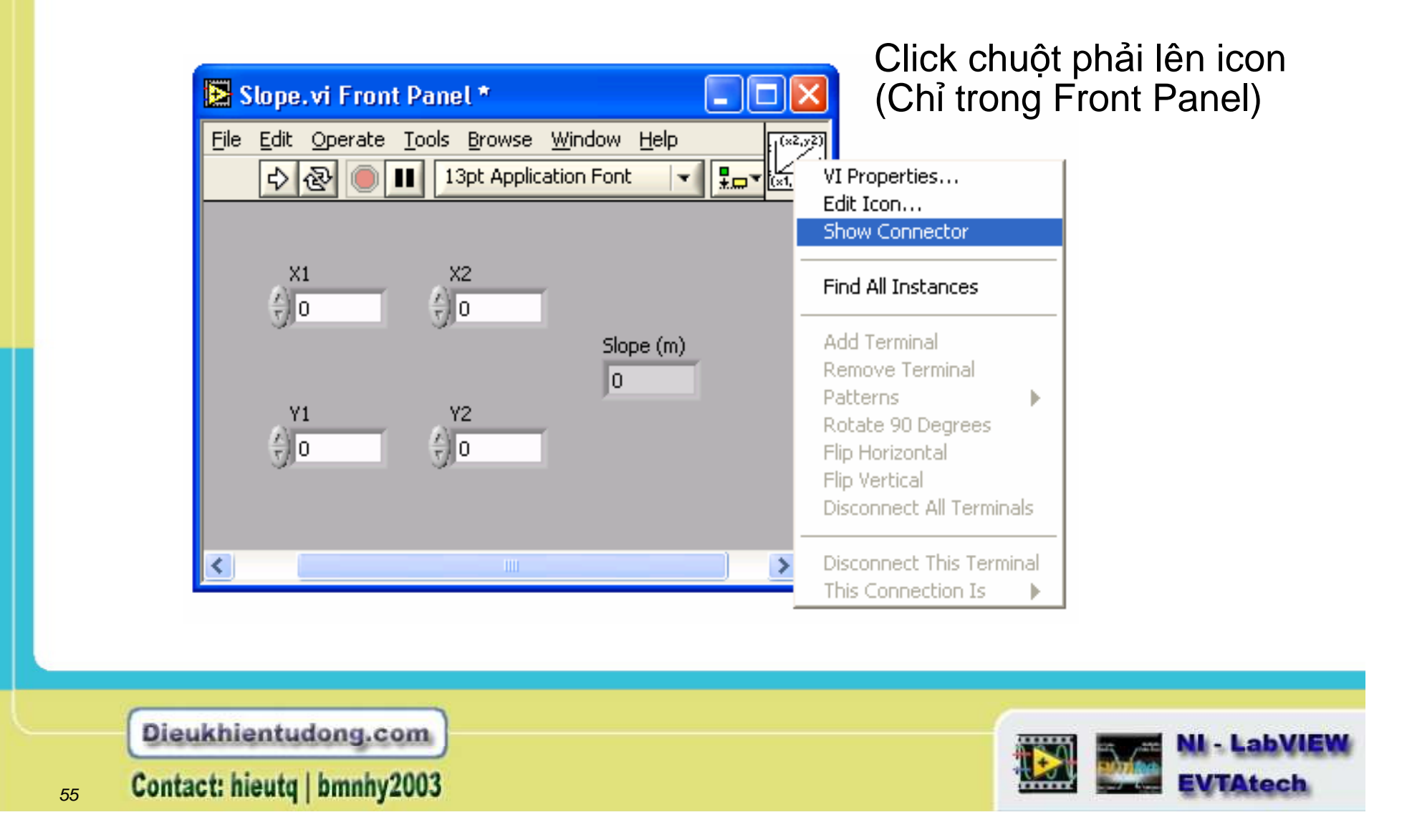

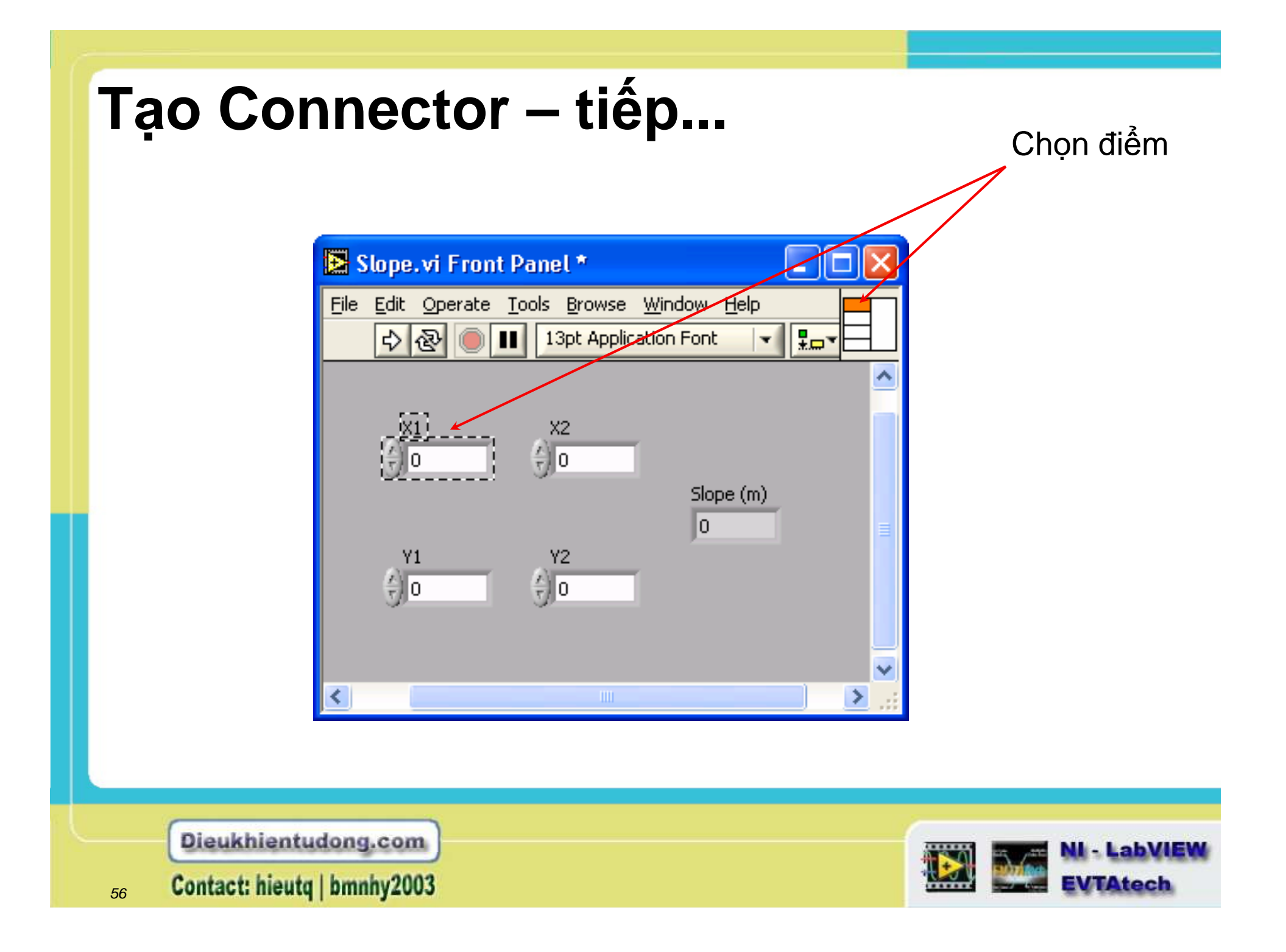

## Tạo Connector – tiếp...

Đầu ra có màu khớp với kiểu dữ liệu mà chúng liên kết tới. Click vào đầu ra để nhìn thấy đối tượng Front panel kết hợp

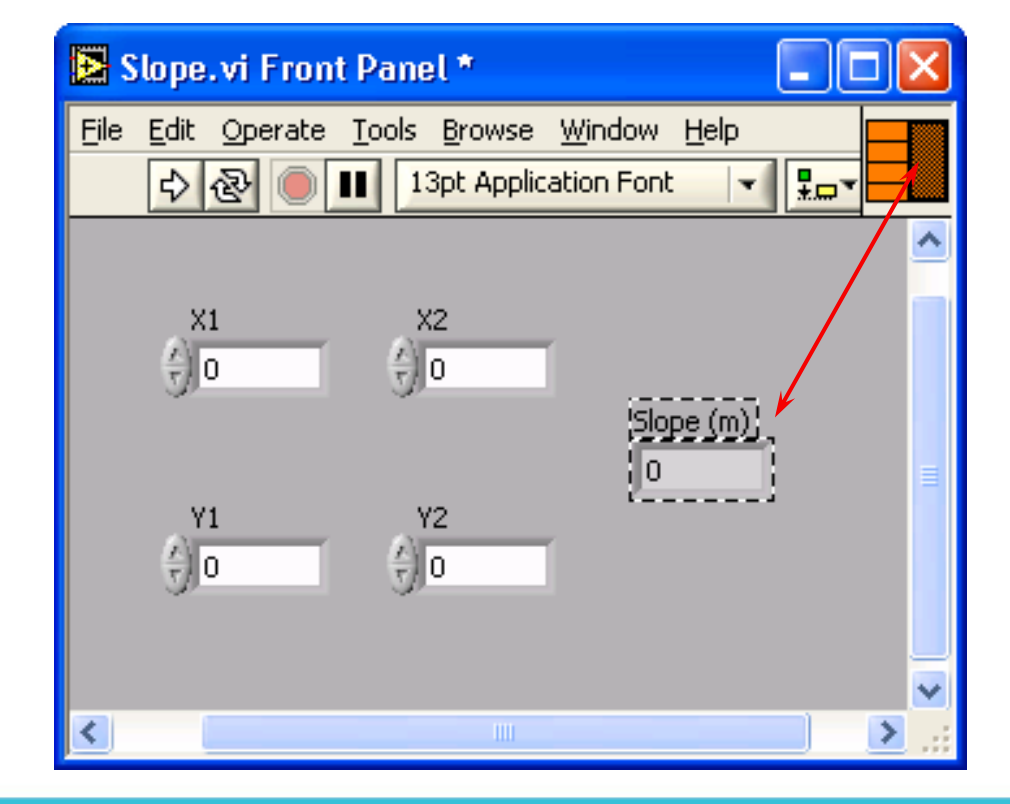

Dieukhientudong.com

57 Contact: hieutq | bmnhy2003

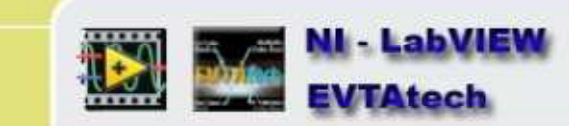

#### Sử dụng một VI giống như SubVI

All Functions » Select a VI... <Hoăc>

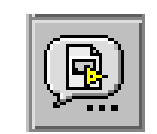

Kéo thả icon tới Block diagram đích

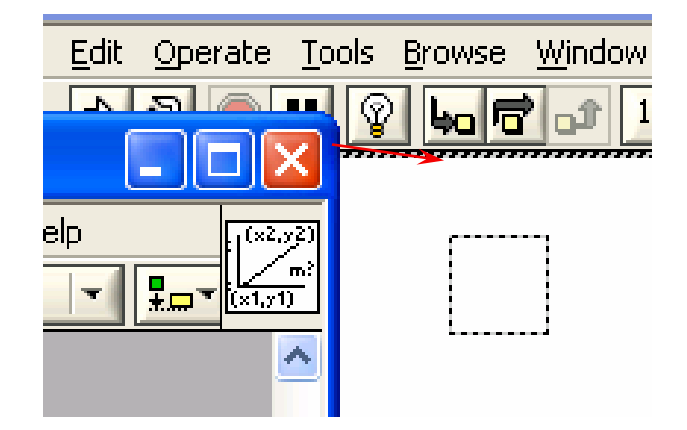

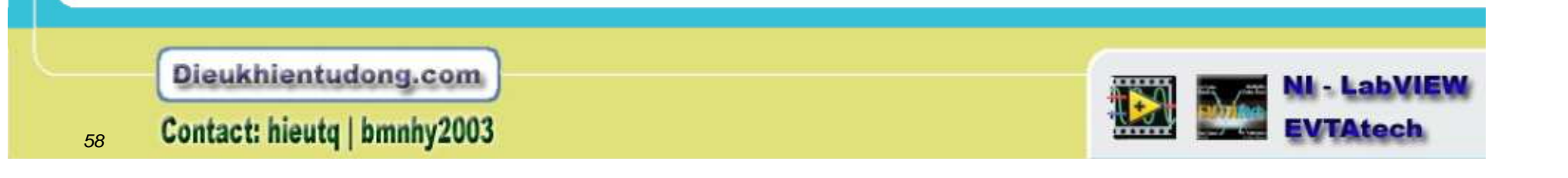

### Trợ giúp và phân loại đầu cuối

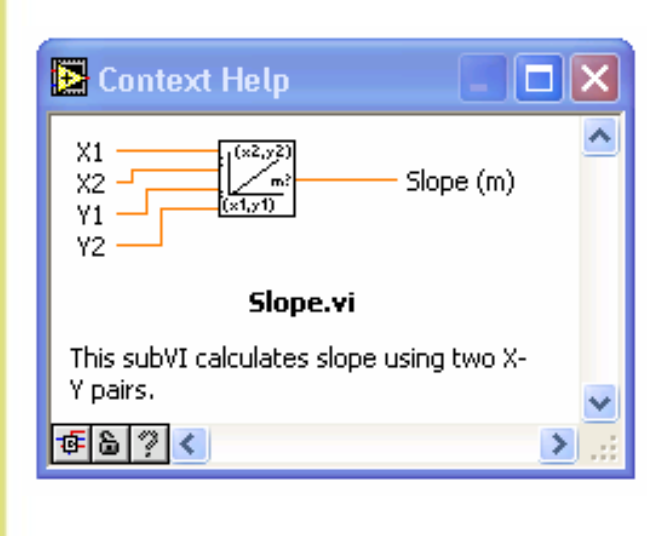

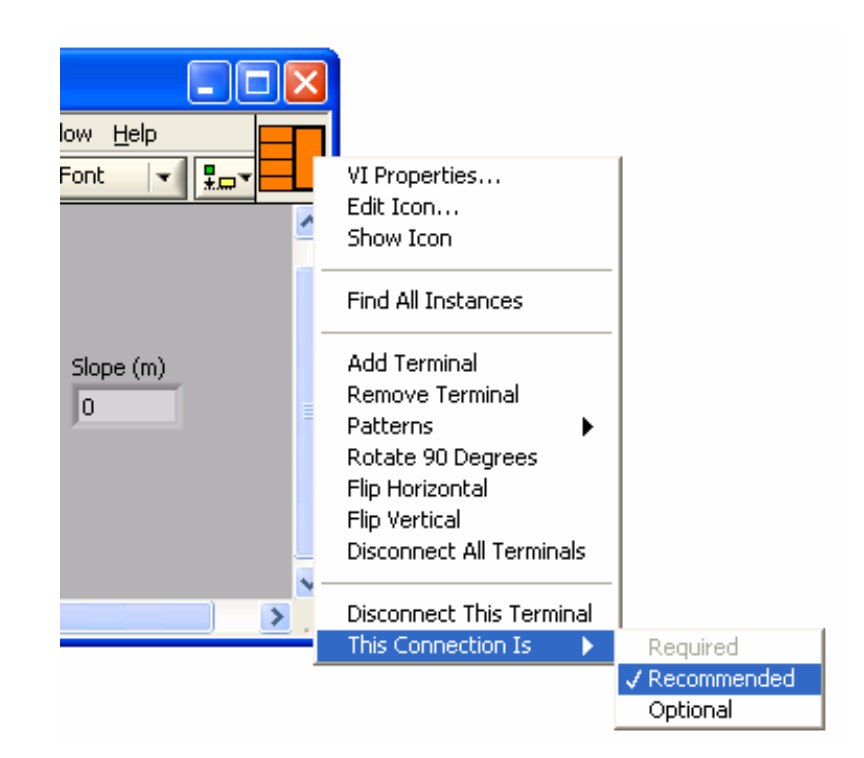

Phân loại đầu vào/ra:

- Required Lỗi nếu không kết nối
- Recommended Cảnh báo nếu không kết nối
- Optional Không có tác dụng nếu không kết nối

Dieukhientudong.com

59 Contact: hieutq | bmnhy2003

NI - LabVIEW EVTAtech

#### Tạo SubVI tùy chọn

- Khoanh vùng muốn tạo một subVI
- Chọn <u>Edit</u> » Create <u>SubVI</u> để thấy kết quả

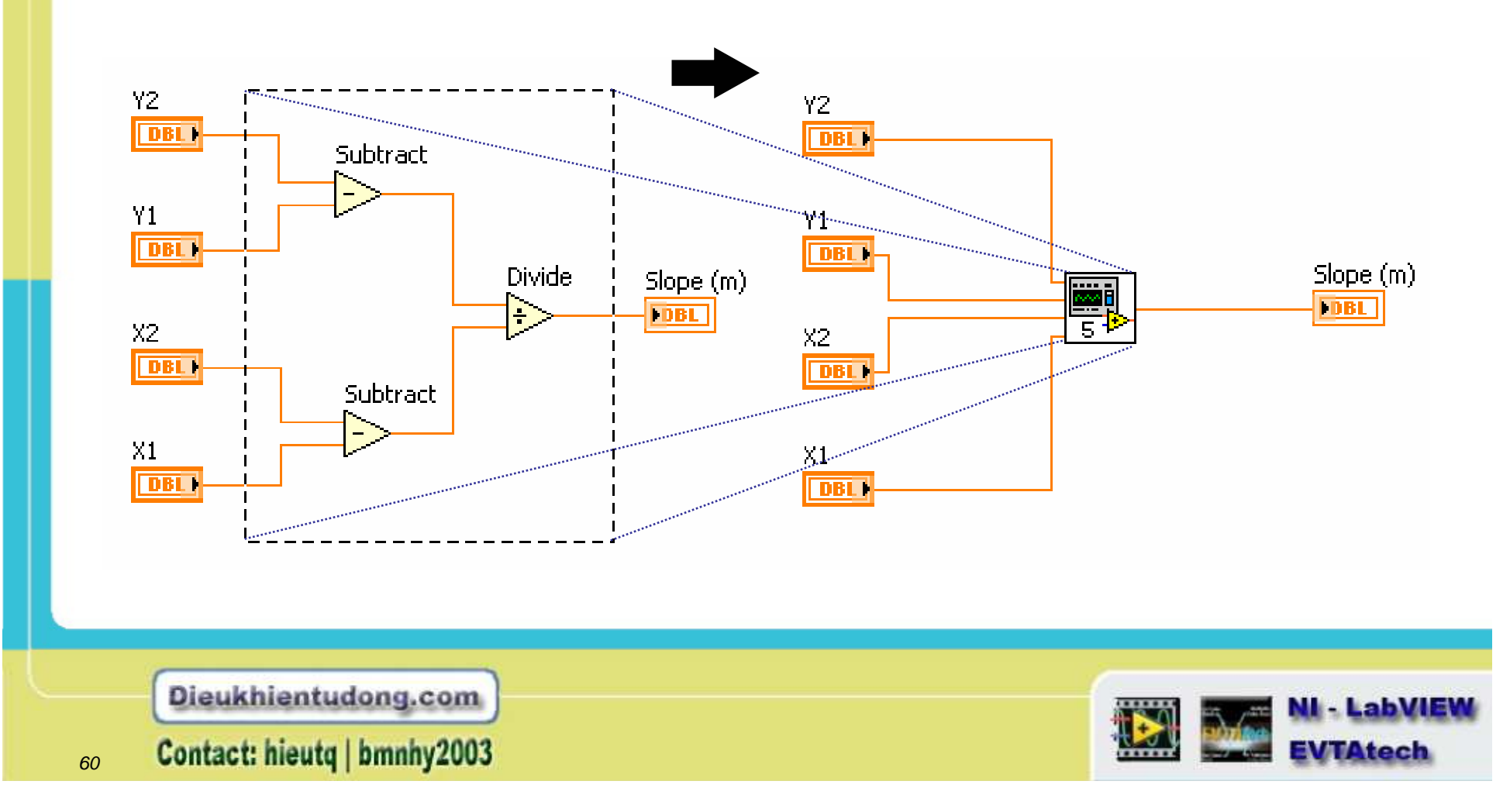

# Tóm tắt

- Các VI có thể được sử dụng giống như những subVI sau khi bạn đã tạo icon và connector
- Để tạo Icon sử dụng Icon Editor
- Connector được định bởi số lựa chọn của đầu cuối
- Nạp vào subVI sử dụng tùy chọn Select a VI ở trong bảng All Functions hoặc kéo thả icon vào một diagram mới.
- Trợ giúp trực tuyến cho subVI sử dụng lựa chọn Show Context Help
- Mô tả chức năng đối tượng
- Sử dụng tính năng Create SubVI để dễ dang tạo những Modul của Block diagram

 Dieukhientudong.com

 61

 Contact: hieutq | bmnhy2003

#### Bài học 3 Lặp lại và các vòng lặp

#### CÁC CHỦ ĐỀ

Vòng lặp While Vòng lặp For Truy xuất dữ liệu vòng lặp trước đó

Dieukhientudong.com

Contact: hieutq | bmnhy2003

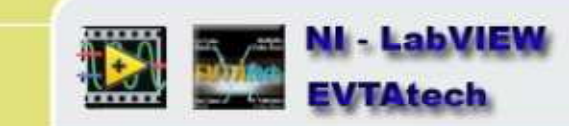

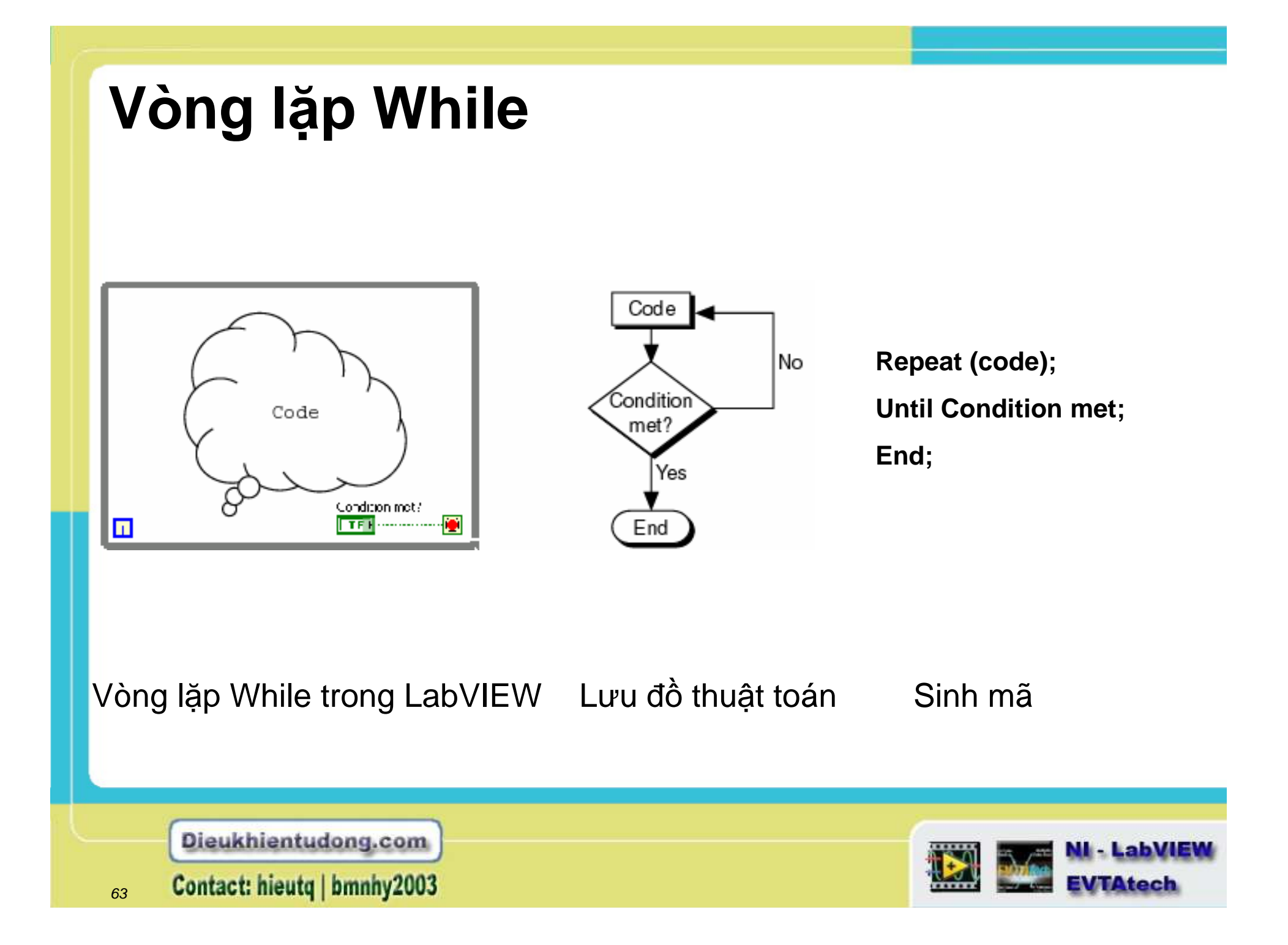

## Vòng lặp While

1. Chọn While Loop

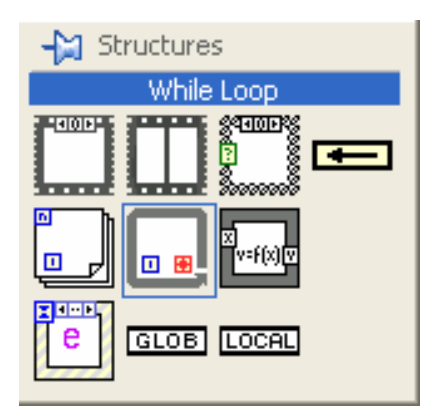

2. Khoanh vùng mã muốn đặt trong vòng lặp

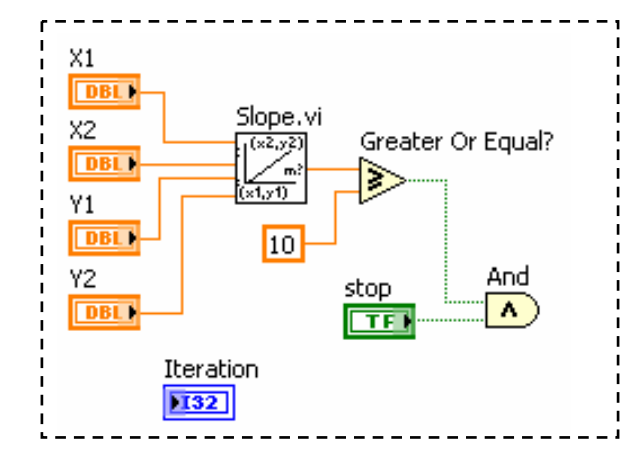

3. Kéo thả vào vòng lặp các nút và sau đó đi dây

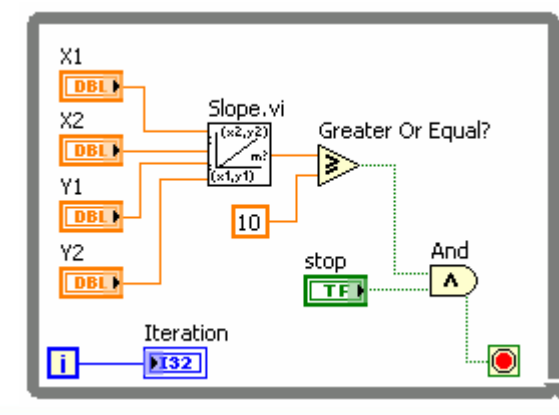

Dieukhientudong.com

64 Contact: hieutq | bmnhy2003

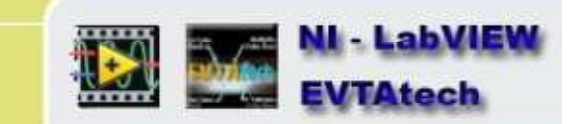

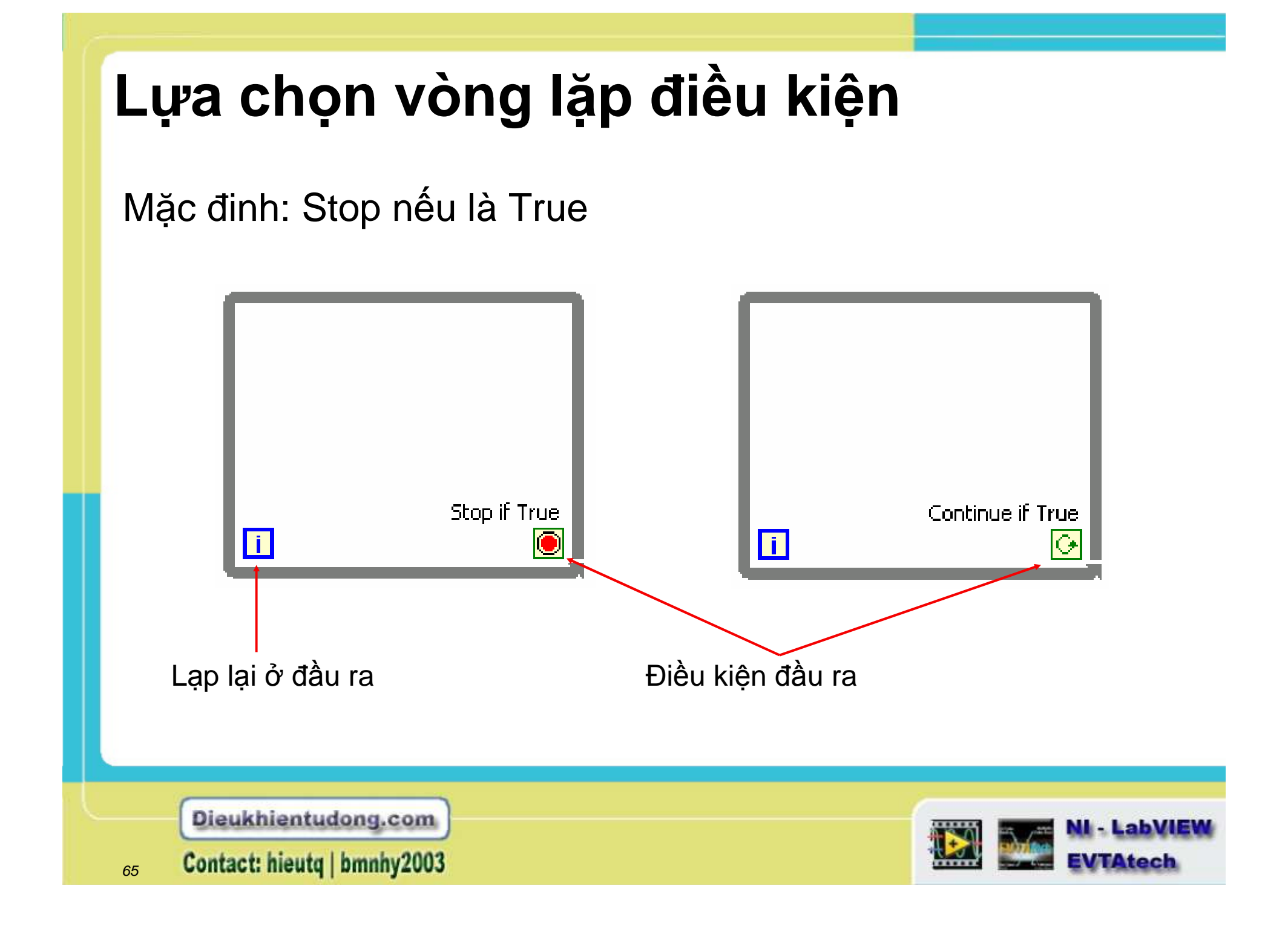

## Cấu trúc Tunnel

- Các Tunnel cho dữ liệu đi vào và đi ra khỏi cấu trúc.
- Tunnel là một khối được xuất hiện trên khung; màu của khối có liên quan tới kiểu dữ liệu được nối tới tunnel.
- Khi mà một tunnel đưa dữ liệu vào vòng lặp, thì vòng lặp chỉ thực hiện sau khi dữ liệu đến.
- Dữ liệu đi ra ngoài của vòng lặp sau khi kết thúc vòng lặp.

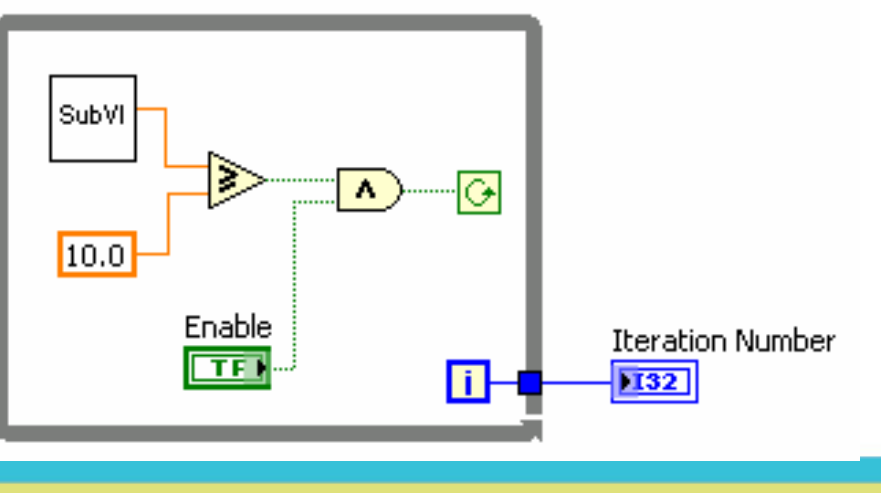

Dieukhientudong.com

Contact: hieutq | bmnhy2003

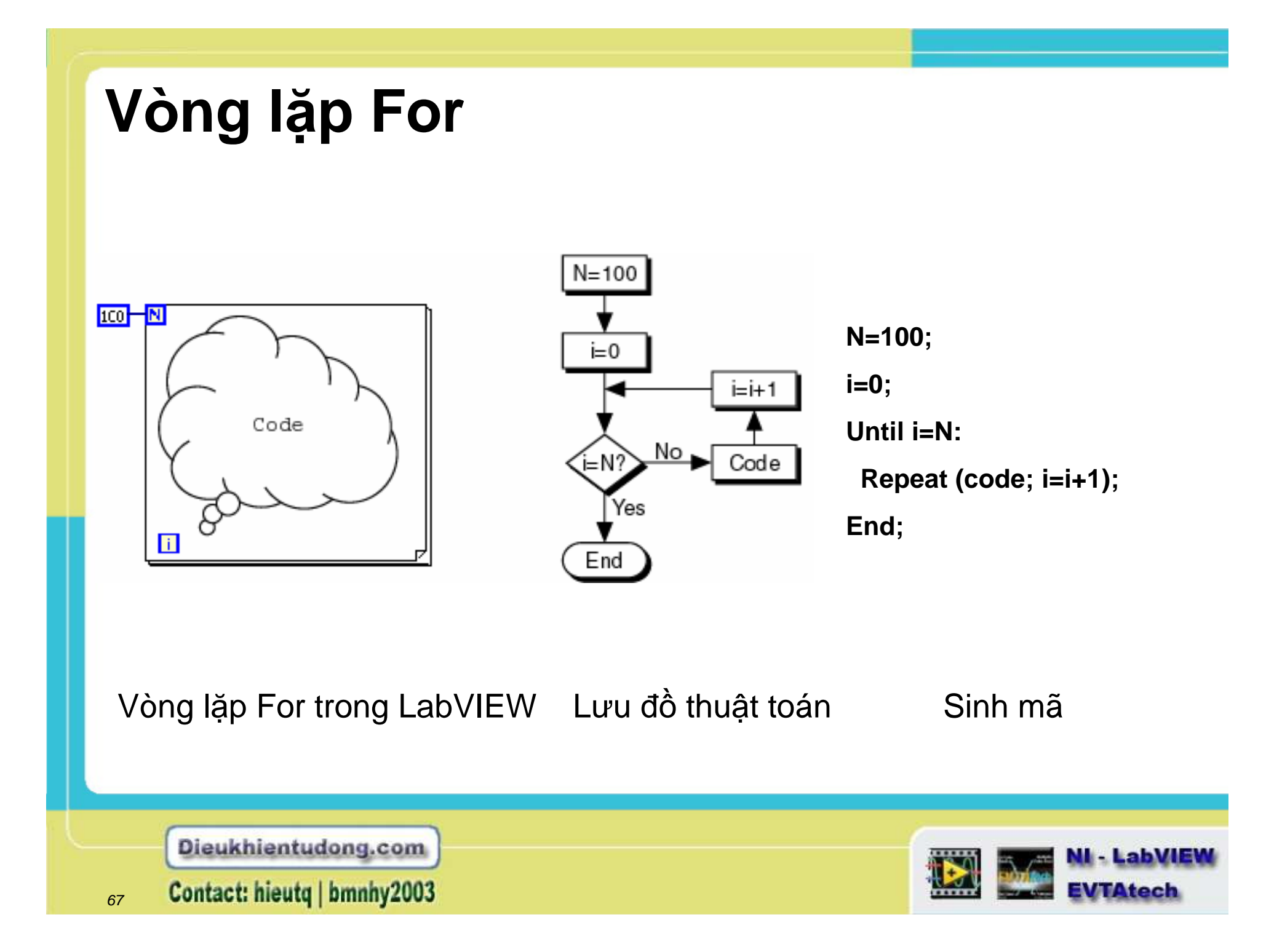

# Vòng lặp For

- Nằm trong Structures của Functions
- Mã được tạo trong vòng lặp
- Quá trình lặp phụ thuộc vào thời gian

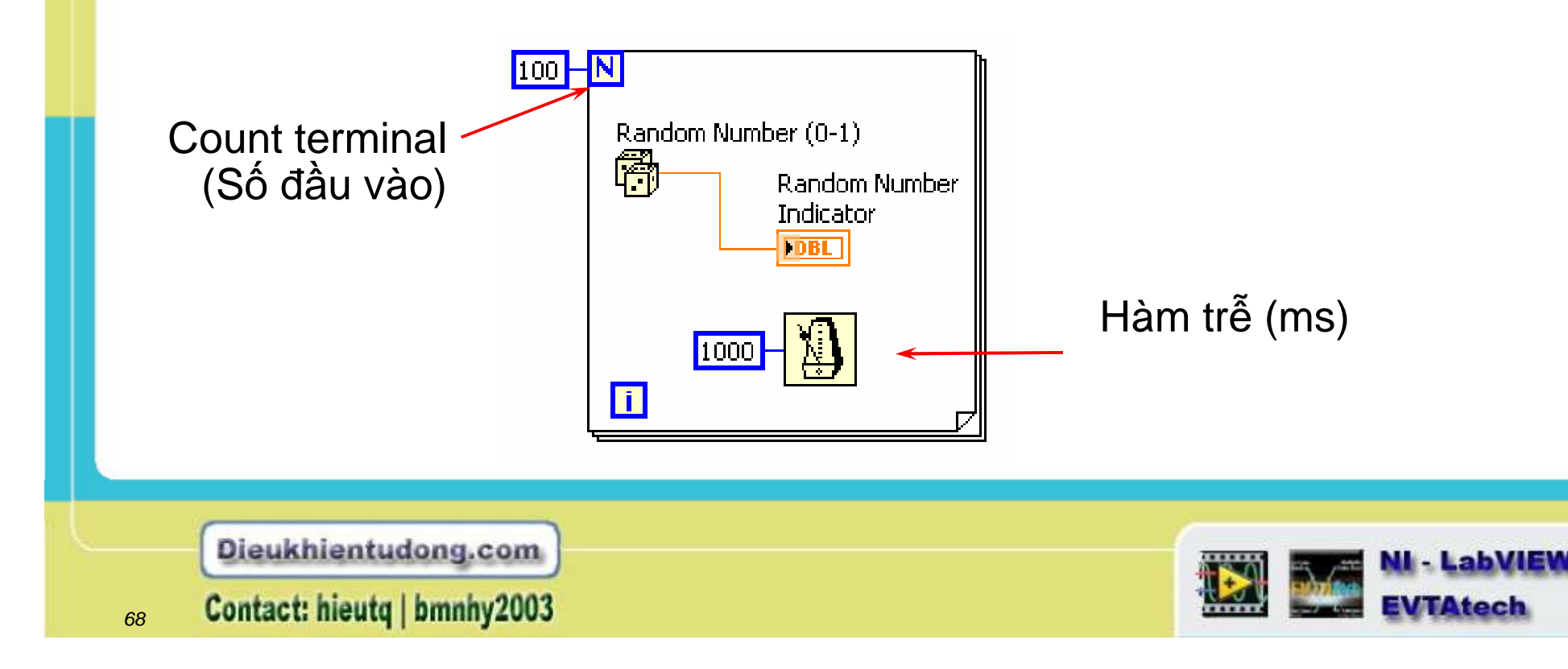

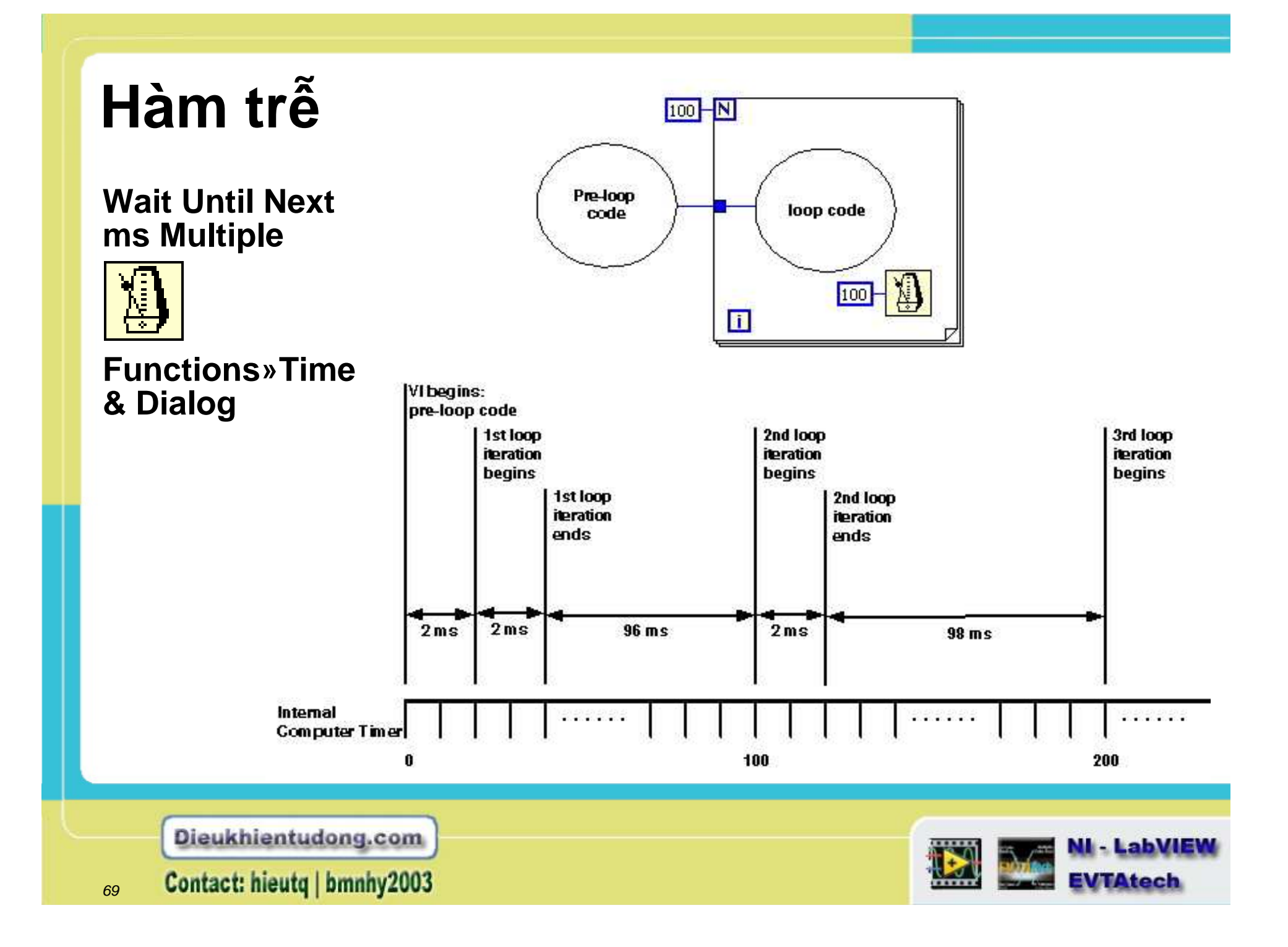

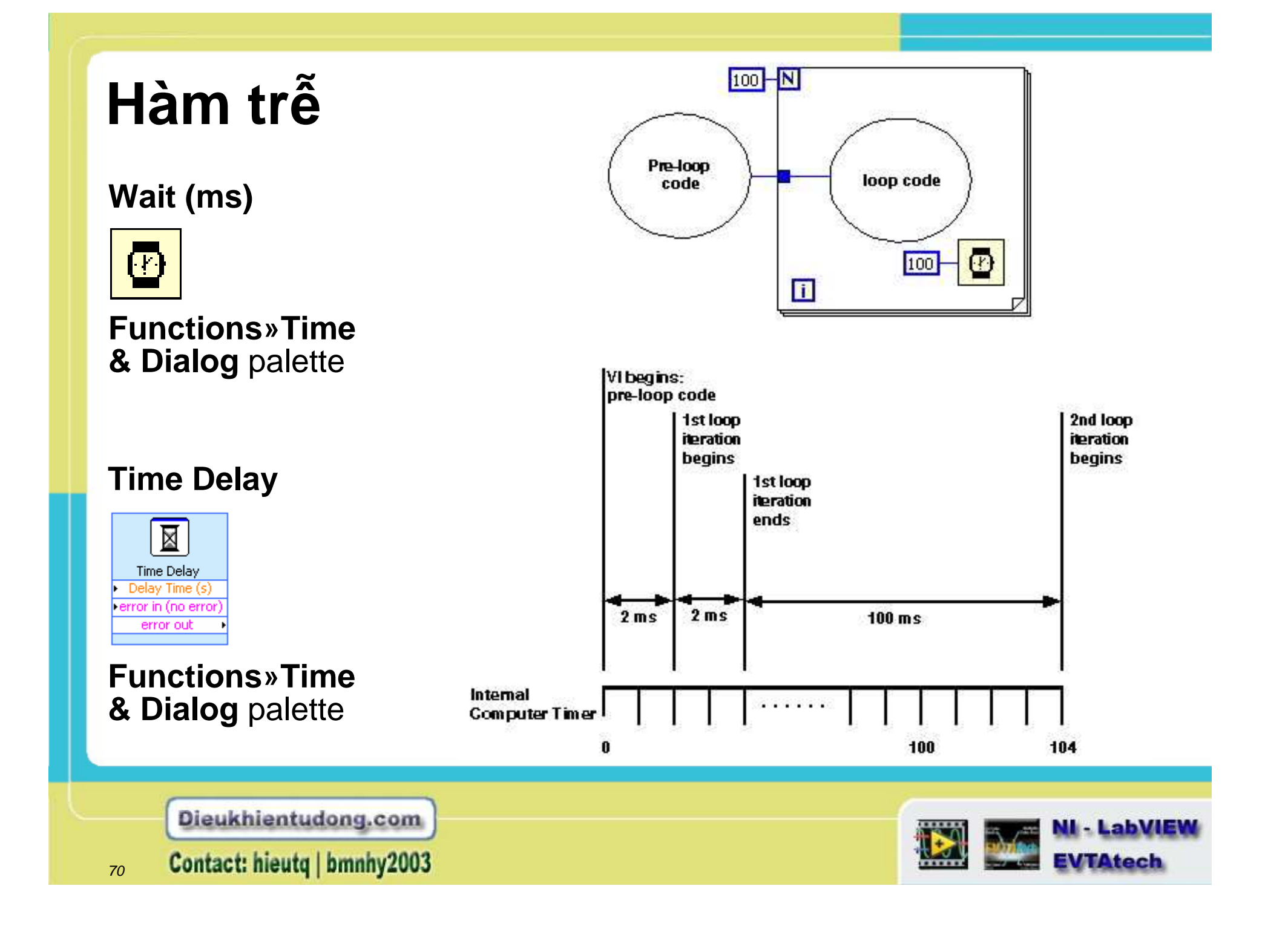

# Chuyển đổi số

- Các số mặc định thường double (8 bytes) hoặc long integer (4 bytes)
- LabVIEW chuyển đổi tự động các giá trị tương đương
- Vòng lặp For tính đầu cuối luôn luôn chuyển thành dạng long integer

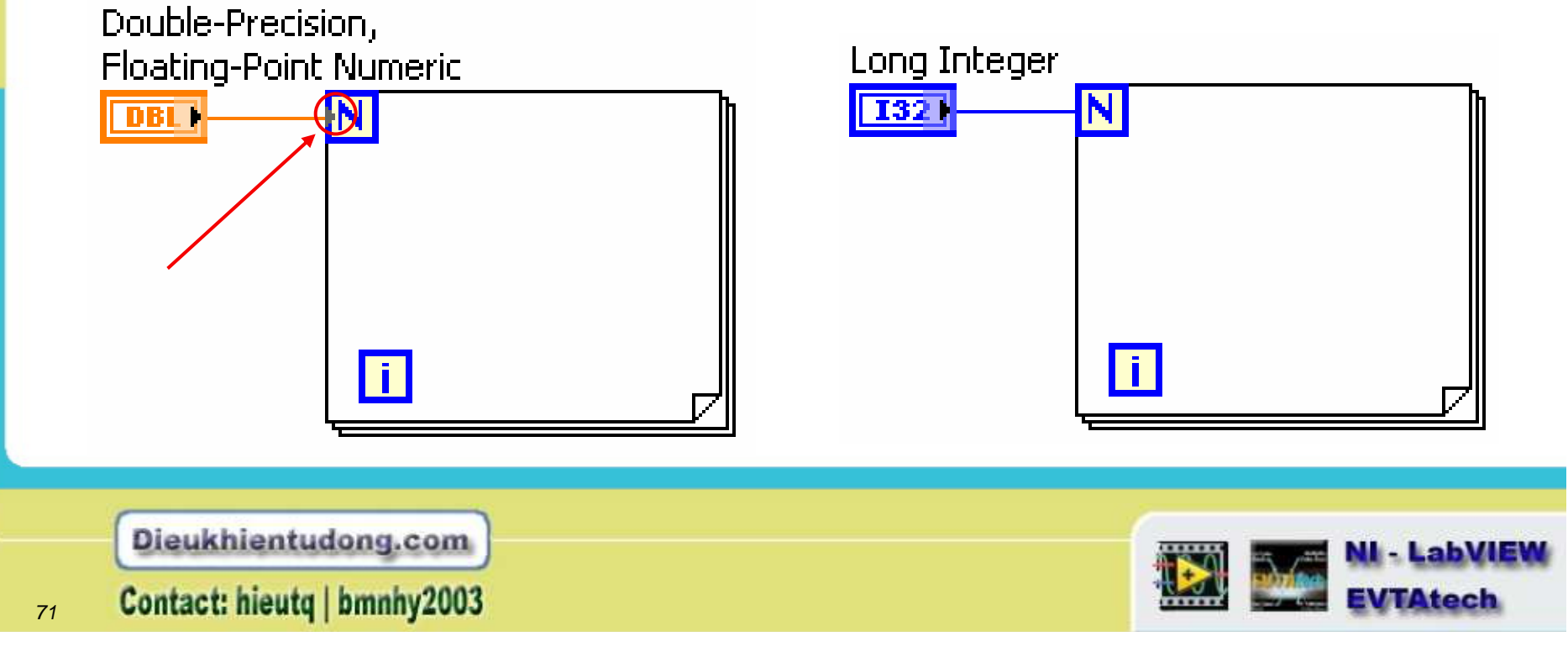

# Chuyển đổi số

 LabVIEW lựa chọn tình trạng cụ thể để sử dụng lượng bit.

Result

b 1.23

1.23

Double

1.23

- Nếu như lượng bit là tương đương thì Integer LabVIEW sẽ lựa chọn phần không đánh dấu thay vì phần đánh dấu.
- Để lựa chọn phần thể hiện, click chuột phải lên đối tượng cuối và lựa chọn mục Representation.

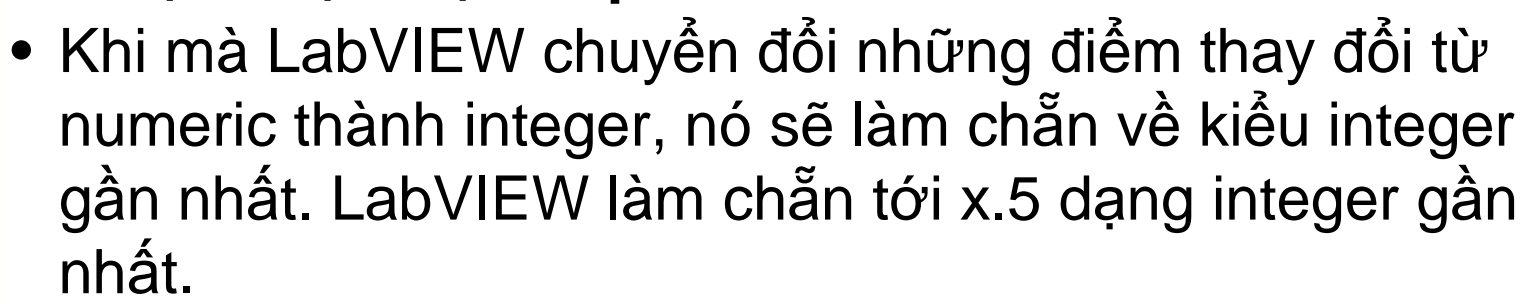

Ví dụ như, LabVIEW đưa 2.5 thành 2 và 3.5 thành 4.

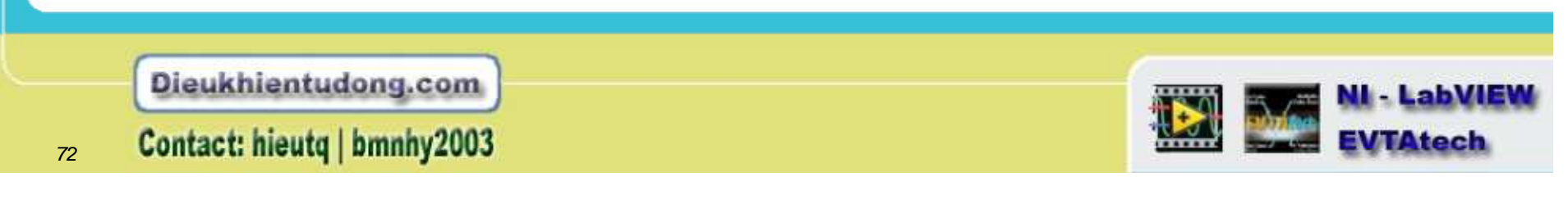
### Truy xuất dữ liệu vòng lặp trước đó – Thanh dịch chuyển

- Nó có giá trị ở bên phải hoặc trái của khung cấu trúc vòng lặp
- Click chuột phải vào khung và chọn Add Shift Register
- Đầu ra bên phải sẽ lưu trữ dữ liệu trong sự hoàn thành của phép lặp.
- Đầu ra bên trái sẽ cung cấp dữ liệu đã được lưu trữ ở dạng ban đầu của bước lặp kế tiếp

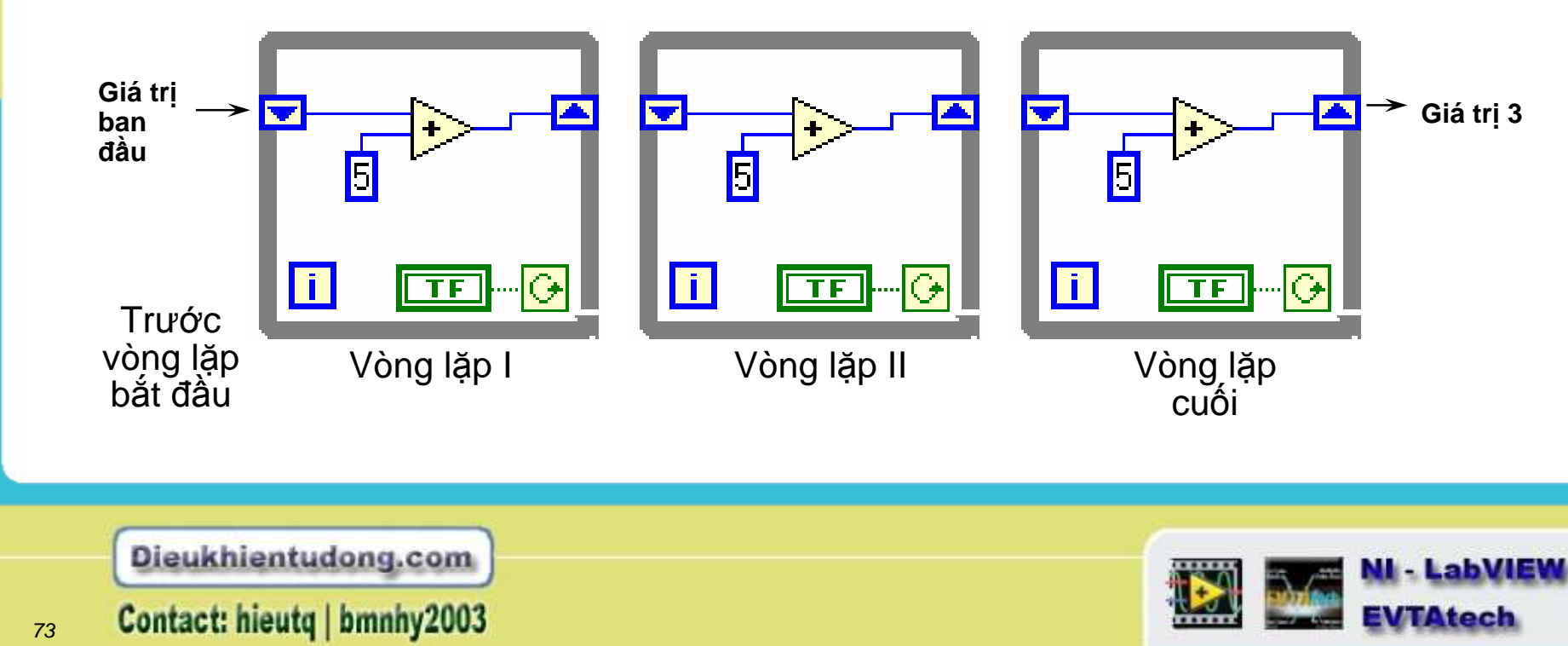

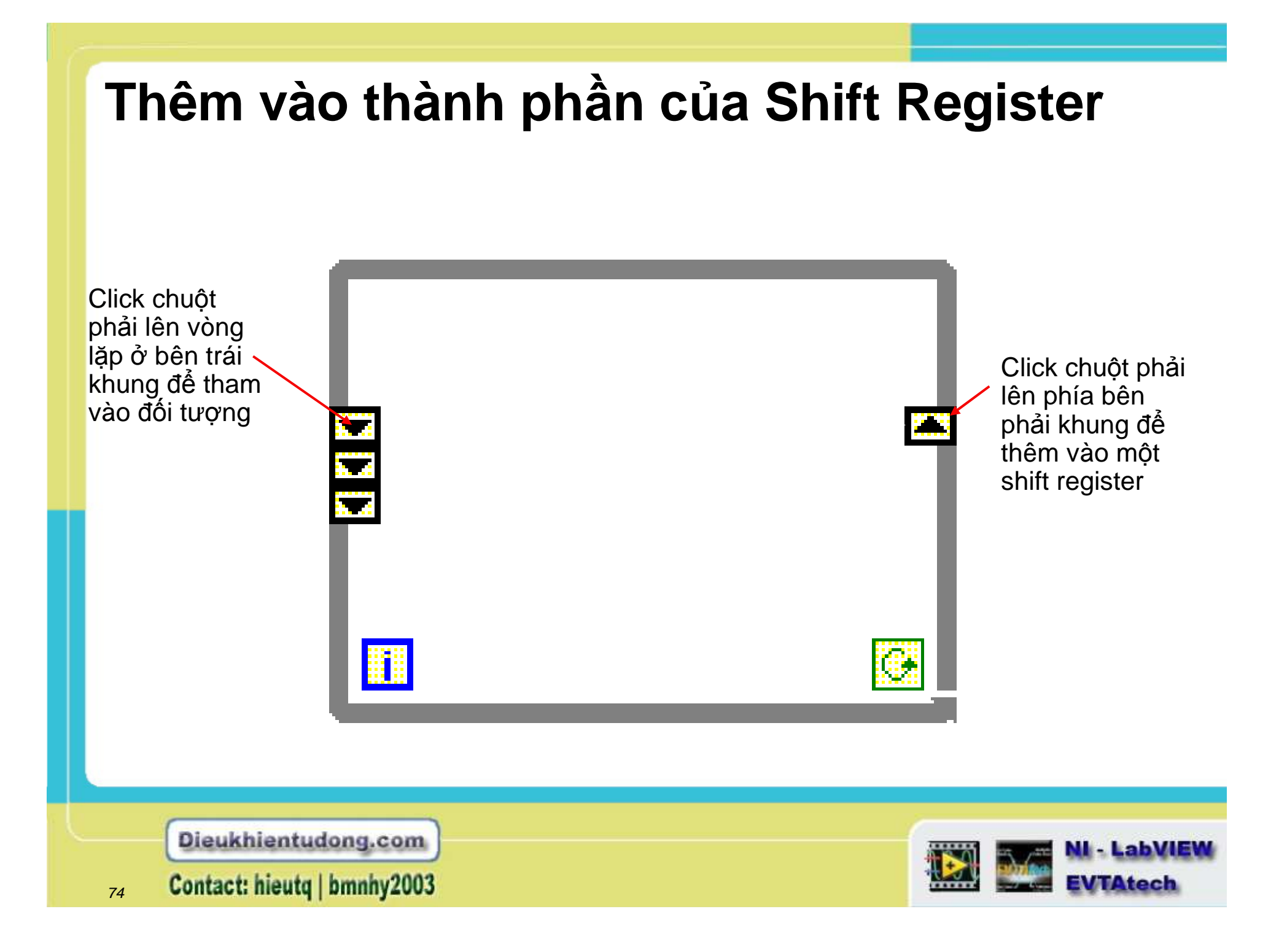

# Nút phản hổi

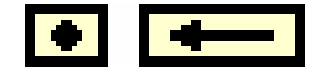

- Sẽ xuất hiện tự động trong vòng lặp For hoặc While nếu như bạn đi dây ở đầu ra của một subVI, function, hoặc group của subVI và functions tới đầu vào của VI tương đương, function, hoặc group.
- Đữ liệu lưu trữ khi mà hoàn tất một vòng lặp, gửi dữ liệu tới vòng lặp kế tiếp và truyền đi mọi kiểu dữ liệu.

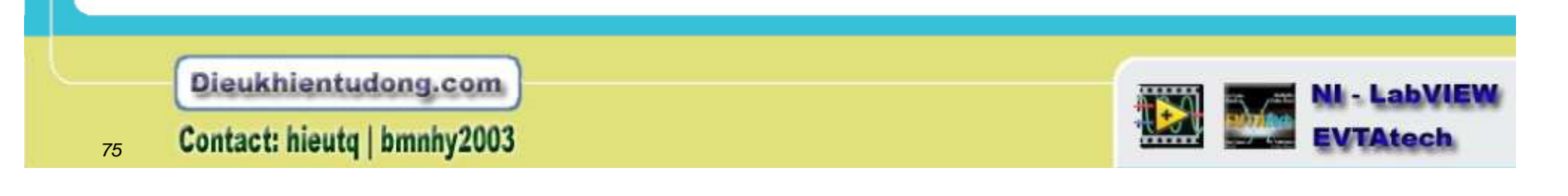

### Nút phản hồi

- Đi dây từ đầu ra tới đầu vào được tự động tạo ra một nút phản hồi
   <Hoặc>
- Đặt một nút phản hồi từ bảng
   Functions»Structures

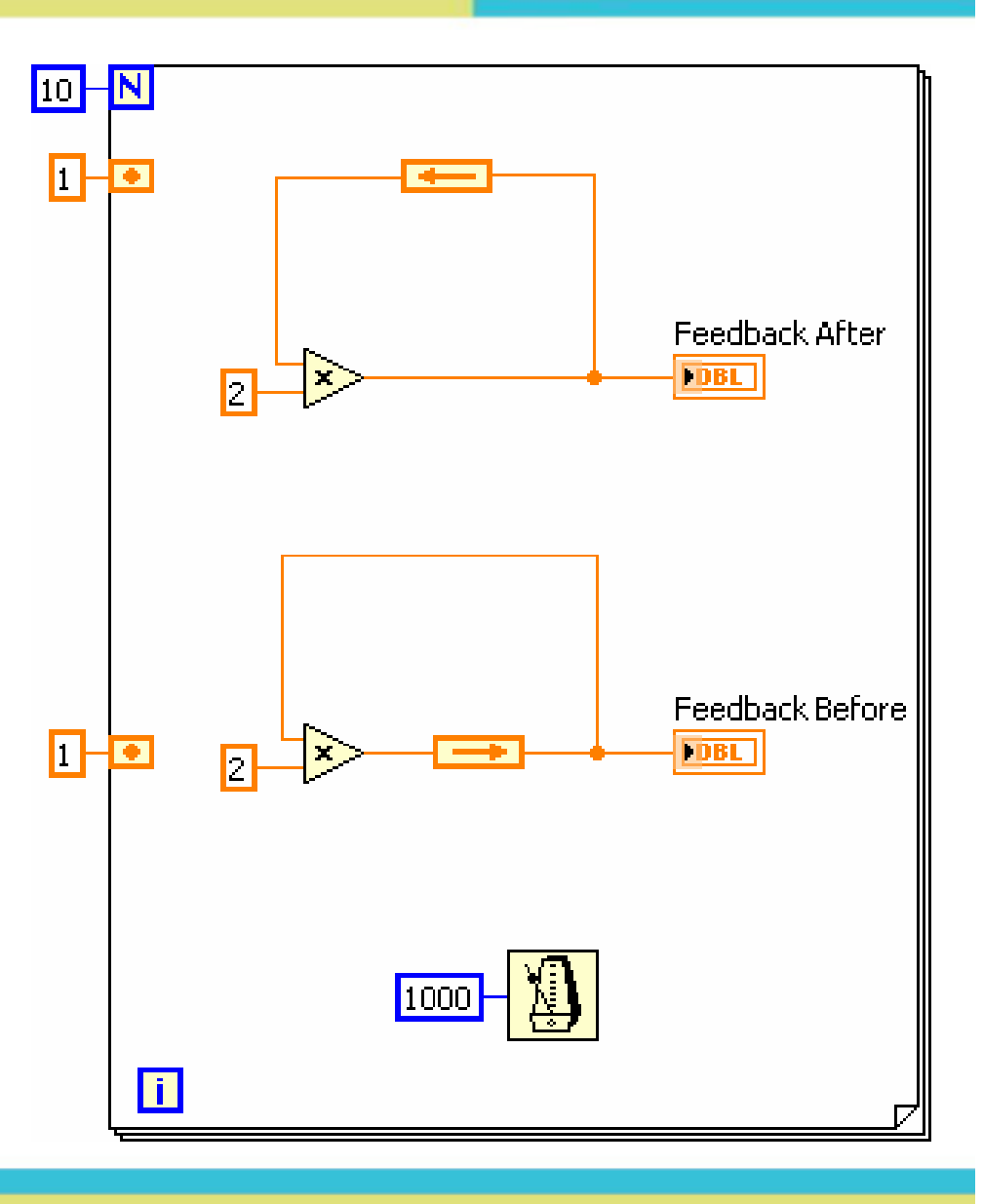

Dieukhientudong.com

76 Contact: hieutq | bmnhy2003

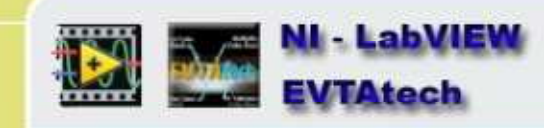

### Khởi chạy Shift Registers & nút phản hồi

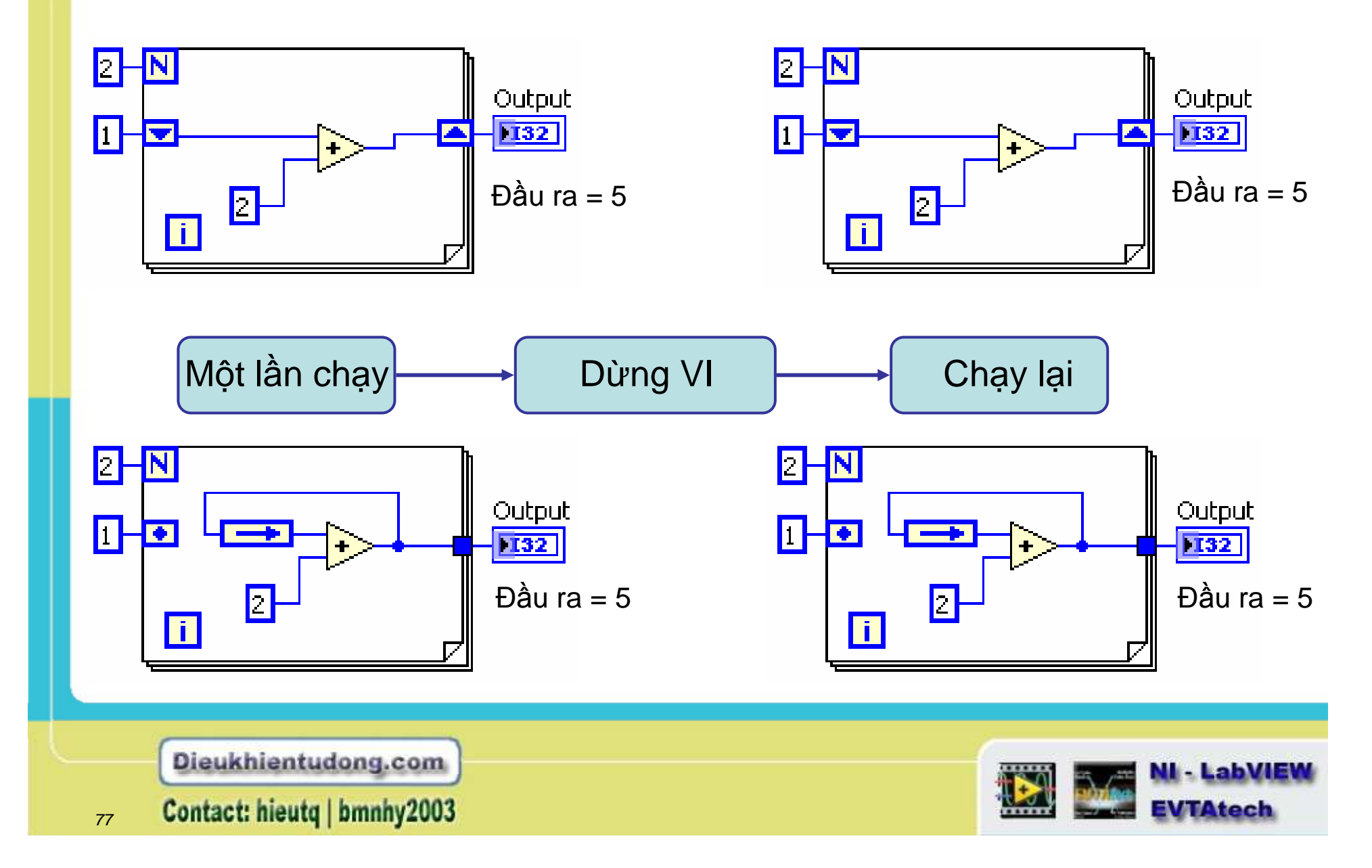

### Không chạy Shift Registers & Nút phản hồi

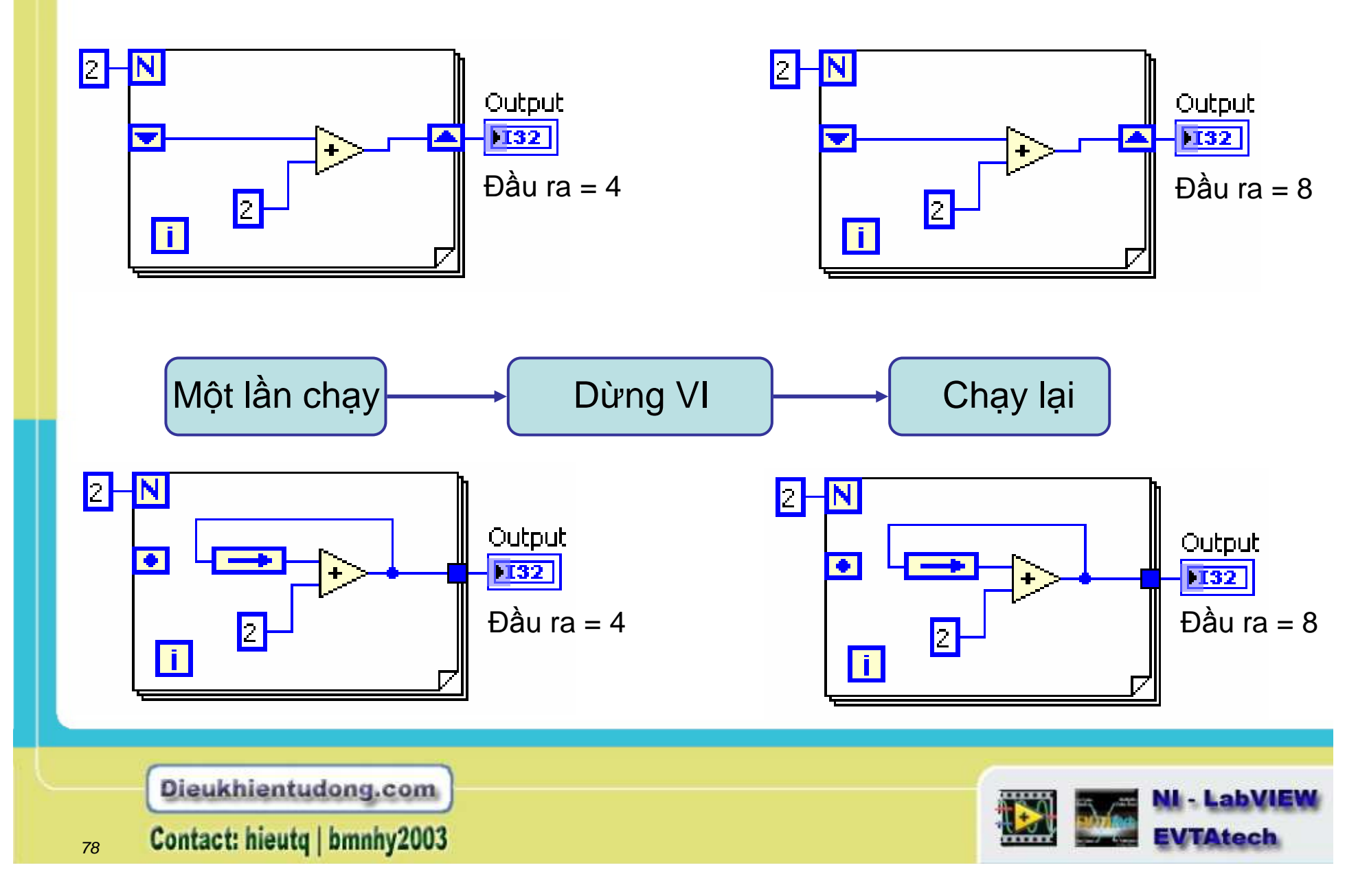

# Tóm tắt

- Có 2 cấu trúc vòng lặp chính: Vòng lặp While và vòng lặp For.
- Tạo trễ hay thời gian cho vòng lặp sử dùng hàm Wait Until Next ms Multiple, hàm Wait (ms), hoặc Time Delay Express VI.
- Đầu vào vòng lặp là một dạng số học nào thì đầu ra sẽ là một dạng số học đó.
- Feedback nodes và shift registers sẽ truyền giá trị dữ liệu từ một vòng lặp trước tới vòng lặp kế tiếp
- Chỉ sử dụng shift registers khi mà có nhiều phép lặp cần được sử dụng.

 Dieukhientudong.com

 79
 Contact: hieutq | bmnhy2003

### Bài học 4 Mảng - Arrays

### CÁC CHỦ ĐỀ

Giới thiệu về mảng - Arrays Tự động chỉ thị mảng Array Functions Nhiều mảng kết hợp

Dieukhientudong.com

Contact: hieutq | bmnhy2003

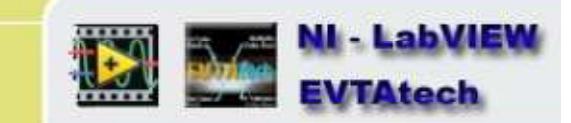

## Mång - Arrays

- Tập hợp các thành phần dữ liệu là các dạng tương đương
- Một hoặc nhiều chiều, nhiều hơn 2 thành phần cho mỗi chiệu
- Truy xuất các thành phần bởi chỉ mục của chúng; thành phần ban đầu có giá trị chỉ mục là 0

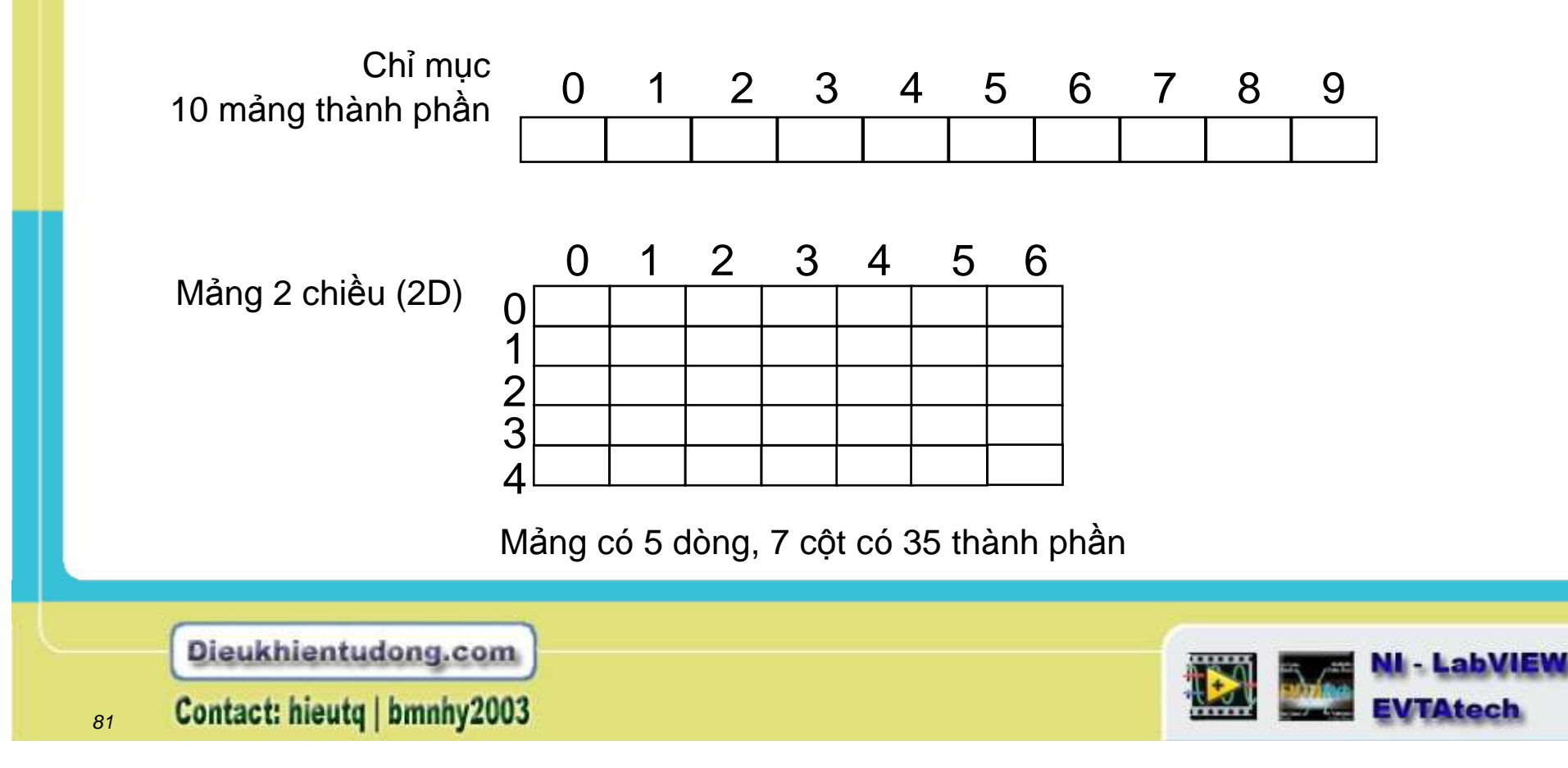

# Mảng Điều khiển và chỉ thị

1. Chọn Array từ bảng Controls

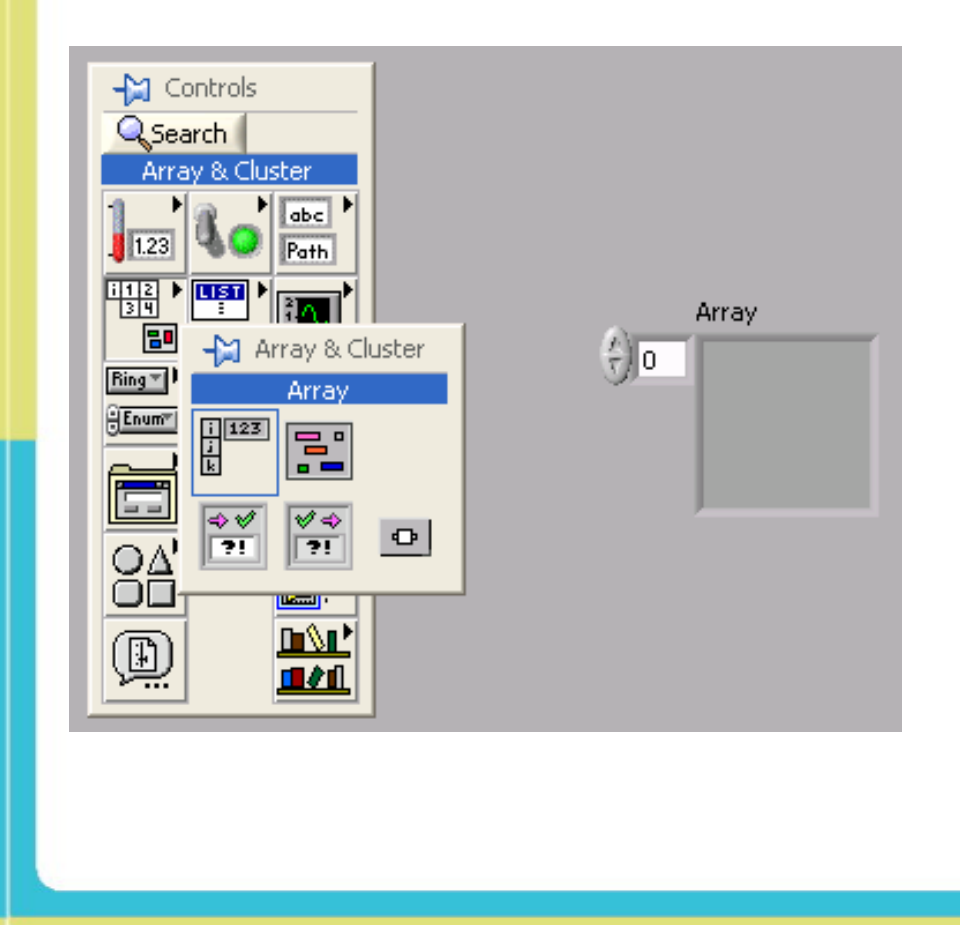

2. Đặt đối tượng dữ liệu bên trong shell

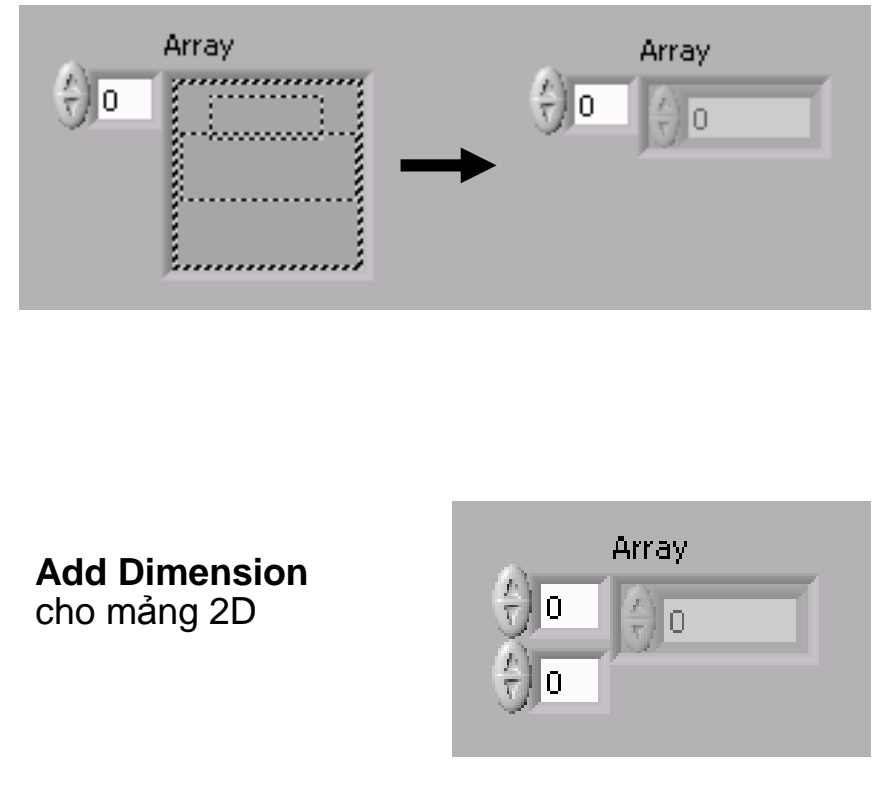

Dieukhientudong.com Contact: hieutq | bmnhy2003

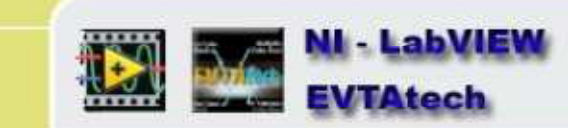

# Tạo mảng hằng số

 Chọn Array Constant từ bảng con của mảng Array

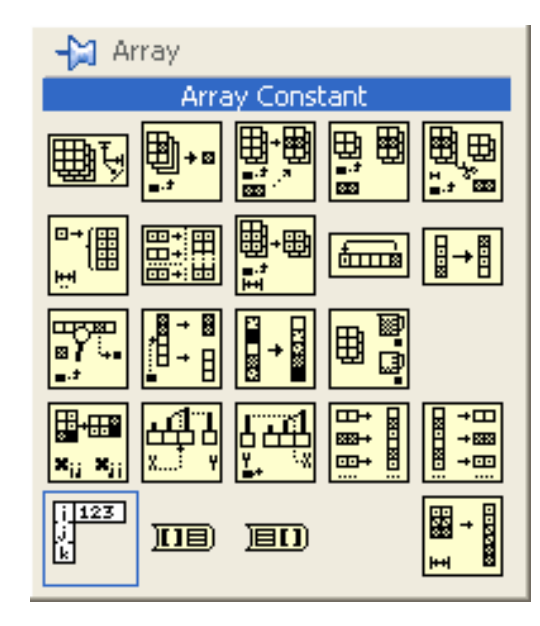

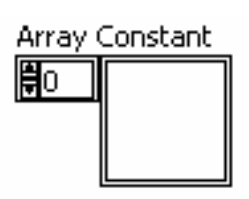

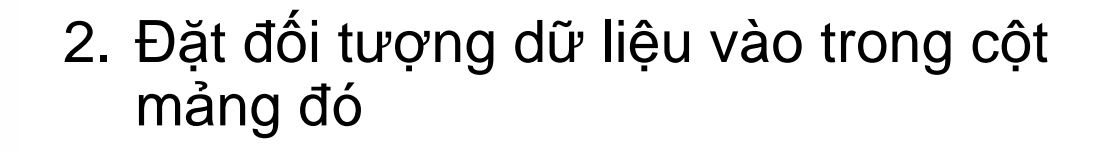

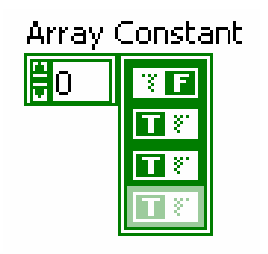

Dieukhientudong.com

83 Contact: hieutq | bmnhy2003

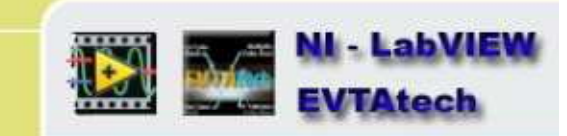

# Tự động chỉ thị - Auto-Index

- Vòng lặp có thể gồm nhiều mảng tự động chỉ thị với đường biên của chúng
- Vòng lặp For tự động chỉ thị mặc định
- Vòng lặp While đưa ra có giá trị kết thúc mặc định.
- Click chuột phải lên tunnel (ô màu vàng nhỏ trên khung) và enable/disable autoindexing

#### **Cho phép Auto-Indexing**

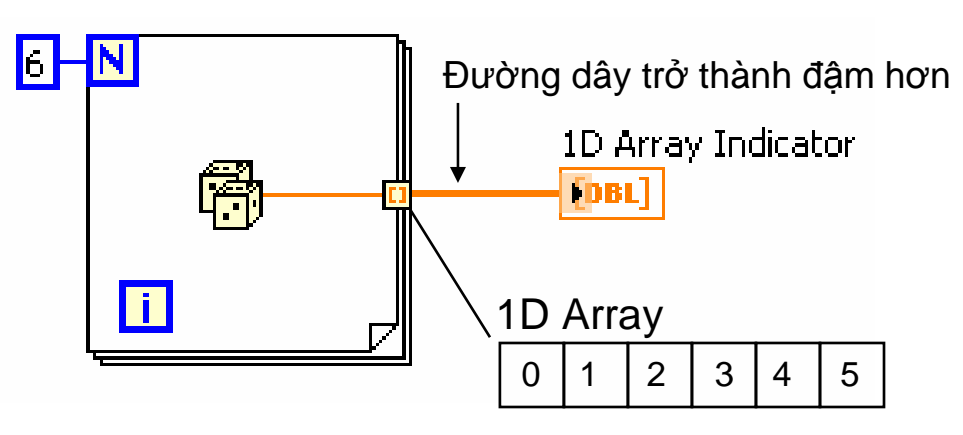

#### Không cho phép Auto-

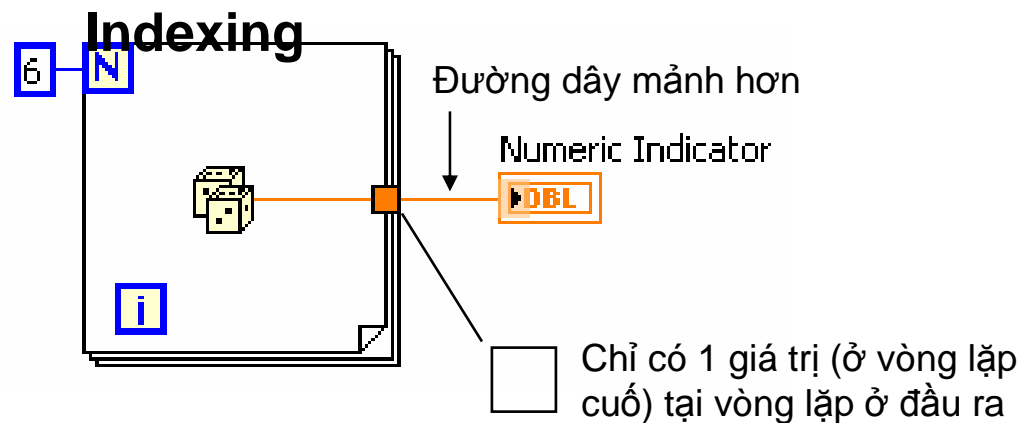

Dieukhientudong.com

84 Contact: hieutq | bmnhy2003

NI - LabVIEW EVTAtech

## Tạo mảng 2 chiều - 2D Arrays

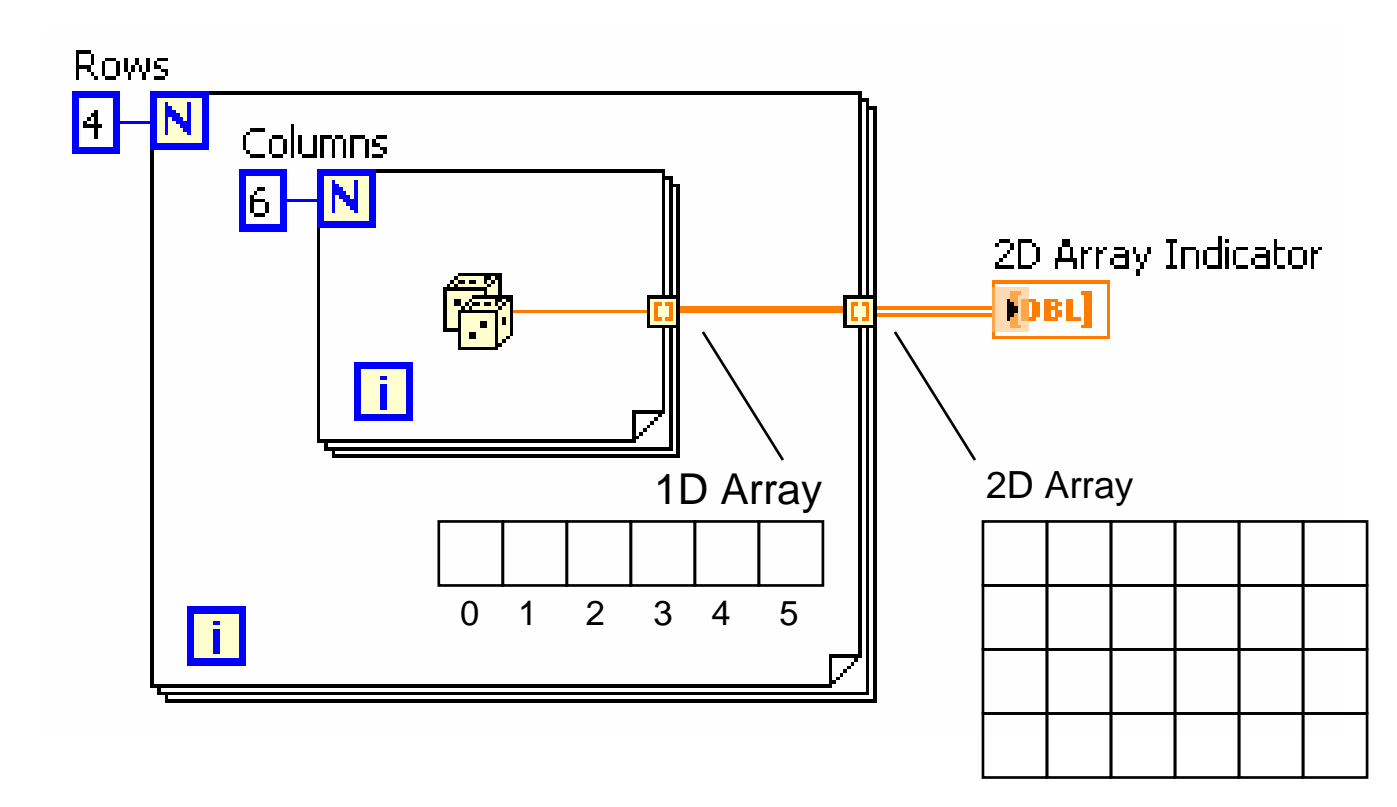

- Vòng lặp bên trong được tạo ra là các cột
- Các ngăn xếp của vòng lặp ngoài sẽ được dây vào dòng

Dieukhientudong.com Contact: hieutq | bmnhy2003

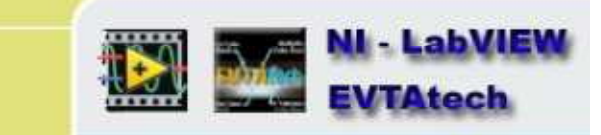

### Đầu vào Auto-Index

- Một mảng đầu vào có thể được sử dụng để thiết lập vòng lặp For
- Số thành phần trong mảng tương đương với bộ đếm đầu vào
- Mũi tên nút Run khôngbị gãy.

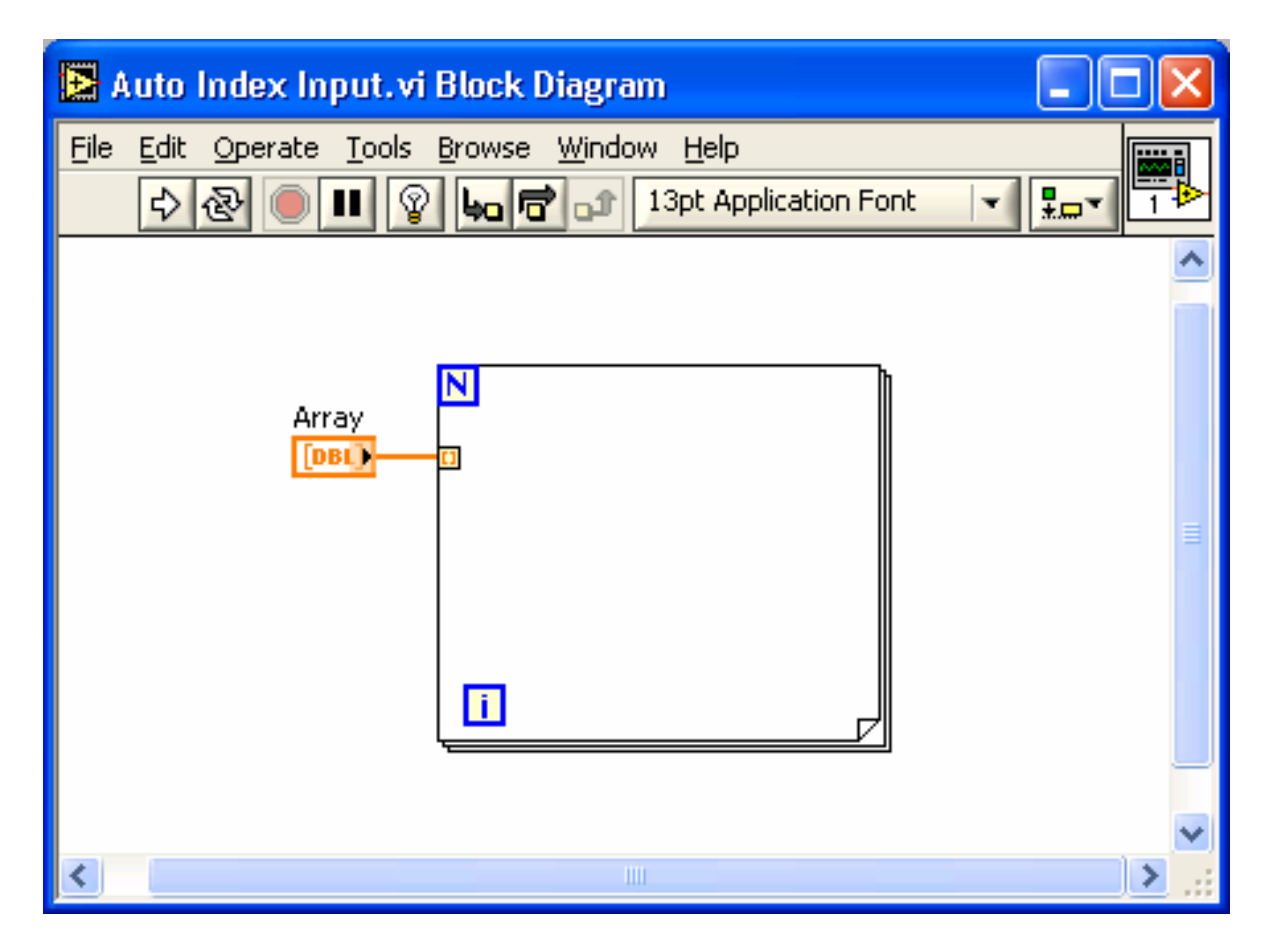

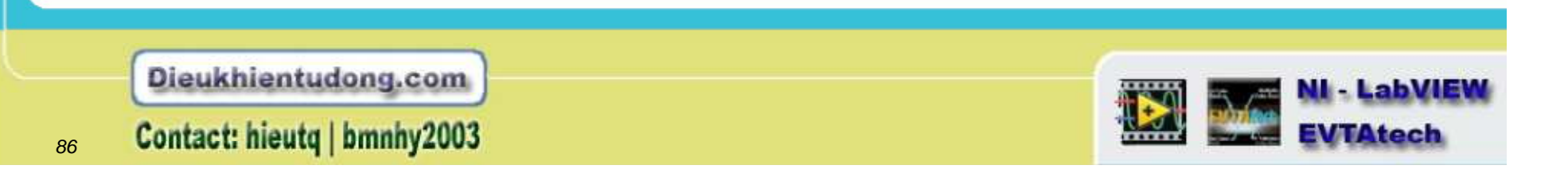

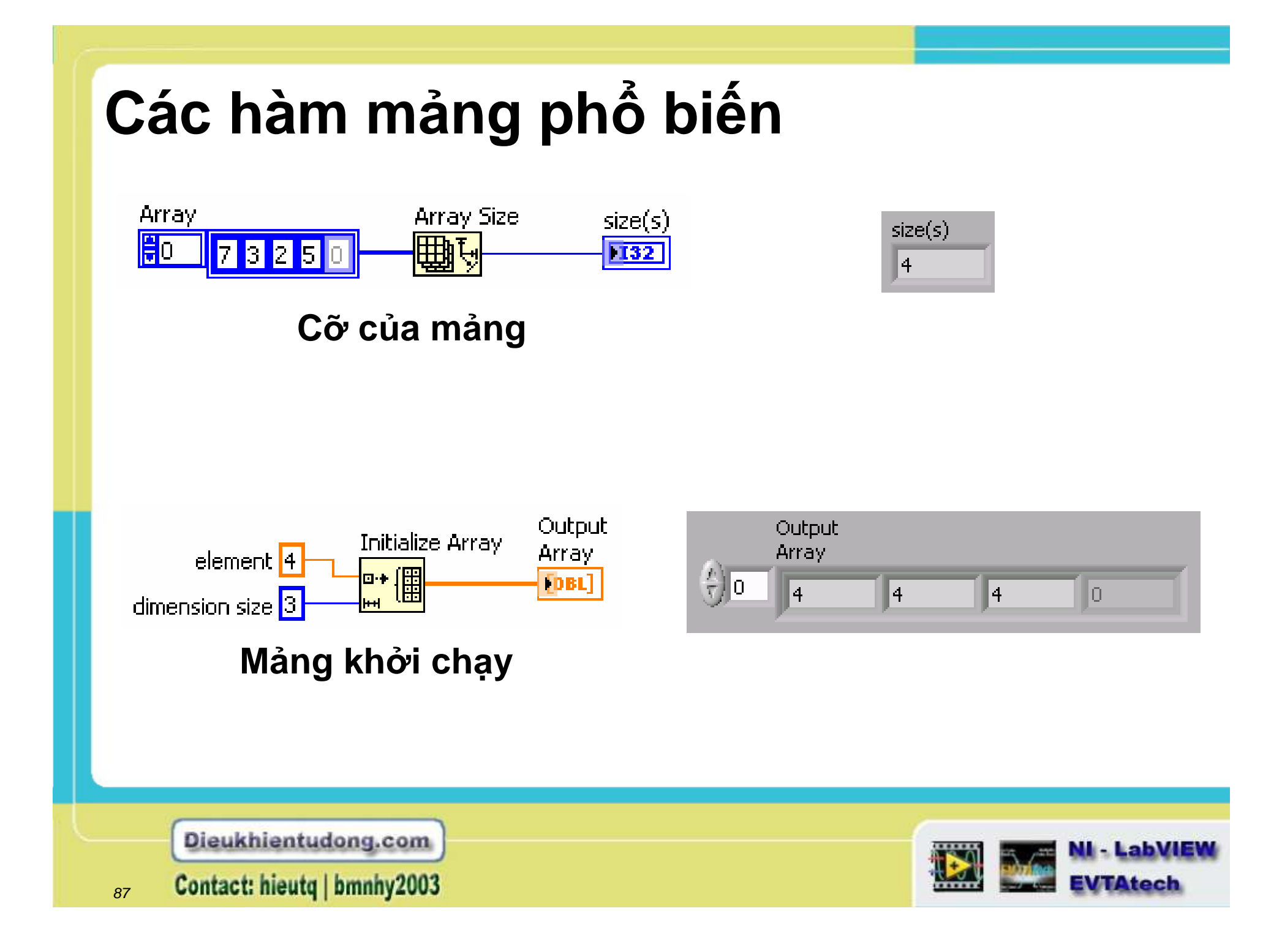

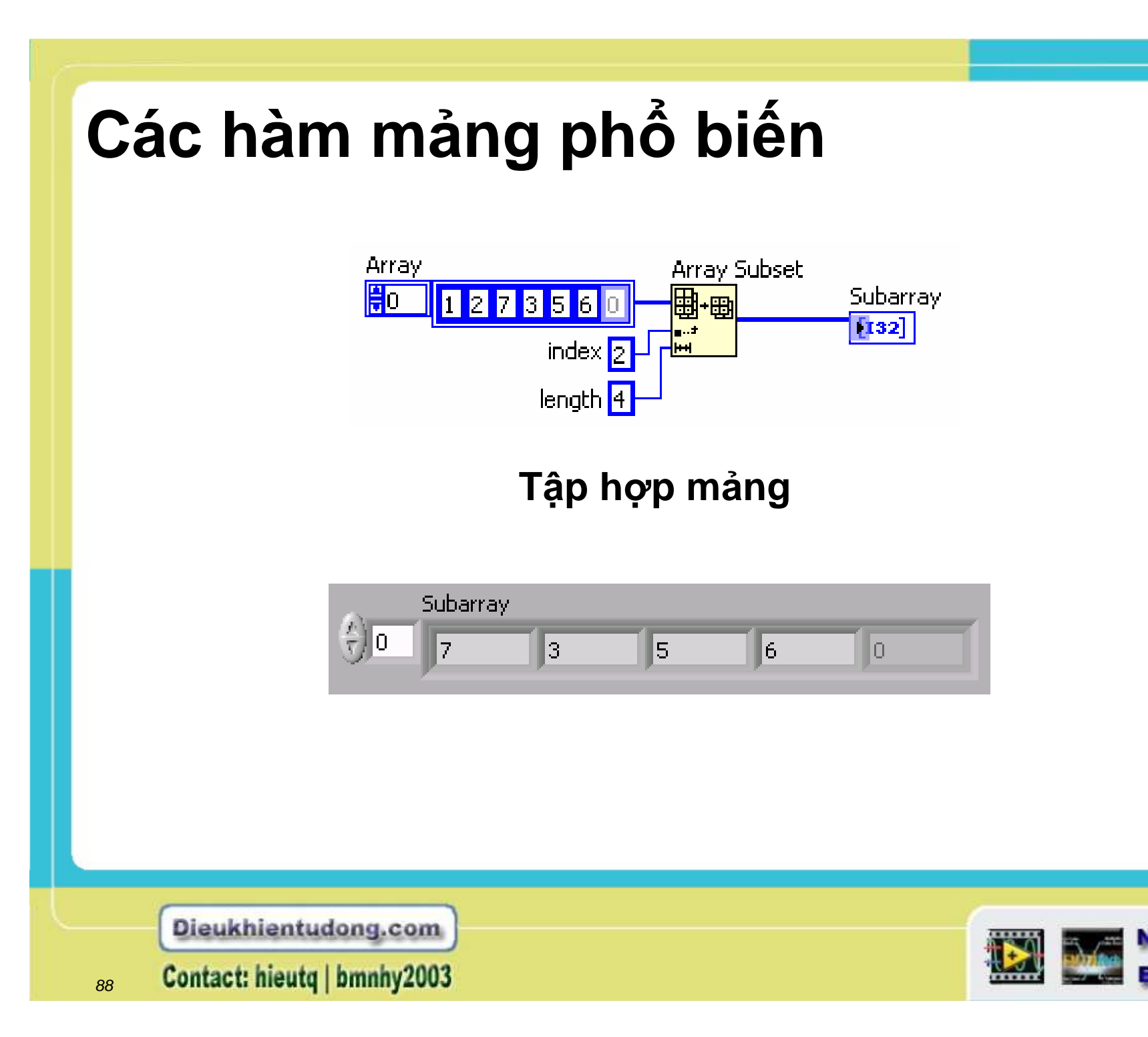

- LahV

**VTAtech** 

# Xây dựng hàm mảng

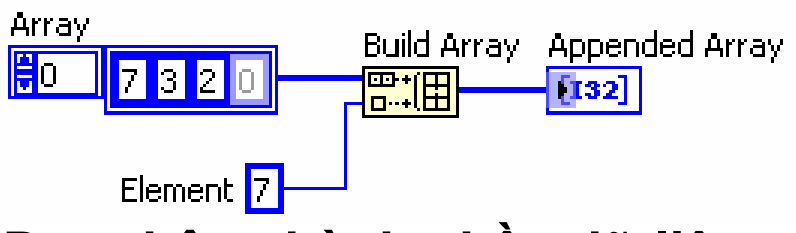

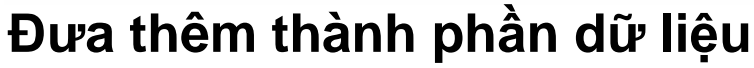

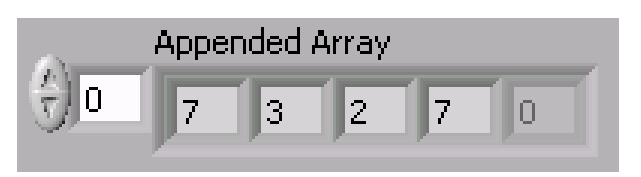

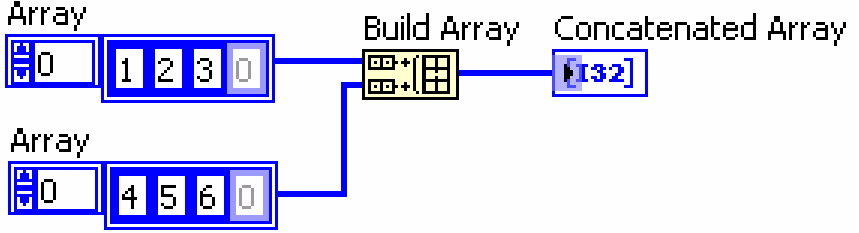

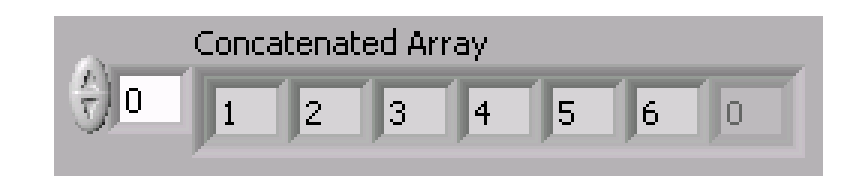

### Đầu vào nối tiếp nhau

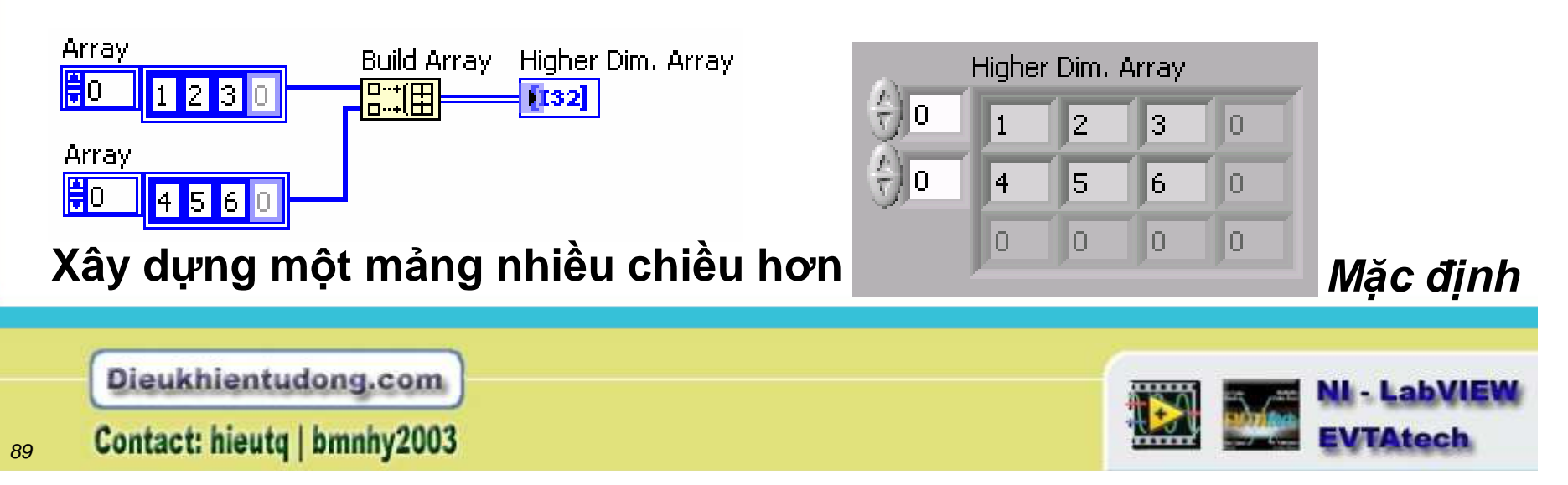

### Hàm Index Array

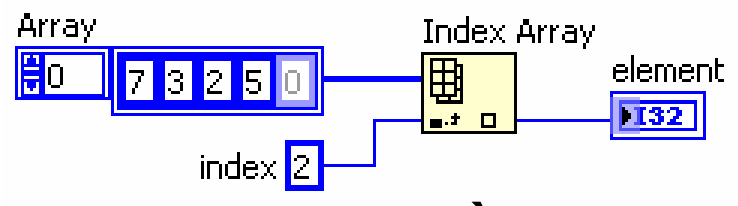

#### Trích 1 thành phần

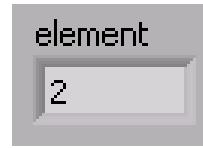

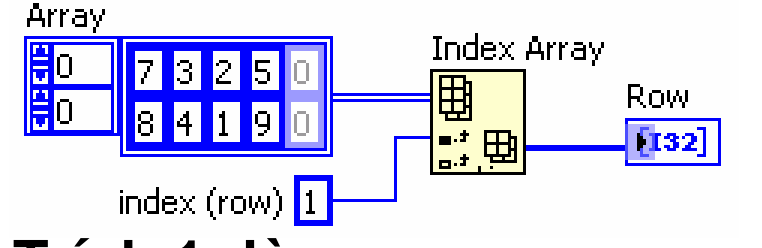

#### Trích 1 dòng

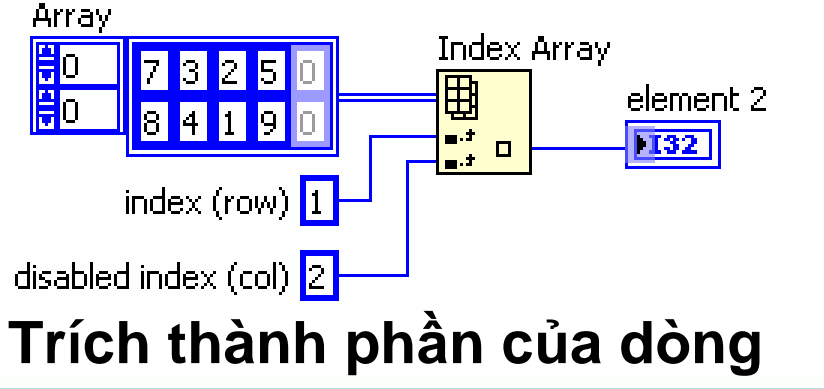

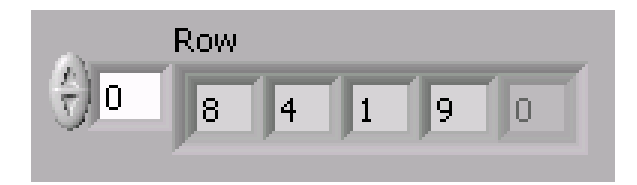

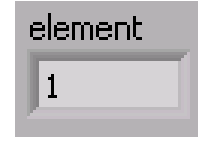

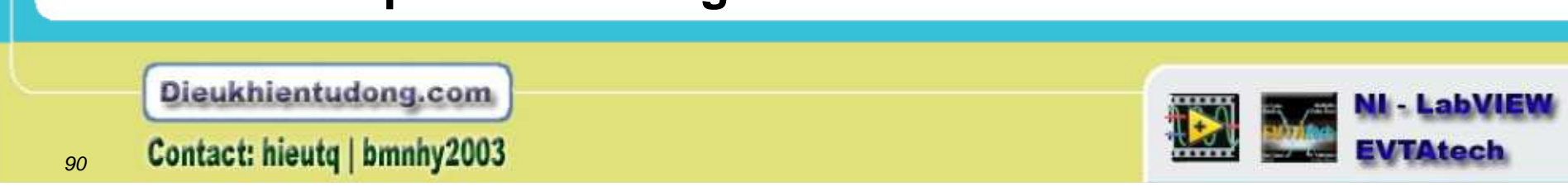

## Các dạng khác

Những hàm đầu vào có thể có kiểu khác nhau Các hàm số học của tất cả phiên bản LabVIEW đều có nhiều dạng khác

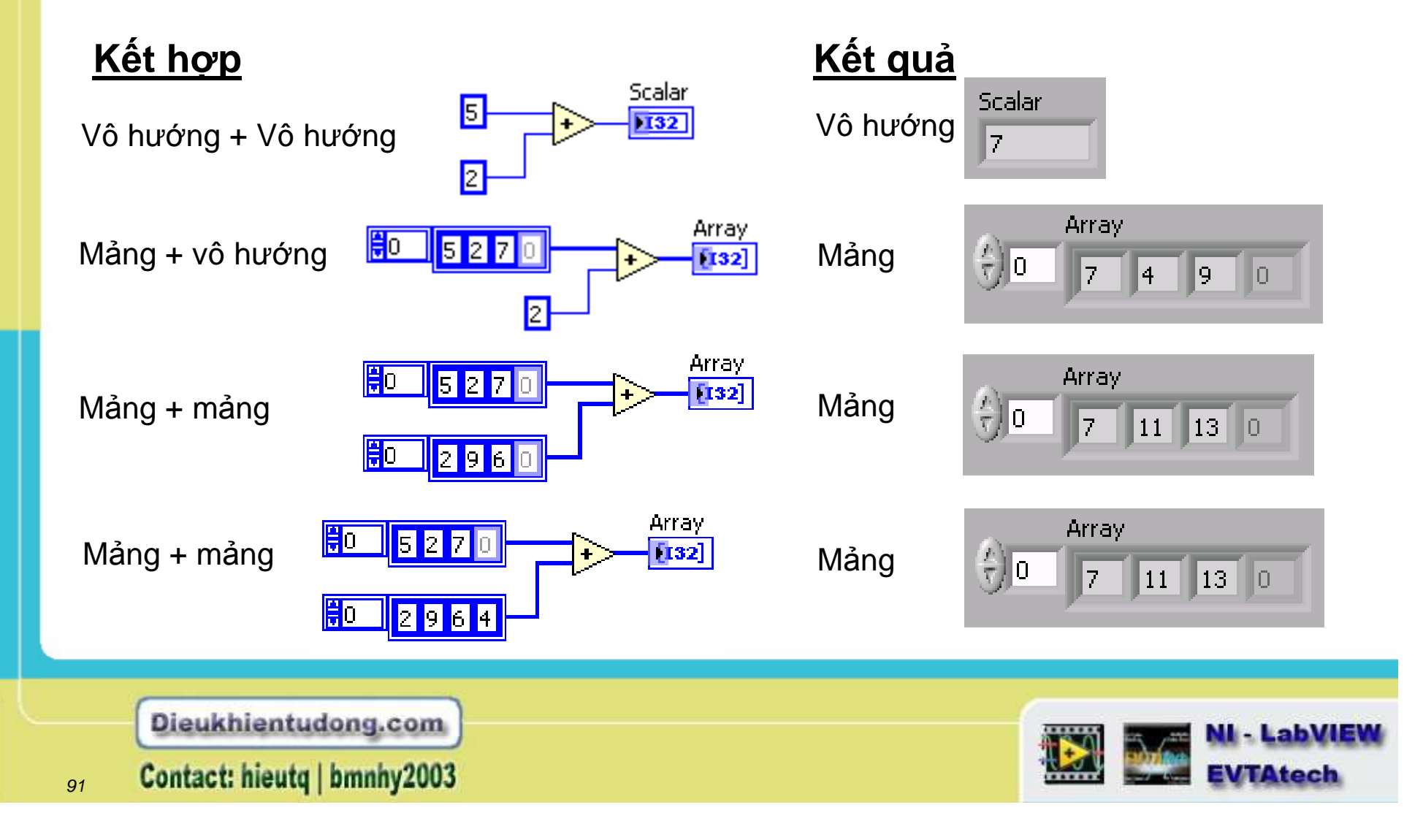

# Tóm tắt

- Nhưng thành phần dữ liệu trong nhóm mảng đầu có kiểu tương đương. Bạn có thể xây dựng nhiều mảng: numeric, Boolean, path, string, waveform, và kiểu dữ liệu cluster.
- Mảng chỉ thị cơ sở là 0, có nghĩa là nó có dải từ 0 tới n 1, trong đó n là một số trong mảng.
- Để tạo 1 mảng điều khiển hoặc chỉ thị, ta lựa chọn một mảng ở bảng sau: Controls»Array & Cluster, thay thế nó trong Front panel, và kéo thả đối tượng điều khiển hoặc chỉ thị vào cấu trúc mảng.
- Nếu bạn đi dây một mảng đầu vào cho vòng lặp For hoặc While, bạn có thể đọc và quy trình cho các thành phần trong mảng bằng cách enable auto-indexing.
- Mặc định ban đầu, LabVIEW là enable auto-indexing trong vòng lặp For và disable auto-indexing trong vòng lặp While.
- Các dạng khác tuỳ thuộc vào dữ liệu đầu vào của cấu trúc dữ liệu.

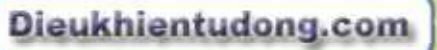

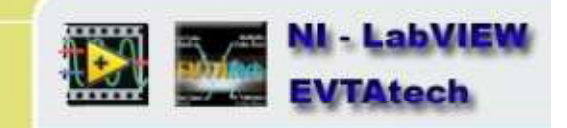

Contact: hieutq | bmnhy2003